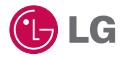

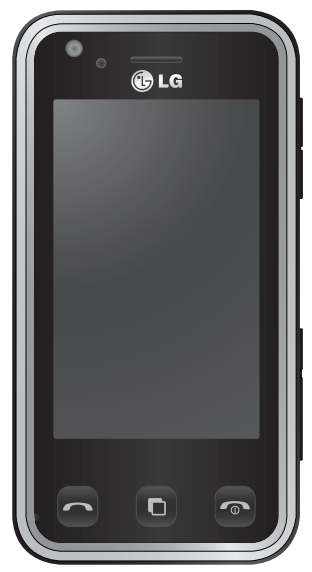

Der Inhalt dieses Handbuchs kann je nach Modell oder Software des Mobiltelefons oder nach Dienstanbieter variieren.

# KC910 Benutzerhandbuch

Herzlichen Glückwunsch zum Kauf des hoch entwickelten und kompakten Mobiltelefons KC910 von LG, mit dem Sie modernste digitale Mobilkommunikationstechnologie nutzen können.

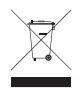

#### Entsorgung von Altgeräten

- 1 Wenn dieses Symbol eines durchgestrichenen Abfalleimers auf einem Produkt angebracht ist, unterliegt dieses Produkt der europäischen Richtlinie 2002/96/EC.
- 2 Alle Elektro- und Elektronik-Altgeräte müssen getrennt vom Hausmüll entsprechend den geltenden Vorschriften entsorgt werden.
- 3 Durch korrekte Entsorgung des Altgeräts können negative Konsequenzen für die Umwelt und Personen vermieden werden.
- 4 Genauere Informationen zur Entsorgung des alten Geräts erhalten Sie bei den lokalen Behörden, der Entsorgungseinrichtung oder dem Fachhändler, bei dem Sie das Produkt erworben haben.

- 01 02 03 04 05
- Einführung 01
- Ihr Standby-Bildschirm
  - ERSTE SCHRITTE 03
- WERDEN SIE SELBST KREATIV 04
  - Browser 05
  - ORGANIZER-FUNKTIONEN 06
    - EINSTELLUNGEN 07
      - Zubehör 08

# Inhalt

## RICHTLINIEN

| Richtlinien für sichere und effiziente |   |
|----------------------------------------|---|
| Handhabung                             | 8 |

# Einführung

| Ihr neues Mobiltelefon          | 18 |
|---------------------------------|----|
| Ansicht des geöffneten Telefons | 20 |
| Einlegen der SIM-Karte und der  |    |
| Batterie                        | 21 |
| Speicherkarte                   | 24 |
| Menü-Übersicht                  | 26 |

# Ihr Standby-Bildschirm

| Touchscreen-Tipps |  |
|-------------------|--|
|                   |  |

# ERSTE SCHRITTE

| An | rufe                               | 34  |
|----|------------------------------------|-----|
| E  | inen Sprachanruf oder Videoanruf   |     |
| tä | ätigen                             | .34 |
| Ν  | Aithilfe des Kontaktverzeichnisses |     |
| а  | nrufen                             | .34 |
| A  | Annehmen oder Abweisen eines       |     |
| S  | prachanrufs                        | .35 |
| С  | Optionen während eines Anrufs      | .36 |
| L  | autstärke anpassen                 | .37 |
| S  | peed Dialling [Kurzwahl]           | .37 |
| Ν  | leuer Anruf                        | .38 |
| A  | bschalten von DTMF-Tönen           | .39 |
| A  | Anruflisten anzeigen               | .39 |
|    |                                    |     |

| Rufumleitung                      | 40 |
|-----------------------------------|----|
| Ändern der Rufeinstellung         | 41 |
| Einstellungen für Videoanruf      |    |
| ändern                            | 42 |
| Kontakte                          | 43 |
| Kontakte suchen                   | 43 |
| Neuen Kontakt hinzufügen          | 43 |
| Kontaktoptionen                   | 45 |
| Eine Gruppe erstellen             | 46 |
| Kontakteinstellungen ändern       | 46 |
| Informationen anzeigen            | 48 |
| Nachrichten                       | 49 |
| Senden von Nachrichten            | 49 |
| Text eingeben                     | 50 |
| T9-Modus                          | 50 |
| Manueller ABC-Modus               | 51 |
| Tastatur                          | 51 |
| Handschrifterkennung              | 52 |
| E-Mail einrichten                 | 56 |
| E-Mail abrufen                    | 58 |
| E-Mail vom neuen Konto senden     | 58 |
| E-Mail-Einstellungen ändern       | 59 |
| Nachrichtenordner                 | 60 |
| Nachrichten verwalten             | 61 |
| Vorlagen                          | 62 |
| Emoticons                         | 62 |
| Einstellungen für Textnachrichten |    |
| ändern                            | 62 |

| Einstellungen für Multimedia- |            |
|-------------------------------|------------|
| Nachrichten ändern6           | <b>5</b> 4 |
| Andere Einstellungen ändern6  | 55         |

I

## WERDEN SIE SELBST KREATIV

| Kamera                     | 66 |
|----------------------------|----|
| Ein Foto machen            | 66 |
| Nach der Aufnahme          | 67 |
| Der Sucher                 | 68 |
| Blitz                      | 69 |
| Bildeinstellung wählen     | 69 |
| Serienaufnahmen            | 71 |
| Panoramaaufnahmen          | 71 |
| Belichtung einstellen      | 72 |
| Erweiterte Einstellungen   | 72 |
| Bildgröße verändern        | 75 |
| Farbton wählen             | 76 |
| Integrierte Kamera         | 76 |
| Gespeicherte Fotos ansehen | 78 |
| Ein Video aufnehmen        | 78 |
| Videokamera                | 78 |
| Nach der Aufnahme          | 79 |
| Der Sucher                 | 80 |
| Belichtung einstellen      | 81 |
| Erweiterte Einstellungen   | 81 |
| Video-Bildgröße verändern  | 83 |
| Farbton wählen             | 84 |
| Integrierte Videokamera    | 84 |
|                            |    |

|   | Gespeicherte Videos ansehen         | .85 |
|---|-------------------------------------|-----|
|   | Aufgenommene Videos im Fernseh      | er  |
|   | ansehen                             | .85 |
| ł | re Fotos und Videos                 | .86 |
|   | Fotos und Videos ansehen            | .86 |
|   | Fotos mit der ZOOM-Funktion         |     |
|   | ansehen                             | .86 |
|   | Lautstärke einstellen, wenn Sie ein |     |
|   | Video ansehen                       | .87 |
|   | Standbild aus Videoaufnahmen        | .87 |
|   | Fotos als Diashow ansehen           | .88 |
|   | Foto als Hintergrund                | .89 |
|   | Fotos bearbeiten                    | .89 |
|   | Text zu Fotos hinzufügen            | .91 |
|   | Effekt zu Fotos hinzufügen          | .91 |
|   | Foto zuschneiden                    | .92 |
|   | Morphing von Fotos                  | .93 |
|   | Farbakzent zu Fotos hinzufügen      | .93 |
|   | Farbe der Fotos verändern           | .94 |
|   | Video bearbeiten                    | .94 |
|   | Länge des Videos zuschneiden        | .94 |
|   | Zwei Videos mischen                 | .95 |
|   | Text zu Video hinzufügen            | .96 |
|   | Foto-Überlagerung                   | .97 |
|   | Sprachaufzeichnung hinzufügen       | .98 |
|   | Soundtrack zum Video hinzufügen.    | .99 |
|   | Videogeschwindigkeit verändern      | .99 |
|   |                                     |     |

# Inhalt

| Multimedia                      | 101 |
|---------------------------------|-----|
| Meine Bilder                    | 101 |
| Optionenmenü "Meine Bilder"     | 101 |
| Fotos senden                    | 102 |
| Ein Bild auswählen              | 103 |
| Bilder markieren                | 103 |
| Bilder drucken                  | 104 |
| Bilder kopieren und verschieben | 104 |
| Eine Diashow erstellen          | 105 |
| Überprüfen des Speicherstatus   | 105 |
| Töne                            | 105 |
| Töne bearbeiten                 | 106 |
| Videos                          | 106 |
| Optionen während das Video      |     |
| angehalten ist                  | 106 |
| Videoclip senden                | 107 |
| Spiele und Anwendungen          | 107 |
| Sounds herunterladen            | 107 |
| Ein Spiel spielen               | 107 |
| Flash-Inhalte                   | 108 |
| SWF-Datei ansehen               | 108 |
| Optionen während die SWF-Datei  |     |
| angesehen wird                  | 108 |
| Dokumente                       | 109 |
| Dateien ansehen                 | 109 |
| Datei auf das Mobiltelefon      |     |
| übertragen                      | 109 |
| Andere                          | 110 |
|                                 |     |

| Musik110                        |
|---------------------------------|
| Übertragen von Musik auf das    |
| Mobiltelefon111                 |
| Musiktitel abspielen111         |
| Optionen während des Abspielens |
| von Musiktiteln112              |
| Eine Playlist erstellen113      |
| Playlist bearbeiten 113         |
| Playlist löschen114             |
| Radio114                        |
| Radiostationen suchen114        |
| Kanäle zurücksetzen 115         |
| Radio hören 115                 |

### Browser

| Kalender116                          | 5 |
|--------------------------------------|---|
| Hinzufügen eines neuen Termins 116   | ć |
| Standard-Kalenderansicht ändern. 117 | 7 |
| Ein Element zur Aufgabenliste        |   |
| hinzufügen 117                       | 7 |
| Aufgabe freigeben117                 | 7 |
| Notiz hinzufügen118                  | 3 |
| Datumrechner118                      | 3 |
| Alarm einstellen119                  | ) |
| Sprachaufnahme120                    | ) |
| Ton- und Sprachaufnahme120           | ) |
| Anwendungen 120                      | ) |
| Sprachaufnahme senden 121            |   |
|                                      |   |

6

|    | Taschenrechner                   | 121 |
|----|----------------------------------|-----|
|    | Umrechnen von Einheiten          | 122 |
|    | Ort zur Weltzeit hinzufügen      | 122 |
|    | Stoppuhr verwenden               | 123 |
|    | Jogging Assistent                | 123 |
| PC | C-Synchronisation                | 125 |
|    | LG PC Suite auf Ihrem PC         |     |
|    | installieren                     | 125 |
|    | Mobiltelefon mit PC verbinden    | 125 |
|    | Telefoninformationen sichern und |     |
|    | wiederherstellen                 | 126 |
|    | Telefondaten auf dem PC ansehen  | 126 |
|    | Kontakte synchronisieren         | 127 |
|    | Nachrichten synchronisieren      | 127 |
|    | Ihr Mobiltelefon als             |     |
|    | Massenspeichergerät              | 128 |
|    | DivX Umrechnung                  | 129 |
|    |                                  |     |

## ORGANIZER-FUNKTIONEN

| web'n'walk                 | 130 |
|----------------------------|-----|
| Mobile TV                  | 130 |
| T-Mobile Jukebox           | 130 |
| t-zones                    | 131 |
| Verwenden des Telefons als |     |
| Modem                      | 132 |
| T-Mobile NaviGate          | 133 |
|                            |     |

## EINSTELLUNGEN

| EINSTELLUNGEN 134                   |
|-------------------------------------|
| Profil anpassen 134                 |
| Bildschirmeinstellungen ändern 134  |
| Telefoneinstellungen ändern 135     |
| Touchscreen-Einstellungen           |
| ändern136                           |
| Verbindungseinstellungen ändern 137 |
| Speicherverwaltung 139              |
| Flugmodus140                        |
| Senden und Empfangen von Dateien    |
| über Bluetooth 140                  |
| Bluetooth-Einstellungen ändern 142  |
| Koppeln mit anderen Bluetooth-      |
| Geräten 142                         |
| Verwenden von Bluetooth-            |
| Kopfhörern143                       |
| WiFi144                             |
| Zubehör 145                         |
| Netzdienste 146                     |
| Technische Daten 146                |
| Service Center147                   |
| Fehlerbehebung                      |
|                                     |

# Richtlinien für sichere und effiziente Handhabung

Richtlinien für sichere und effiziente Handhabung Die Nichtbeachtung dieser Richtlinien kann gefährlich oder gesetzeswidrig sein.

Sicherheitshinweis über die Einwirkung elektromagnetischer Energie im Radiofrequenzbereich DIESES GERÄT ENTSPRICHT DEN INTERNATIONALEN RICHTLINIEN HINSICHTLICH DER EINWIRKUNG ELEKTROMAGNETISCHER FELDER

Dieses mobile Gerät sendet und empfängt Frequenzsignale. Es wurde so entworfen und hergestellt, dass es die internationalen Richtlinien (ICNIRP) für Grenzwerte für die Abgabe elektromagnetischer Felder (Funkfrequenzen) nicht überschreitet. Diese Grenzwerte sind Bestandteil eines umfassenden Reaelwerks und leaen die Grenzwerte für die Belastung der allgemeinen Bevölkerung durch elektromagnetische Felder in den Funkfrequenzen fest. Die Richtlinien wurden von unabhängigen Wissenschaftsinstituten durch die regelmäßige und gründliche Auswertung wissenschaftlicher Studien entwickelt, Diese Grenzwerte beinhalten einen großen Sicherheitsspielraum, um eine gesundheitliche Gefährdung von Personen (unabhängig von Alter und allgemeinem Gesundheitszustand) auszuschließen.

Die Normen für die Abgabe elektromagnetischer Felder durch mobile Geräte basieren auf einer Maßeinheit, die als Spezifische Absorptionsrate (SAR) bezeichnet wird. Der SAR-Grenzwert beträgt in den internationalen Richtlinien

2.0 W/ka\*. Der SAR-Wert wird mit standardisierten Testmethoden ermittelt, bei denen das Gerät in allen getesteten Freguenzbändern mit der höchsten zulässigen Sendeleistung betrieben wird. Obwohl die SAR bei der höchsten zulässigen Sendeleistung ermittelt wird, können die tatsächlichen SAR-Werte beim Bedienen des Geräts weit unter dem Maximalwert liegen. Dies ist der Fall, weil das Gerät so konstruiert ist, dass es mit verschiedenen Sendeleistungen arbeiten kann; es wird jeweils nur die Sendeleistung verwendet, die zum Zugriff auf das Netz erforderlich ist. Allgemein gesagt ist die benötigte Sendeleistung umso niedriger, je näher Sie der Antennenstation sind, Bevor ein Telefonmodell öffentlich verkauft werden kann, muss die Erfüllung der Europäischen R&TTE-Richtlinie nachgewiesen werden. Die

Hauptanforderung dieser Richtlinie ist der Schutz von Gesundheit und Sicherheit der Benutzer und anderer Personen.

Der höchste SAR-Wert, der beim Testen dieses Geräts am Ohr gemessen wurde, betrug 0,592 W/ kg.

Dieses Gerät entspricht den Sicherheitsstandards hinsichtlich der Strahlenbelastung bei normaler Verwendung am Ohr oder wenn der Abstand vom Körper mindestens 1,5 cm beträgt. Tragetaschen, Gürtelclips oder Vorrichtungen zum Tragen des mobilen Geräts am Körper dürfen kein Metall enthalten und müssen das Gerät in einem Abstand von mindestens 1.5 cm vom Körper halten. Um Dateien oder Nachrichten übertragen zu können, benötigt dieses Gerät eine gute Netzverbindung. In einigen Fällen wird die Übertragung von Dateien

# Richtlinien für sichere und effiziente Handhabung

und Nachrichten verzögert, bis die Netzverbindung entsprechend gut ist. Stellen Sie sicher, dass der oben genannte Abstand eingehalten wird, bis die Übertragung abgeschlossen ist. Der höchste SAR-Wert, der beim Testen dieses Geräts am Körper gemessen wurde, betrug 0,492 W/kg.

\* Der empfohlene SAR-Grenzwert beträgt 2,0 Watt/Kilogramm (W/ kg) gemittelt über zehn Gramm Gewebe. Dieser Grenzwert enthält einen großen Sicherheitsspielraum für den Schutz von Personen und zur Berücksichtigung etwaiger Messabweichungen. SAR-Werte können aufgrund von nationalen Anforderungen an Berichterstattung und aufgrund von Netzfrequenzen schwanken. SAR-Information zu anderen Regionen finden Sie unter www. Igmobile.com.

# Pflege und Wartung des Mobiltelefons

# A WARNUNG

Verwenden Sie ausschließlich Akkus, Ladegeräte und Zubehörteile, die für die Verwendung mit diesem Mobiltelefon zugelassen sind. Die Verwendung anderer Teile kann zum Erlöschen der Zulassungen oder Garantien für dieses Mobiltelefon führen und kann gefährlich sein.

- Offnen Sie dieses Mobiltelefon nicht. Sollten Reparaturen erforderlich sein, wenden Sie sich an einen qualifizierten Kundendienstmitarbeiter.
- Bewahren Sie dieses Mobiltelefon nicht in der Nähe elektrischer Geräte auf (z. B. Fernsehgeräte, Radios, PCs).

- Halten Sie das Mobiltelefon von Wärmequellen wie Heizungen oder Herdplatten fern.
- Lassen Sie das Mobiltelefon nicht fallen.
- Setzen Sie das Mobiltelefon keinen starken Erschütterungen oder Stößen aus.
- Schalten Sie das Telefon aus, wenn dies aufgrund von jeweils geltenden Bestimmungen erforderlich ist. Die Beschichtung des Mobiltelefons kann durch Folien, Klebestreifen u. Ä. beschädigt werden.
- Fassen Sie das Telefon während des Ladevorgangs nicht mit nassen Händen an. Dadurch kann es zu einer schweren Beschädigung des Telefons kommen.

- Laden Sie das Telefon nicht in der Nähe entflammbaren Materials, da das Telefon heiß werden kann und somit eine Brandgefahr darstellt.
- Reinigen Sie das Gerät außen mit einem trockenen Tuch (verwenden Sie keine Lösungsmittel wie Benzin, Verdünner oder Alkohol).
- Legen Sie das Telefon beim Aufladen nicht auf Polstermöbel.
- Das Telefon sollte in einer gut belüfteten Umgebung aufgeladen werden.
- Bewahren Sie das Mobiltelefon nicht in stark verrauchten oder staubigen Umgebungen auf.
- Bewahren Sie das Mobiltelefon nicht in der Nähe von
  Gegenständen mit Magnetstreifen (Kreditkarten, Flugscheine usw.) auf, da andernfalls die auf dem
  Magnetstreifen gespeicherten Informationen beschädigt werden könnten.

# Richtlinien für sichere und effiziente Handhabung

- Berühren Sie das Display nicht mit spitzen oder scharfen Gegenständen; andernfalls kann das Mobiltelefon beschädigt werden.
- Setzen Sie das Mobiltelefon keiner Feuchtigkeit oder Nässe aus.
- Verwenden Sie Zubehörteile (wie z. B. einen Kopfhörer) immer mit der erforderlichen Sorgfalt.
  Berühren Sie die Antenne nicht unnötig.

# Effiziente Verwendung des Mobiltelefons

# Elektronische Geräte

Bei Mobiltelefonen kann es zu Interferenzen kommen, die die Leistung beeinträchtigen können.

- Verwenden Sie das Mobiltelefon nicht unerlaubt in der Nähe medizinischer Geräte. Wenn Sie einen Herzschrittmacher tragen, bewahren Sie das Telefon nicht in der Nähe des Herzschrittmachers (z. B. in der Brusttasche) auf.
- Einige Hörhilfen können durch Mobiltelefone beeinträchtigt werden.
- Bei Fernsehgeräten, Radios, PCs usw. können ebenfalls leichte Interferenzen auftreten.

# LG KC910 | Benutzerhandbuch

# Herzschrittmacher

Die Hersteller von Herzschrittmachern empfehlen, dass zwischen Ihrem Herzschrittmacher und einem Mobiltelefon ein Mindestabstand von 15 cm eingehalten werden sollte, um eventuelle Störungen Ihres Herzschrittmachers zu vermeiden. Verwenden Sie das Telefon daher bitte an dem Ohr, das weiter von Ihrem Herzschrittmacher entfernt ist, und bewahren Sie es nicht in Ihrer Brusttasche auf.

## Krankenhäuser

Bitte schalten Sie Ihr drahtloses Gerät in Krankenhäusern, Kliniken und Gesundheitseinrichtungen aus, wenn Sie dazu aufgefordert werden. Dies soll mögliche Störungen empfindlicher medizinischer Geräte verhindern.

# Sicherheit im Straßenverkehr

Erkundigen Sie sich über die jeweils geltenden Gesetze und Bestimmungen über die Verwendung von Mobiltelefonen in Fahrzeugen.

- Benutzen Sie während der Fahrt kein Handtelefon.
- Richten Sie Ihre ganze Aufmerksamkeit auf den Straßenverkehr.
- Verwenden Sie, sofern verfügbar, eine Freisprecheinrichtung.

# Richtlinien für sichere und effiziente Handhabung

- Parken Sie ggf. zuerst das Fahrzeug, bevor Sie Anrufe tätigen oder entgegennehmen.
- Elektromagnetische Strahlen können u.U. elektronische Systeme in Ihrem Fahrzeug stören, wie beispielsweise das Autoradio oder Sicherheitssysteme.
- Wenn Sie Musik hören, während Sie unterwegs sind, stellen Sie sicher, dass die Lautstärke auf ein angemessenes Maß eingestellt ist, sodass Sie Ihre Umgebung wahrnehmen. Dies ist vor allem dann wichtig, wenn Sie sich in der Nähe einer Straße befinden.

## Vermeiden von Hörschäden

Wenn Sie längere Zeit einem hohen Geräuschpegel ausgesetzt sind, können Hörschäden auftreten. Wir empfehlen deshalb, dass Sie das Telefon beim Ein- und Ausschalten nicht ans Ohr halten. Es empfiehlt sich außerdem, die Lautstärke von Musik und Anrufen auf ein angemessenes Maß einzustellen.

# Glasteile

Einige Teile Ihres mobilen Geräts bestehen aus Glas. Das Glas kann zerbrechen, wenn Ihr Gerät herunterfällt, oder wenn es einen kräftigen Stoß oder Schlag erfährt. Sollte das Glas zerbrechen, berühren Sie es nicht, und versuchen Sie nicht, es zu entfernen. Verwenden Sie das Gerät erst wieder, wenn das Glas von einem autorisierten Dienstanbieter ersetzt wurde.

# Sprenggebiete

Benutzen Sie das Telefon nicht in Sprenggebieten. Beachten Sie die Einschränkungen, und befolgen Sie alle geltenden Vorschriften und Regeln

# Explosionsgefährdete Orte

- Verwenden Sie das Telefon nicht in der Nähe von Kraftstoffen oder Chemikalien.
- Transportieren und lagern Sie keine brennbaren Flüssigkeiten, Gase oder Explosivstoffe im gleichen Raum eines Fahrzeugs, in dem sich auch das Mobiltelefon oder Mobiltelefonzubehör befindet.

# In Flugzeugen

In einem Flugzeug können Mobiltelefone zu Interferenzen führen.

- Schalten Sie daher Ihr Mobiltelefon aus, bevor Sie in ein Flugzeug steigen.
- Verwenden Sie es auch nicht während des Aufenthalts auf dem Flughafengelände, sofern dies nicht ausdrücklich vom Personal erlaubt wurde.

## Kinder

Bewahren Sie das Telefon an einem sicheren Platz außerhalb der Reichweite von kleinen Kindern auf. Es enthält Kleinteile, die verschluckt oder eingeatmet werden könnten.

# Richtlinien für sichere und effiziente Handhabung

## Notrufe

Notrufe sind möglicherweise nicht in allen Mobilfunknetzen möglich. Verlassen Sie sich daher bei Notrufen nie ausschließlich auf ein Mobiltelefon. Weitere Informationen dazu erhalten Sie von Ihrem Dienstanbieter.

# Hinweise zum Akku und zur Pflege des Akkus

- Es ist nicht erforderlich, den Akku vor dem Laden vollständig zu entladen. Anders als bei herkömmlichen Akkus tritt bei diesem Akku kein Memory-Effekt auf, der die Leistung vermindert.
- Verwenden Sie ausschließlich Akkus und Ladegeräte von LG. Ladegeräte von LG sind so ausgelegt, dass die Lebensdauer des Akkus optimiert wird.
- Öffnen Sie den Akku nicht, und schließen Sie ihn nicht kurz.

- Achten Sie darauf, dass die Kontakte des Akkus sauber sind.
- Tauschen Sie den Akku aus, wenn die Leistung nicht mehr zufrieden stellend ist. Ein Akku kann mehrere Hundert Mal aufgeladen werden, bevor er ausgetauscht werden muss.
- Wenn Sie den Akku längere Zeit nicht verwendet haben, laden Sie ihn erneut auf, um maximale Leistung zu erzielen.
- Setzen Sie das Ladegerät keiner direkten Sonneneinstrahlung oder hoher Luftfeuchtigkeit (wie z. B. in einem Badezimmer) aus.
- Bewahren Sie den Akku nicht in sehr heißen oder sehr kalten Räumen auf, da dies die Leistung beeinträchtigen kann.

- Entsorgen Sie unbrauchbar gewordene Akkus gemäß den Anweisungen des Herstellers.
  Nutzen Sie Recycling, wenn dies möglich ist. Geben Sie Akkus nicht einfach in den Hausmüll.
- Wenn Sie den Akku ersetzen müssen, wenden Sie sich an einen LG Electronics Service Point oder Händler in Ihrer Nähe.
- Entfernen Sie das Ladegerät immer aus der Steckdose, wenn das Telefon voll aufgeladen ist. So vermeiden Sie, dass das Ladegerät unnötig Strom verbraucht.

# Ihr neues Mobiltelefon

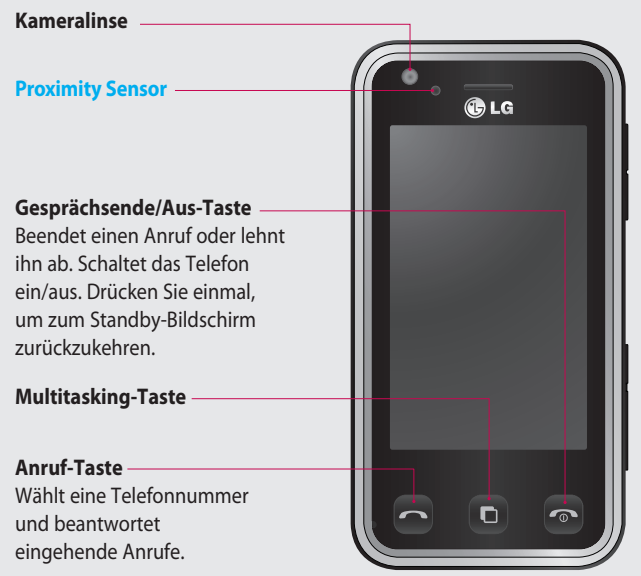

Einführung

**WARNUNG:** Das LCD-Display und der Touchscreen können beschädigt werden, wenn Sie schwere Gegenstände auf das Telefon legen oder wenn sich beim Hinsetzen das Telefon in Ihrer Hosentasche befindet.

18

#### Anschluss für Ladegerät/Kabel/ Freisprechanlage

TIPP: Warten Sie, bis das Telefon eingeschaltet und im Netz angemeldet ist, bevor Sie das USB-Kabel anschließen.

Steckplatz für microSD-Speicherkarte

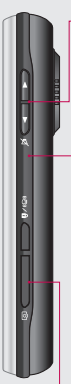

- Seitliche Tasten
  - Im Standby-Bildschirm: Lautstärke des Ruf- und Tastentons
  - Während eines Anrufs: Hörerlautstärke
  - Während des Abspielens eines BGM-Tracks: Steuert die Lautstärke
  - Sperren/Entsperren-Taste (Taste zur Bildstabilisierung bei der Kamera)

Aufnahmetaste

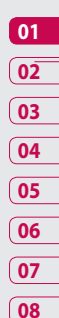

# Ansicht des geöffneten Telefons

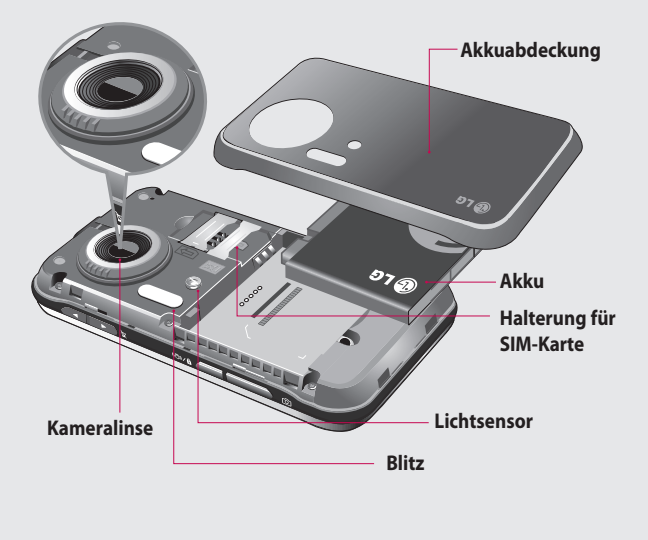

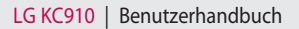

# Einlegen der SIM-Karte und der Batterie

#### 1 Akkuabdeckung abnehmen

Drücken Sie oben am Telefon die Taste zum Herausnehmen des Akkus, und halten Sie sie gedrückt. Heben Sie die Akkuabdeckung hoch.

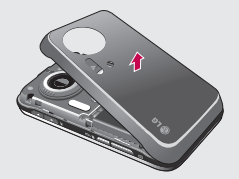

**WARNUNG**: Entfernen Sie den Akku nicht mit Ihren Fingernägeln.

WARNUNG: Entfernen Sie den Akku nicht, während das Telefon eingeschaltet ist. Dies könnte Schäden am Telefon zur Folge haben.

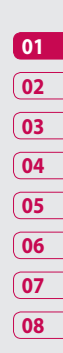

#### 2 Akku entnehmen

Heben Sie den Akku an einem Ende an und entfernen Sie ihn vorsichtig aus dem Akkufach.

# 

Einführung 21

# Einlegen der SIM-Karte und der Batterie

#### **3** SIM-Karte einsetzen

Schieben Sie die SIM-Karte in die dafür vorgesehene Halterung ein. Die Kontakte der Karte müssen dabei nach unten zeigen. Um die SIM-Karte zu entfernen, ziehen Sie sie vorsichtig in die entgegengesetzte Richtung.

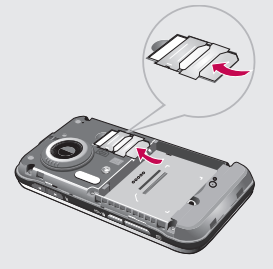

#### 4 Akku einsetzen

Legen Sie den Akku mit dem oberen Ende zuerst am oberen Rand des Akkufachs ein. Vergewissern Sie sich, dass die Kontakte des Akkus die Kontakte des Telefons berühren. Drücken Sie anschließend das untere Ende des Akkus hinein, bis es einrastet.

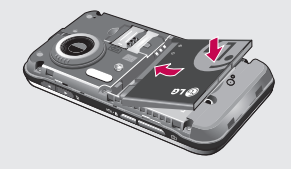

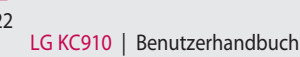

#### 5 Telefon laden

Ziehen Sie die Abdeckung der Buchse für das Ladegerät an der Seite des KC910 auf. Stecken Sie das Ladegerät ein, und schließen sie es dann an eine Netzsteckdose an. Sobald die Anzeige "Akku geladen" auf dem Bildschirm erscheint, ist das KC910 aufgeladen.

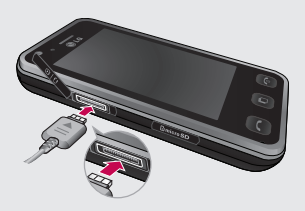

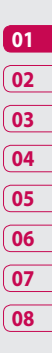

Einführung 23

# Speicherkarte

#### Speicherkarte einsetzen

Sie können den Speicherplatz des Telefons mittels einer Speicherkarte erweitern.

**HINWEIS:** Die Speicherkarte ist als optionales Zubehör erhältlich.

- 1 Öffnen Sie die Steckplatzabdeckung.
- 2 Schieben Sie die Speicherkarte in den Steckplatz, bis sie einrastet. Die goldfarbenen Kontakte müssen nach unten zeigen.

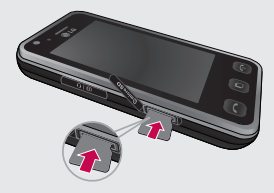

 Schließen Sie die Steckplatzabdeckung.

# Speicherkarte formatieren

Möglicherweise ist Ihre Speicherkarte bereits formatiert. Ist dies nicht der Fall, müssen Sie die Speicherkarte formatieren, bevor Sie sie nutzen können.

- 1 Wählen Sie im Standby-Bildschirm zuerst , berühren Sie dann **"Einstellungen"**, und wählen Sie **"Telefon"**.
- 2 Speicherverwaltung berühren und Speicherkarte wählen.
- **3 Format.** berühren und Ihre Wahl bestätigen.
- 4 Falls ein Passwort gesetzt wurde, dieses jetzt eingeben. Die Karte wird formatiert und kann dann verwendet werden.

TIPP! Um das Standard-Speicherziel zu ändern, im Menü für die Telefoneinstellungen die Speicherverwaltung öffnen und einen **Standardspeicher** auswählen. HINWEIS: Alle schon auf der Speicherkarte gespeicherten Daten werden automatisch im entsprechenden Ordner abgelegt. Videos werden z. B. in "Videos" gespeichert.

# Kontakte übertragen

So übertragen Sie Kontakte von Ihrer SIM auf das Mobiltelefon:

- 1 Wählen Sie in der Registerkarte "Anruf & Nachr." die Option "Kontakte" und erneut Kontakte, um zu den Einstellungen zu gelangen.
- 2 Berühren Sie "Kopieren".
- 3 Wählen Sie "Telefon auf SIM", und berühren Sie dann "Fertig".
- 4 Wählen Sie "Alle auswählen", oder wählen Sie die Namen einzeln aus, und berühren Sie dann Fertig.

# Menü-Übersicht

Berühren Sie **E:** im Standby-Bildschirm, um ein **Hauptmenü** zu öffnen. Von dort können Sie auf weitere Menüs zugreifen: **Anruf & Nachr.**, **Unterhaltung**, **Anwendungen** und **Einstellungen**.

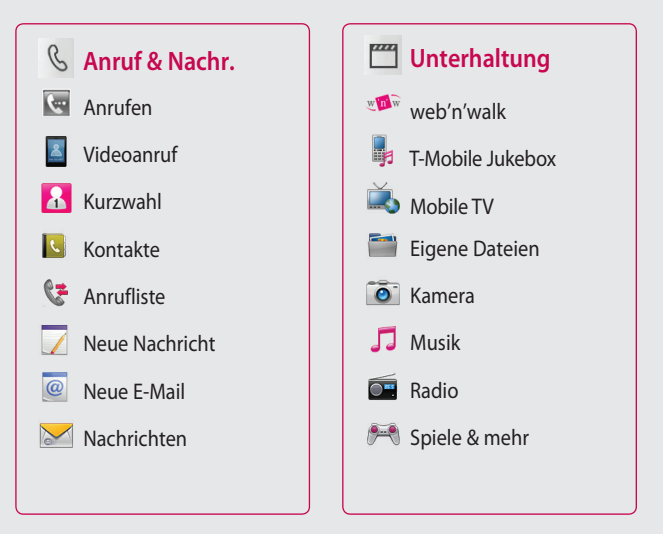

Berühren Sie 🚼 im Standby-Bildschirm, um ein **Hauptmenü** zu öffnen. Von dort können Sie auf weitere Menüs zugreifen: **Anruf & Nachr.**, **Unterhaltung, Anwendungen** und **Einstellungen**.

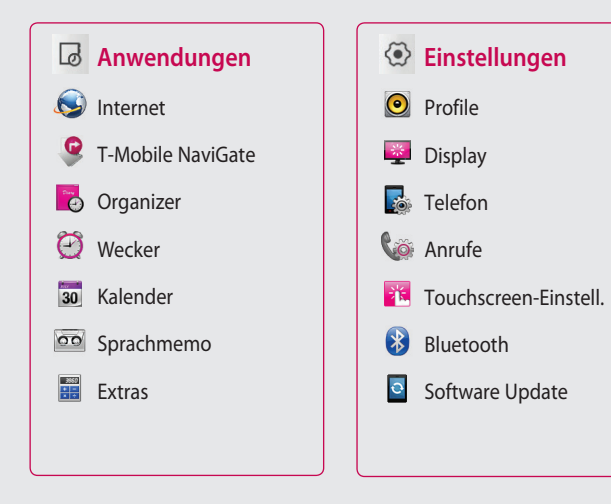

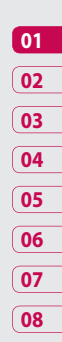

# Ihr Standby-Bildschirm

Wird das KC910 nicht genutzt, kehrt es automatisch zum Standby-Bildschirm zurück. Von hier haben Sie Zugang zu allen Menüoptionen, können schnell jemanden anrufen, den Status Ihres Mobiltelefons einsehen – und vieles andere mehr.

## **Touchscreen-Tipps**

Die Startseite ist der ideale Ort, um sich mit dem Touchscreen vertraut zu machen.

Tippen Sie genau auf ein Symbol, um es auszuwählen. Nach jedem Berühren einer Option reagiert das KC910 mit einer leichten Vibration.

Zum Durchblättern der Listen berühren Sie das letzte sichtbare Element und fahren mit dem Finger leicht über das Display. Die Liste verschiebt sich nach oben, wodurch darunter liegende Elemente sichtbar werden.

- Bitte nur leicht berühren, da der Touchscreen schon auf die leichteste Berührung reagiert.
- Mit der Fingerspitze das gewünschte Objekt leicht berühren. Achten Sie dabei darauf, dass Sie nicht die Tasten für andere Funktionen berühren.
- Wenn die Beleuchtung ausgeschaltet ist, halten Sie auf der linken Seite 🔒 gedrückt.
- Bitte beachten Sie, dass der Touchscreen nicht reagiert, wenn er abgedeckt ist.

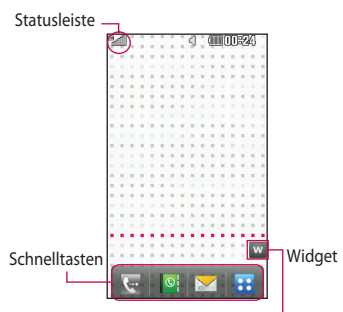

#### Widget-Tipps

Wenn Sie diese Option berühren, werden die Widget-Funktionen angezeigt. Das KC910 bietet über die Online-Widget-Funktion sofortigen Zugriff auf Informationen, wie die Wettervorhersage, die auf der Startseite angezeigt werden. Mithilfe von Drag und Drop können Sie die gewünschten Funktionen anzeigen. Wenn Sie die aktuelle Wettervorhersage anklicken, wird AccuWeather.com mit stündlich aktualisierten Wetterdaten im Browser angezeigt.

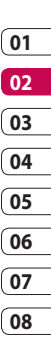

hr Standby-Bildschirm ් දි

# Ihr Standby-Bildschirm

## Die Schnelltasten

Mit den Schnelltasten auf Ihrem Standby-Bildschirm können Sie mit einem Tastendruck schnell auf Ihre am häufigsten verwendeten Funktionen zugreifen.

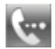

Berühren Sie diese Taste, um die Softtastatur aufzurufen, über die Sie Ihre Anrufe tätigen. Geben Sie die Nummer wie über jedes andere Tastenfeld ein, und berühren Sie **Anrufen**, oder drücken Sie

Um für diese Nummer einen Videoanruf zu starten, drücken Sie nach Eingabe der Nummer 🗐 und wählen **Videoanruf**.

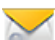

Berühren Sie diese Taste, um Ihre "Kontakte" zu öffnen. Um nach der Nummer zu suchen, die Sie wählen möchten, geben Sie den Namen des Kontakts über die Tastatur ein. Sie können auch neue Kontakte erstellen und vorhandene bearbeiten.

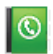

Über diese Taste gelangen Sie zur Anzeige des Menüs "Nachrichten". Hier können Sie neue SMS oder E-Mails erstellen oder Ihren Nachrichtenordner ansehen.

••

Berühren Sie dieses Symbol, um das Hauptmenü zu öffnen, das in vier Untermenüs eingeteilt ist: Anruf & Nachr., Unterhaltung, Anwendungen, Einstellungen. Berühren Sie die vertikalen Registerkarten, um weitere Optionen anzuzeigen.

| 01 |  |
|----|--|
| 02 |  |
| 03 |  |
| 04 |  |
| 05 |  |
| 06 |  |
| 07 |  |
|    |  |
| 08 |  |

# Ihr Standby-Bildschirm

# Statusleiste

Mittels verschiedener Symbole zeigt die Statusleiste Folgendes an: Signalstärke, neue Nachrichten, Akkulaufzeit und Bluetooth- oder GPRS-Aktivität.

In der nachstehenden Tabelle werden die gängigen Symbole der Statusleiste erklärt.

| Symbol                                                                                                    | Beschreibung                                                    |
|----------------------------------------------------------------------------------------------------|-----------------------------------------------------------------|
|                                                                                                    | Multitasking-Funktion                                           |
| "International Contents of the International Contents of the Inter | Anzeige der Netzstärke<br>(Anzahl der Balken kann<br>variieren) |
| T                                                                                                    | Kein Netzwerksignal                                             |
|                                                                                                    | Verbleibende<br>Akkulaufzeit                                    |
|                                                                                                    | Akku leer                                                       |
| $\boxtimes$                                                                                                    | Neue SMS                                                        |
| 00                                                                                                    | Neue Sprachmitteilung                                           |
|                                                                                                    | Nachrichten-<br>Eingangsbox ist voll                            |

| Symbol          | Beschreibung                           |
|-----------------|----------------------------------------|
| X               | Senden der Nachricht<br>fehlgeschlagen |
| U               | Alarm ist eingestellt                  |
| -               | Vibrationsprofil wird<br>verwendet     |
| $\triangleleft$ | Profil "Normal" wird<br>verwendet      |
| -€              | Profil "Outdoor" wird<br>verwendet     |
| ×               | Profil "Lautlos" wird<br>verwendet     |
| ቤ               | Headset-Profil wird<br>verwendet       |
| Ŷ               | Anrufe werden<br>umgeleitet            |
| ∎afí            | EDGE wird verwendet                    |
| B               | Roaming                                |
| Ť               | Flugmodus ist aktiviert                |
| 8               | Bluetooth ist aktiv                    |
|                 | Speicherkarte wird<br>verwendet        |

LG KC910 | Benutzerhandbuch

# Profil in der Statusleiste ändern

Berühren Sie die Statusleiste am oberen Rand des Bildschirms, um den Statusbericht zu öffnen. Angezeigt werden die aktuelle Uhrzeit, That das Netzwerk, and der Netzbetreiber sowie Akku-, Thelefonspeicher-, The Speicherkarten-, The Profil-, The Bluetooth- und "i" WiFi-Status. Sie können den Profiltyp einstellen, den MP3-Player starten oder anhalten und Bluetooth oder WiFi aktivieren oder deaktivieren.

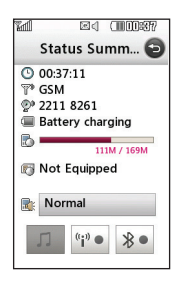

# Multitasking-Funktion

Drücken Sie die Multitasking-Taste, um das Multitasking-Menü zu öffnen. Hier sehen Sie alle derzeit aktiven Anwendungen und können durch kurzes Berühren darauf zugreifen.

Durch Drücken der Multitasking-Taste und Wählen der Startseite gelangen Sie aus allen Anwendungen auf den Standby-Bildschirm, ohne die Anwendung zu beenden oder zu schließen.

Im Hintergrund laufende Anwendungen (z. B. ein Spiel oder UKW-Radio), werden durch 📳 in der Statusleiste angezeigt.

Wenn Sie diese Taste auf dem Standby-Bildschirm drücken, wird zudem ein Schnellzugriffsmenü zu den am häufigsten verwendeten Funktionen angezeigt, z. B. web'n'walk und Alarm.

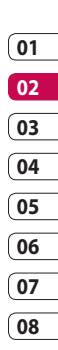

# Anrufe

# Einen Sprachanruf oder Videoanruf tätigen

- 1 Berühren Sie 🗽, um das Tastenfeld zu öffnen.
- 2 Geben Sie die Nummer auf dem Tastenfeld ein. Um eine Nummer zu löschen, berühren Sie das Symbol "C". .
- 3 Berühren Sie die Taste —, um den Anruf einzuleiten.
- 4 Berühren Sie die Taste 🔊, um den Anruf zu beenden.

TIPP! Um + für internationale Anrufe einzugeben, berühren Sie \* zweimal schnell hintereinander.

TIPP! Halten Sie die Sperren/ Entsperren-Taste auf der rechten Seite des Telefons gedrückt, um den Touchscreen zu sperren und ein versehentliches Wählen zu vermeiden. TIPP! Zur Anzeige des Tastenfelds während des Gesprächs berühren Sie

TIPP! Sie können Videoanruf, Nachr. senden, Nummer speichern oder Kontakte wählen, indem Sie 🗐 drücken, wenn Sie eine Nummer wählen.

# Mithilfe des Kontaktverzeichnisses anrufen

- Berühren Sie im Standby-Bildschirm , um Ihre Kontakte zu öffnen.
- 2 Wählen Sie **Name**, und geben Sie die ersten Buchstaben des Kontakts ein, den Sie anrufen möchten.

- 3 Wählen Sie aus der gefilterten Liste den Kontakt, den Sie anrufen möchten. Bei mehreren Nummern können Sie die gewünschte durch Berühren auswählen.
- 4 Berühren Sie Anrufen.

TIPP! Drücken Sie ), um folgende Optionen auszuwählen: Kontakt hinzufügen, Löschen, Kurzwahl, Meine Visitenkarte, Nach Gruppen, Sortieren nach, Filter, Alle Kontakte über Bluetooth senden und Alle löschen. Annehmen oder Abweisen eines Sprachanrufs

Wenn das Mobiltelefon klingelt, drücken Sie die Taste —, um den Anruf entgegenzunehmen.

Drücken Sie 🚀 , um das Klingeln stumm zu schalten. Das ist besonders hilfreich, wenn Sie vergessen haben, Ihr Profil vor einem Meeting auf "Lautlos" zu schalten.

Drücken Sie die Taste 🔊, um ein eingehendes Gespräch abzulehnen.

TIPP! Sie können die Kontaktlisten auf dem Anrufbildschirm durchsuchen. Berühren Sie (), und blättern Sie durch Ihre Kontakte, oder geben Sie zur Begrenzung der Auswahl die ersten Buchstaben eines Namens ein.

ERSTE SCHRITTE 5

# Anrufe

# Optionen während eines Anrufs

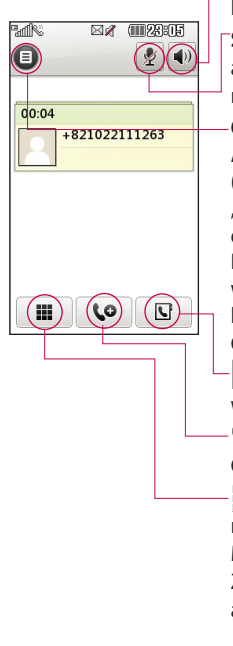

- **Lautsprecher** – Berühren Sie (), um die Freisprechfunktion einzuschalten.

**Stumm** – Berühren Sie 🖞 , um das Mikrofon abzuschalten, damit ihr Gesprächspartner Sie nicht hören kann.

**Optionen** – Wählen Sie während eines Anrufs aus einer Liste mit weiteren Optionen (dazu müssen Sie rechts zunächst auf "Entsperren/Sperren" drücken), u. a. "Neue Notiz erstellen" und "Nachrichten öffnen", um den Nachrichteneingang zu prüfen oder Kontakte während eines Gesprächs hinzuzufügen. Sie können das Gespräch auch durch Berühren der Gesprächsende/Aus-Taste beenden.

**U** – Wählen Sie diese Option, um Ihre Kontakte während eines Anrufs zu durchsuchen.

**↓** – Wählen Sie diese Option, um dem Gespräch eine weitere Person hinzuzufügen.

Berühren Sie diese Option, um das numerische Tastenfeld zu öffnen und über Menünummern in den Menüs zu navigieren. Zum Beispiel, um ein Call-Center oder einen automatischen Telefondienst anzurufen.
TIPP! Zum Blättern durch Optionen oder Ihre Kontaktliste berühren Sie das letzte Element, und fahren Sie mit dem Finger über den Bildschirm. Die Liste verschiebt sich nach oben, wodurch darunter liegende Elemente sichtbar werden.

#### Lautstärke anpassen

Verwenden Sie die Auf- und Abwärtstasten auf der rechten Seite des Telefons, um die Lautstärke während des Anrufs einzustellen.

## Speed Dialling [Kurzwahl]

Sie können häufig angerufenen Kontakten eine Kurzwahltaste zuweisen.

- Berühren Sie im Standby-Bildschirm , um Ihre Kontakte zu öffnen.
- 2 Berühren Sie 🔳 und Kurzwahl.

3 Für Ihre Mailbox ist bereits die Kurzwahltaste 1 festgelegt. Diese Einstellung kann nicht geändert werden. Durch Berühren kann jede Nummer einer Kurzwahl zugeordnet werden.

Um eine Kurzwahlnummer anzurufen, berühren Sie im Standby-Bildschirm wei und halten die zugewiesene Kurzwahlnummer gedrückt, bis der Kontakt auf dem Bildschirm angezeigt wird. Der Anruf wird automatisch gestartet, Anrufen muss nicht gedrückt werden.

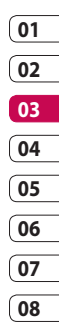

# Anrufe

#### Neuer Anruf

- 1 Berühren Sie während Ihres ersten Anrufs **III**, und wählen Sie die zweite Nummer aus, die Sie anrufen möchten
- 2 Wählen Sie die Nummer, oder durchsuchen Sie Ihre Kontakte
- 3 Drücken Sie die Taste \_\_\_\_\_. um den Anruf zu tätigen.
- 4 Beide Anrufe werden auf dem Bildschirm angezeigt. Ihr erster Anruf wird auf "Halten" gesetzt.
- 5 Um zwischen den Anrufen umzuschalten, berühren Sie und wählen Anruf wechseln. oder drücken Sie die Nummer des gehaltenen Anrufs.
- 6 Um einen oder beide Anrufe zu beenden, drücken Sie 🗐 und wählen Ende, anschließend entweder Alle, Gehalten oder Aktiv.

**TIPP!** Sie können Ihre Anrufe zusammenführen, indem Sie zuerst Annehmen und dann Zusammenführen auswählen. Prüfen Sie, ob T-Mobile Telefonkonferenzen unterstützt

HINWEIS: Jeder getätigte Anruf ist kostenpflichtig.

#### Abschalten von DTMF-Tönen

DTMF-Töne bieten die Möglichkeit, durch numerische Befehle in den Menüs von automatischen Anrufen zu navigieren. DTMF-Töne sind standardmäßig aktiviert. Berühren Sie (), und wählen Sie DTMF aus, um die DTMF-Töne während eines Gesprächs zu deaktivieren (um z. B. eine Nummer zu notieren).

TIPP! Zum Durchblättern der Listen berühren Sie das letzte Element, und fahren Sie mit dem Finger leicht über das Display. Die Liste verschiebt sich nach oben, wodurch darunter liegende Elemente sichtbar werden.

#### Anruflisten anzeigen

Berühren Sie **e v**wählen Sie Anruf & Nachr., und berühren Sie Anrufliste.

Wählen Sie aus diesen Optionen:

Alle Anrufe – Zeigt die vollständige Liste aller gewählten, empfangenen und verpassten Anrufe an.

Entgangene Anrufe – eine Liste aller verpassten Anrufe.

Ausgehende Anrufe – eine Liste aller gewählten Anrufe.

**Eingehende Anrufe** – eine Liste aller empfangenen Anrufe.

**TIPP!** Berühren Sie in einer beliebigen Anrufliste (王) und **Alle löschen**, um alle Einträge zu löschen.

**TIPP!** Berühren einzelner Anrufprotokolle zeigt Datum, Zeit und Dauer des Anrufes an.

# ERSTE SCHRITTE | 29

01

02

03

04

05

06

07

# Anrufe

## Rufumleitung

- Berühren Sie , wählen Sie Einstellungen und anschließend Anrufe.
- 2 Berühren Sie Rufumleitung, und wählen Sie Videoanruf und/ oder Sprachanruf.
- 3 Wählen Sie, ob alle Anrufe weitergeleitet werden sollen, ob weitergeleitet werden soll, wenn besetzt ist oder niemand antwortet, oder für den Fall, dass Sie nicht erreichbar sind.
- 4 Geben Sie die Telefonnummer für die Rufumleitung ein.
- 5 Berühren Sie zur Aktivierung Anfordern.

HINWEIS: Rufumleitungen sind gebührenpflichtig. Nähere Informationen erhalten Sie von Ihrem Mobilfunkanbieter. TIPP! Wählen Sie Alle deaktivieren im Menü Rufumleitung, um alle Rufumleitungen zu deaktivieren.

## Anrufsperre

- 1 Berühren Sie : wählen Sie Einstellungen und anschließend Anrufe.
- 2 Berühren Sie Anrufsperre, und wählen Sie Videoanruf und/ oder Sprachanruf.
- **3** Wählen Sie eine oder alle dieser fünf Optionen:
  - Alle ausgehenden Ausgehende international Ausgehende international, ausgenommen Heimatland Alle eingehenden Eingehende,wenn im Ausland
- 4 Geben Sie das Sperrkennwort ein. Informieren Sie sich bitte bei T-Mobile über diesen Service.

TIPP! Wählen Sie Festwahlnummern unter Anrufe, um eine Liste von Nummern zu aktivieren und zu erstellen, die von Ihrem Mobiltelefon aus angerufen werden können. Sie brauchen dazu einen PIN2-Code von Ihrem Netzanbieter. Von diesem Mobiltelefon können nur Nummern aus der Festwahlliste angerufen werden.

## Ändern der Rufeinstellung

- Berühren Sie : wählen Sie
  Einstellungen und anschließend
  Anrufe.
- 2 Berühren Sie **Allgemein**. Hier können Sie die Einstellungen ändern für:

Anruf abweisen – Verschieben Sie den Schalter nach links, um die Ablehnliste zu markieren. Sie können das Textfeld berühren, um zwischen allen Anrufen, bestimmten Kontakten oder Gruppen oder nicht registrierten Nummern (die nicht in Ihren Kontakten gespeichert sind) zu wählen. Berühren Sie "**Speichern"**, um die Einstellung zu ändern

**Eigene Nr. senden** – Wählen Sie, ob Ihre Nummer angezeigt werden soll, wenn Sie anrufen.

Autom. Wahlwdh. – Schieben Sie den Schalter nach links für "Ein" und nach rechts für "Aus".

**Rufannahme** – Wählen Sie, ob ein Anruf mit der Sendetaste oder jeder beliebigen Taste angenommen wird.

Minutenton – Schieben Sie den Schalter nach links auf "Ein", damit während eines Anrufs jede Minute ein Signalton ertönt.

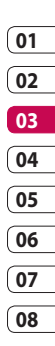

# Anrufe

#### BT-Rufannahme – Zum

Entgegennehmen eines Anrufs beim Benutzen des Bluetooth-Kopfhörers wählen Sie **"Freisprecheinr."**, oder wählen Sie **"Telefon"**, um eingehende Anrufe durch Drücken einer Taste am Mobiltelefon anzunehmen.

Neue Nummer speich. – Wählen Sie "Ja", um eine neue Nummer zu speichern.

## Einstellungen für Videoanruf ändern

- Berühren Sie :, wählen Sie Einstellungen und Anrufe.
- 2 Wählen Sie Videoanruf-Einst.. Legen Sie fest, ob Sie ein "Ersatzbild verwenden" möchten, und wählen Sie ein Bild aus, und/ oder schalten Sie den Spiegel ein, um sich selbst auf dem Bildschirm zu sehen, während Sie einen Videoanruf tätigen.

TIPP! Zum Durchblättern der Listen berühren Sie das letzte Element, und fahren Sie mit dem Finger leicht über das Display. Die Liste verschiebt sich nach oben, wodurch darunter liegende Elemente sichtbar werden.

ERSTE SCHRITTE 4

# Kontakte

### Kontakte suchen

Sie können Kontakte auf zwei verschiedene Arten suchen:

#### Vom Standby-Bildschirm

- 1 Berühren Sie im Standby-Bildschirm , um Ihre Kontakte zu öffnen. Berühren Sie Name, und geben Sie den Namen des Kontakts über das Tastenfeld ein.
- 2 Berühren Sie Anrufen, oder drücken Sie die Taste —, um den Anruf einzuleiten.

**TIPP!** Für eine Gruppensuche berühren Sie 🗐 und wählen "Nach Gruppen". So wird eine Liste aller Gruppen angezeigt.

#### Im Hauptmenü

- 1 Berühren Sie **S**, und wählen Sie **Anruf & Nachr**.
- 2 Berühren Sie Kontakte und anschließend Suche.

**TIPP!** Wenn Sie auf "Name" tippen, wird das alphabetische Tastenfeld angezeigt.

TIPP! Zum Durchblättern der Listen das letzte sichtbare Element berühren und mit dem Finger leicht über das Display fahren. Die Liste verschiebt sich nach oben, wodurch darunter liegende Elemente sichtbar werden.

# von Kontokt hinzufügen

- Neuen Kontakt hinzufügen 1 Berühren Sie im Standby-
- Bildschirm <mark>>>></mark>, und wählen Sie dann **Kontakt hinzufügen**.
- 2 Legen Sie fest, ob Sie den Kontakt im **Telefon** oder **SIM** speichern wollen.
- 3 Geben Sie Vorname und Nachname des neuen Kontakts ein. Sie müssen nicht beide, aber mindestens einen eingeben.

# ERSTE SCHRITTE 4

01

02

03

04

05

06

07

## Kontakte

TIPP! Sobald Sie einen Namen eingegeben haben, drücken Sie 🕄, um die restlichen Informationen zu diesem Kontakt zu bearbeiten.

- 4 Geben Sie bis zu fünf unterschiedliche Nummern ein, und weisen Sie jeder Nummer einen Typ zu, indem Sie das Symbol neben der Nummer berühren. Wählen Sie zwischen Mobiltelefon, Privat, Büro, Pager, Fax, Videotelefon, und Allgemein.
- 5 Fügen Sie eine E-Mail-Adresse hinzu.
- 6 Weisen Sie den Kontakt einer oder mehreren Gruppen zu. Zur Auswahl stehen: Keine Gruppe, Familie, Freunde, Kollegen, Schule oder VIP.

- 7 Außerdem können Sie
  Standardruftöne, Geburtstage,
  Jahrestage, Startseiten,
  Privatadressen, Firmennamen,
  Positionen, Firmenadressen
  und Notizen hinzufügen.
- 8 Berühren Sie zum Speichern des Kontakts **Speichern**.

TIPP! Sie können auch von Ihnen selbst definierte Kontaktgruppen erstellen. Informationen dazu finden Sie unter **Eine Gruppe erstellen**.

## Kontaktoptionen

Sie haben viele Möglichkeiten, wenn Sie einen Kontakt anzeigen. So greifen Sie auf das Menü "Optionen" zu:

- Öffnen Sie den gewünschten Kontakt. Weitere Informationen finden Sie unter Kontakte suchen.
- 2 Von hier aus können Sie direkt Anrufe tätigen oder Nachrichten senden.

**Videoanruf** – Kontakt mittels Videoanruf kontaktieren.

**Bearbeiten** – Kontaktdaten ändern.

**Löschen** – Den Kontakt löschen. Berühren Sie Ja, wenn Sie sich sicher sind.

#### Auf SIM/Telefon oder

verschieben – Wählen Sie diese Option, um Inhalte auf die SIM-Karte oder das Mobiltelefon zu verschieben (je nachdem, wo der Kontakt zuerst gespeichert wurde).

Kontakt senden – Senden Sie die Kontaktdaten als Visitenkarte an eine andere Person. Wählen Sie SMS, MMS, E-Mail oder Bluetooth.

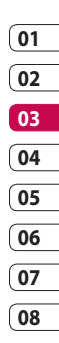

# Kontakte

## Eine Gruppe erstellen

- 1 Wählen Sie im Standby-Bildschirm 👥 und wählen Sie die Registerkarte Anruf & Nachr. Berühren Sie Kontakte, und wählen Sie dann Gruppen.
- 3 Wählen Sie Gruppe hinzu.
- 4 Geben Sie einen Namen für die neue Gruppe ein.
- 5 Berühren Sie Speichern.

HINWEIS: Wenn Sie eine Gruppe löschen, bleiben die einzelnen Kontakte dieser Gruppe erhalten. Sie bleiben in Ihren Kontakten gespeichert.

**TIPP!** Sie können jede vorhandene Gruppe bearbeiten, indem Sie sie markieren und dann 🗐 berühren. Wählen Sie "Kontakt hinzufügen", "Gruppe umbenennen", "Gruppe löschen", "Mitglied hinzufügen", oder weisen Sie einen "Gruppen-Rufton" zu.

## Kontakteinstellungen ändern

Sie können Ihre Kontakteinstellungen Ihren Wünschen entsprechend anpassen.

TIPP! 7um Durchblättern der Listen berühren Sie das letzte Element, und fahren Sie mit dem Finger leicht über das Display. Die Liste verschiebt sich nach oben, wodurch darunter liegende Elemente sichtbar werden.

- Berühren Sie auf der Registerkarte Anruf & Nachr. die Option Kontakte:
- 2 Wählen Sie Kontakte Hier können Sie folgende Einstellungen anpassen:

Einst, Kontaktliste – Wählen Sie, ob Kontakte in Telefon, SIM oder Telefon + SIM gespeichert werden sollen.

Sie können auch festlegen, ob erst der Vorname oder der Nachname eines Kontakts angezeigt wird.

Führen Sie einen Sprach- oder Videoanruf durch, oder senden Sie eine Nachricht

Mithilfe der Schnellbefehlstaste können Sie rasch zwischen "Sprachanruf", "Videoanruf" oder "Nachricht senden" wechseln.

Synchronisieren – Stellen Sie eine Verbindung zu Ihrem Server her, um Ihre Kontakte zu synchronisieren. Weitere Informationen finden Sie unter "Kontakte synchronisieren".

Kopieren - Kopieren Sie Ihre Kontakte von der SIM-Karte auf Ihr Mobiltelefon oder umgekehrt. Aktivieren Sie das Kästchen, um jeweils einen Kontakt oder alle Kontakte auf einmal zu kopieren.

Wenn Sie das Kopieren einzelner Kontakte wählen, müssen Sie jeden einzelnen Kontakt separat kopieren.

Verschieben - Funktioniert ebenso wie das Kopieren. Der Kontakt wird jedoch nur an dem Ort gespeichert, an den er verschoben wird Wenn Sie einen Kontakt von der SIM-Karte auf das Mobiltelefon verschieben. wird er von der SIM-Karte gelöscht.

Alle Kontakte über Bluetooth senden – Senden Sie alle Kontaktinformationen über Bluetooth an ein anderes Telefon, Wenn Sie diese Option auswählen, werden Sie aufgefordert, Bluetooth einzuschalten.

#### Kontakte sichern -

Informationen dazu finden Sie unter "Telefoninformationen sichern und wiederherstellen" 01

02

03

04

05

06

07

# Kontakte

#### Kontakte wiederherstellen -

Informationen dazu finden Sie unter **"Telefoninformationen** sichern und wiederherstellen".

Kontakte löschen – Alle Kontakte löschen. Berühren Sie "Ja", wenn Sie sicher sind, dass Sie alle Kontakte löschen wollen.

#### Informationen anzeigen

- Berühren Sie auf der Registerkarte Anruf & Nachr. die Option Kontakte und dann Information.
- 2 Hier werden Ihre Servicerufnummern, Ihre Eigene Nummer, Ihr Speicherstatus (freier Speicherplatz) und die Option Meine Visitenkarte angezeigt.

TIPP! Wenn Sie Ihre Visitenkarte erst speichern müssen, wählen Sie **Meine** Visitenkarte, und geben Sie alle Daten auf dieselbe Weise wie für andere Kontakte ein. Berühren Sie zum Abschluss **Speichern**.

## Nachrichten

Ihr KC910 vereint SMS, MMS und E-Mail in einem intuitiven und einfachen Menü.

Es gibt zwei Möglichkeiten, eine neue leere Nachricht zu öffnen:

- 1 Berühren Sie im Standby-Bildschirm S.
- 2 Berühren Sie im Standby-Bildschirm **22**, und wählen Sie Anruf & Nachr. und Neue Nachricht.

#### Senden von Nachrichten

- Berühren Sie Sum eine leere Nachricht zu öffnen. Wählen Sie die Option, Nachricht erstellen".
- 2 Von hier können Sie eine SMS oder MMS schicken. Um eine SMS zu senden, wählen Sie Nachricht. Um eine E-Mail zu senden, wählen Sie E-Mail auf der Registerkarte Anruf & Nachr.
- 3 Berühren Sie Einfügen,

um Folgendes einzufügen: Bild, Video, Ton, Vorlage, Emoticon, Name & Nummer, Neue Seite, Betreff, Extras (Kontakt, Terminkalender, Notizen, Aufgaben oder Meine Visitenkarte).

5 Berühren Sie Empfänger, um die Nummer des Empfängers einzugeben, oder berühren Sie das Suchsymbol, um Ihre Kontakte zu öffnen. Sie können mehrere Kontakte hinzufügen. Berühren Sie Senden, wenn Sie fertig sind.

#### WARNUNG:

Verschickte Nachrichten werden pro 160 Zeichen für jede Person berechnet, der Sie die Nachricht senden. Sie können lange Nachrichten entweder als **Mehrere SMS** oder als **MMS** versenden.

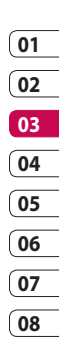

ERSTE SCHRITTE 4

WARNUNG: Wenn einer SMS ein Bild, Video oder Ton hinzugefügt wird, wird diese automatisch in eine MMS umgewandelt und dementsprechend berechnet.

TIPP! Schnellantwort – Senden Sie mit einer Vorlage sofort eine Antwort auf die ausgewählte Nachricht.

## Text eingeben

Es gibt fünf Möglichkeiten, um Text einzugeben:

Tastenfeld, Tastatur, Handschrift, Handschrift-Feld, Handschrift-Doppelfeld.

Berühren Sie den Bildschirm einmal, um die Tastatur aufzurufen.

Berühren Sie diese Option, um den T9-Modus zu aktivieren. Die Tasten färben sich grün, sobald sie aktiv sind. Sie können die Sprache ändern.

<sup>123</sup> um zwischen Zahlen-, Symbol- oder Texteingabefeldern umzuschalten.

Blättern Sie mit  $\uparrow$  durch die verschiedenen Tastaturen im jeweiligen Texteingabemodus (z. B. Großbuchstaben oder Kleinbuchstaben).

Berühren Sie 🛏, um ein Leerzeichen einzugeben.

## T9-Modus

Im T9-Modus wird servendet ein integriertes Wörterbuch, das auf die Tastensequenz der von Ihnen angetippten Wörter reagiert. Berühren Sie einfach die Zahlentaste für den gewünschten Buchstaben, und das Wörterbuch erkennt das Wort, das Sie eingeben möchten.

Für "Telefon" drücken Sie z. B. 8, 3,

ERSTE SCHRITTE

#### 5, 3, 3, 6, 6.

Falls das gewünschte Wort nicht erscheint, berühren Sie **ABC**. Wenn Sie **ABC** berühren, können Sie das Wort dann im manuellen Abc-Modus eingeben, und das Wort/der Name wird automatisch zum Wörterbuch hinzugefügt.

**TIPP!** Um eine Nachricht zu schreiben, einfach jeden Buchstaben berühren und folgende Taste drücken:

**Wechseln zu** Großbuchstaben

🛏 Eingeben einer Leerstelle

#### Manueller ABC-Modus

Im ABC-Modus wird 🕫 🔹 angezeigt.

Buchstaben im Abc-Modus werden durch mehrmaliges Berühren der Taste eingegeben. Um "Hallo" zu schreiben, berühren Sie zweimal 4, einmal 2, dreimal 5, dreimal 5 und dann dreimal 6.

#### Tastatur

Wenn Sie Ihr Telefon quer halten, wechselt der Bildschirm automatisch in den Tastaturmodus. Um eine Nachricht zu schreiben, einfach jeden Buchstaben berühren und folgende Taste drücken:

zum Wechseln auf Großbuchstaben

🛏 zum Eingeben einer Leerstelle

**TIPP!** Wenn Sie das Telefon im Nachrichtenmodus auf Querformat setzen, wird das Tastenfeld automatisch aufgerufen.

TIPP! Im Tastaturmodus steht Ihnen eine Texterkennung zur Verfügung. Die Vorschläge der Texterkennung beruhen auf den bereits von Ihnen eingegebenen Sätzen. Wenn Sie das vorgeschlagene Wort nicht verwenden möchten, geben Sie stattdessen das neue Wort ein. Möchten Sie das vorgeschlagene Wort verwenden, drücken Sie zur Bestätigung die Leertaste.

# ERSTE SCHRITTE | 52

# LG KC910 | Benutzerhandbuch

### Handschrifterkennung

Sie können einen Brief erstellen, indem Sie eine handschriftliche Nachricht, Notiz usw. verfassen. Berühren Sie (), um die Eingabemethode auszuwählen. Im Handschriftenmodus können Sie einfach auf dem Bildschirm schreiben, und Ihr KC910 konvertiert Ihre Handschrift automatisch in eine Nachricht.

Über den Handschrift-Bildschirm können Sie fortlaufend Buchstaben auf dem ganzen Bildschirm eingeben.

Im Handschrift-Feld können Sie einzelne Buchstaben nacheinander eingeben. Es stehen unterschiedliche Bereiche zur Eingabe von Symbolen, Zahlen und Buchstaben zur Verfügung. Das Handschrift-Doppelfeld besteht aus zwei Feldern zur alternierenden, kontinuierlichen Eingabe von Buchstaben. ACHTUNG: Für diesen Modus ist der Eingabestift besser geeignet. Bitte nur leicht aufdrücken, um den Bildschirm nicht zu beschädigen.

Die Handschrifterkennung überträgt die Strichbewegungen des Eingabestifts in Buchstaben, Zahlen oder andere Zeichen und zeigt diese Zeichen als Text an. Die Handschrifterkennung ist nur verfügbar, wenn die Eingabe von Text möglich ist.

Hinweis: Die meisten Buchstaben können mit verschiedenen Strichbewegungen geschrieben werden, wie in den untenstehenden Tabellen dargestellt. Mit dem Pfeil können Sie festlegen, ob ein Groß- oder Kleinbuchstabe eingegeben wird, jedoch nicht den Schreibstil ändern.

## Alphabet

Wenn Sie den Modus für Großbuchstaben **ABC** auswählen, werden eingegebene Buchstaben als Großbuchstaben angezeigt, auch wenn Sie Kleinbuchstaben eingeben, und umgekehrt.

|           | 5                                                                                                    |  |  |
|-----------|----------------------------------------------------------------------------------------------------|--|--|
| Buchstabe | Strichbewegung                                                                                                    |  |  |
| А         | AAZZ                                                                                                    |  |  |
| В         | ちちちち                                                                                                    |  |  |
| С         | CG                                                                                                    |  |  |
| D         | D'D'd'd                                                                                                    |  |  |
| E         | ster €, €, G, G                                                                                                    |  |  |
| F         | 2 to 2 to 2 to 2 to 2 to 2                                                                                                    |  |  |
| G         | G. G. 9                                                                                                    |  |  |
| н         | 1 1 2 1 1 1 h                                                                                                    |  |  |
| I         |                                                                                                    |  |  |
| J         | $\begin{bmatrix} \mathbf{J}_2 & \mathbf{J} & \mathbf{J}_2 \end{bmatrix} = \begin{bmatrix} \mathbf{J}_1 & \mathbf{J}_2 \end{bmatrix}$ |  |  |
| к         | K K K k                                                                                                    |  |  |
| I         | Ľ l' I'                                                                                                    |  |  |
| М         | N N N N                                                                                                    |  |  |
| N         | N N N N                                                                                                    |  |  |
| 0         | 0000                                                                                                    |  |  |
| Р         | းရ၊ ဂျံး ရ၊ ဂျံ                                                                                                    |  |  |

02 03 04 05 06 07 08

01

ERSTE SCHRITTE

| Buchstabe | Strichbewegung                   |  |  |
|-----------|----------------------------------|--|--|
| Q         | Q Q 8 9                          |  |  |
| R         | RRY                              |  |  |
| S         | S' ·A                            |  |  |
| т         | tr tr tt tt                      |  |  |
| U         | υüΜ                              |  |  |
| v         | $\bigvee$ $\bigvee$ <sup>2</sup> |  |  |
| М         | W VV W                           |  |  |
| Х         | "X2 X1                           |  |  |
| Y         | Y Nº Nº Y                        |  |  |
| Z         | ZZ                               |  |  |
| ß         | ß                                |  |  |

## Besondere Zeichen und Befehle

| Zeichen/Befehl        | Strichbewegung |  |
|-----------------------|----------------|--|
| Leerzeichen           | •              |  |
| Rückschritt           | •              |  |
| Eingabe               |                |  |
| Textmodus<br>wechseln | Ļ              |  |

#### Satzzeichen

| Zeichen | Strichbewegung |  |
|---------|----------------|--|
| Punkt   | •              |  |
| at<br>@ | Ø              |  |

Hinweis: Beginnen Sie die Strichbewegung immer am Punkt.

ERSTE SCHRITTE

## LG KC910 | Benutzerhandbuch

## Zahlen

Berühren Sie 123 um von der Textzur Zahleneingabe umzuschalten.

| Zahl | Strichbewegung                                 |  |  |
|------|------------------------------------------------|--|--|
| 0    | 00                                             |  |  |
| 1    | 11.171.                                        |  |  |
| 2    | 222                                            |  |  |
| 3    | ູ<br>ເຄ                                        |  |  |
| 4    | <sup>1</sup> 4 <sup>2</sup> 4 4 4 <sup>1</sup> |  |  |
| 5    | 5 5 5                                          |  |  |
| 6    | 6                                              |  |  |
| 7    | <del>ب</del> ة أ <sup>م</sup> ر له له          |  |  |
| 8    | රේ රී රී රී                                    |  |  |
| 9    | 9999                                           |  |  |

## Buchstaben mit Akzent

Schreiben Sie den Buchstaben, und fügen Sie dann den Akzent über dem Buchstaben ein. Andere vergleichbare Buchstaben, zum Beispiel ö und ü, folgen demselben Prinzip.

| Gravis      | 19         | 22             |
|-------------|------------|----------------|
| Akut        | 1          | Q12            |
| Zirkumflex  | ~          | 2              |
| Tilde       | $\sim$     | 2001           |
| Kreisakzent | Ċ          | 2 <b>0</b>     |
| Diärese     | 1 2<br>• • | 2 • • 3<br>C(1 |
| Cedille     | 5          | 251            |

## 01 02 03 04 05 06 07

08

ERSTE SCHRITTE 55

## E-Mail einrichten

Mit der E-Mail-Funktion Ihres KC910 bleiben Sie auch unterwegs immer in Verbindung. Die Einrichtung eines POP3- oder IMAP4-E-Mail-Kontos geht schnell und einfach.

TIPP! Zum Durchblättern der Listen berühren Sie das letzte Element, und fahren Sie mit dem Finger leicht über das Display. Die Liste verschiebt sich nach oben, wodurch darunter liegende Elemente sichtbar werden.

- 1 Berühren Sie auf dem Standby-Bildschirm : und dann unter **Anrufe & Nachr**.
- ERSTE SCHRITTE
- 2 Legen Sie jetzt fest, wie Ihr Konto funktionieren soll:
  Titel Geben Sie einen

Kontonamen ein.

**Mein Name** – Geben Sie Ihren Namen ein. **Benutzername** – Geben Sie den Benutzernamen für das Konto ein.

**Kennwort –** Geben Sie das Kennwort für das Konto ein.

**E-Mail-Adresse -** Geben Sie die E-Mail-Adresse für das Konto ein.

**Antwort-E-Mail**-Adresse - Geben Sie die Antwort-E-Mail-Adresse für das Konto ein.

**Sendeserver** – Geben Sie die Adresse des Sendeservers ein.

**Empfangsserver** – Geben Sie die Adresse des Empfangsservers ein.

Max. Empfangsgröße – Legen Sie die Größenbegrenzung für Ihre Nachrichten fest, Maximum 1 MB.

**Mailboxtyp** – Geben Sie den Mailboxtyp ein, POP3 oder IMAP4.

LG KC910 | Benutzerhandbuch

Auf Server speichern - Legen Sie fest, ob Sie E-Mails auf dem Server speichern wollen. Bei IMAP4-Konten werden immer Kopien gespeichert.

Ges. E-Mail speich. in – Wählen Sie, ob gesendete E-Mails gespeichert werden sollen (wenn der Mailbox-Typ auf IMAP4 eingestellt ist). Bei Mailbox-Typ POP3 werden gesendete E-Mails immer auf dem Telefon gespeichert.

Nur Neue abrufen – Wählen Sie, ob bereits heruntergeladene E-Mails verworfen werden sollen.

Zugangspunkt APN - Legen Sie Ihren Internet-Zugangspunkt fest.

**E-Mail Abruf** – Wählen Sie, wie E-Mails heruntergeladen werden sollen. Wählen Sie "Nur Kopfzeile" oder "Alle" für POP3 bzw. "Nur Kopfzeile", "Betreff + Inhalt" oder "Alle" für IMAP4.

Autom. abrufen – Wählen

Sie, ob Sie Ihre neuen E-Mails automatisch abrufen wollen.

Erweiterte – Wenn Sie erweiterte Einstellungen benutzen möchten.

Sendeport – Normalerweise 25. Ausgehend TLS/SSL – Wählen Sie, ob TLS/SSL für den ausgehenden Server verwendet werden soll.

**Empfangsport** – Normalerweise 110 für POP3-Konten und 143 für IMAP4-Konten.

Eingehend TLS/SSL – Wählen Sie, ob TLS/SSL für den eingehenden Server verwendet werden soll.

#### SMTP-Authentifizierung. -

Wählen Sie die Sicherheitseinstellungen für den ausgehenden Mailserver

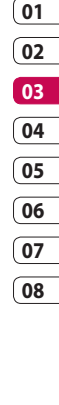

#### SMTP-Benutzername – Geben Sie den SMTP-Benutzernamen

ein.

**SMTP-Kennwort** – Geben Sie das SMTP-Kennwort ein.

**APOP-Anmeldung –** Wenn Sie für Ihr POP3-Konto die sichere APOP-Anmeldung aktivieren wollen. IMAP4-Konten sind immer deaktiviert.

Jetzt ist Ihr Konto eingerichtet, und erscheint in der Kontenliste Ihres E-Mail-Ordners.

## E-Mail abrufen

Sie können den E-Mail-Eingang auf Ihr Konto automatisch oder manuell prüfen. Informationen zur automatischen Prüfung finden Sie unter **Ändern Sie Ihre E-Mail-**Einstellungen.

Für manuelle Abfrage:

- 1 Berühren Sie 🔛 dann Anruf & Nachr. und dann Nachrichten.
- 2 Wählen Sie E-Mail.

- 4 Wählen Sie **Abrufen**, woraufhin Ihr KC910 eine Verbindung zum E-Mail-Konto herstellt und neue Nachrichten abruft.

# E-Mail vom neuen Konto senden

- 1 Berühren Sie 🧟 im Menü Anruf & Nachr..
- 2 Geben Sie die Adresse des Empfängers ein, und schreiben Sie Ihre Nachricht. Außerdem können Sie Bilder, Videos, Töne oder andere Dateitypen anhängen.
- 3 Berühren Sie **Senden**, um Ihre E-Mail zu senden.

TIPP! Sie können Word-, Excel-, PowerPoint- und PDF-Dokumente auf Ihr KC910 laden und unterwegs anzeigen.

## E-Mail-Einstellungen ändern

Sie können Ihre F-Mail-Einstellungen nach Bedarf anpassen.

**TIPP!** Zum Durchblättern der Listen berühren Sie das letzte Element, und fahren Sie mit dem Finger leicht über das Display. Die Liste verschiebt sich nach oben, wodurch darunter liegende Elemente sichtbar werden.

- 1 Wählen Sie Anruf & Nachr. und dann Nachrichten
- 2 Wählen Sie Einstellungen und F-Mail
- 3 Sie können die folgenden Einstellungen vornehmen:

E-Mail-Konto – Verwaltung Ihrer F-Mail-Konten

lesebest, zulassen – Wählen Sie, ob Sie das Senden von Lesebestätigungen zulassen möchten

l esebest, anfordern – Wählen Sie, ob Sie Lesebestätigungen anfordern möchten

Abrufintervall – Wählen Sie, wie oft Ihr KC910 neue Nachrichten abrufen soll.

Abrufmenge – Wählen Sie die Anzahl der E-Mails, die gleichzeitig abgerufen werden.

**Originaltext in neue Nachricht** einfügen – Wählen Sie, ob Sie die ursprüngliche Nachricht in Ihre Antwort einfügen wollen.

Originalanhang mitsenden -

Wählen Sie diese Option, um den Originalanhang bei ieder Antwort mitzusenden.

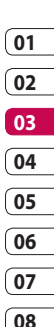

#### Autom. Abruf bei Roaming -

Wählen Sie, ob Ihre Nachrichten im Ausland automatisch abgerufen werden sollen (Roaming).

#### Benachrichtigung über neue

**E-Mail** – Wählen Sie, ob Sie bei neuen E-Mails benachrichtigt werden möchten.

**Signatur –** Erstellen Sie eine E-Mail-Signatur, und schalten Sie diese ein.

**Priorität** – Wählen Sie eine Prioritätsstufe für Ihre E-Mails.

**E-Mail Sendegröße** – Wählen Sie die Größe der gesendeten E-Mail.

#### Nachrichtenordner

Wählen Sie **Anruf & Nachr.** und dann **Nachrichten**.

Die Ordnerstruktur Ihres KC910 ist in wenigen Worten erklärt.

**Eingang** – Alle Nachrichten, die Sie erhalten, werden im "Eingang"

abgelegt, wo Sie sie anzeigen, löschen und weitere Funktionen ausführen können. Informationen dazu finden Sie auch unter Nachrichten verwalten

**E-Mail** – Hierbei handelt es sich um einen Speicherordner mit Nachrichten (über Ihr E-Mail-Konto).

Entwürfe – Sie können Nachrichten speichern, die Sie aus Zeitmangel nicht fertig stellen konnten. Automatisch gespeicherte Nachrichten finden Sie in diesem Ordner.

Ausgang – Hier werden Nachrichten während der Übertragung vorübergehend gespeichert.

**Gesendet** – Nachrichten, die Sie versenden, werden in diesem Ordner gespeichert.

ERSTE SCHRITTE

LG KC910 | Benutzerhandbuch

Archiv – Sie können Ordner erstellen, um Ihre Nachrichten zu speichern.

**Vorlagen** – Verwenden Sie eine Liste häufig genutzter SMS- und MMS-Nachrichtenvorlagen.

**Emoticons** – Fügen Sie Emoticons in Ihre Nachrichten ein.

**Einstellungen** – Ändern Sie die Einstellungen Ihrer SMS-, MMSund E-Mail-Nachrichten.

#### Nachrichten verwalten

Sie können Ihre Nachrichten im Eingang verwalten.

TIPP! Zum Durchblättern der Listen berühren Sie das letzte Element, und fahren Sie mit dem Finger leicht über das Display. Die Liste verschiebt sich nach oben, wodurch darunter liegende Elemente sichtbar werden.

- 1 Berühren Sie 🕓 und **Eingang**.
- 2 Berühren Sie , und wählen Sie dann eine der folgenden Optionen:

Löschen – Löscht ausgewählte Nachrichten.

Nachricht erstellen – Öffnen Sie eine neue leere Nachricht oder E-Mail.

**Archivieren** – Verschieben Sie die Nachricht in Ihr Archiv.

Suchen – Suchen Sie die Nachricht über ein Datum und/ oder einen Absender.

Filter – Nachrichten nach Typ anzeigen. Die Optionen lauten: Alle, SMS, MMS, MMS Benachr.

Alle löschen – Alle Nachrichten löschen.

Wenn die Nachricht **Kein Platz für** SIM-Nachricht angezeigt wird, sollten Sie einige Nachrichten im Eingang löschen. 01

02

03

04

05

06

07

Wenn die Nachricht Kein Platz

**für Nachricht** angezeigt wird, sollten Sie einige Nachrichten oder gespeicherte Dateien löschen.

## Vorlagen

Erstellen Sie Vorlagen für die am häufigsten versendeten SMS- und MMS-Nachrichten. Sie finden bereits einige Vorlagen auf Ihrem Mobiltelefon und können diese nach Wunsch bearbeiten.

- 1 Berühren Sie S, und wählen Sie dann **Vorlagen**.
- 2 Wählen Sie SMS-Vorlagen oder MMS-Vorlagen. Berühren Sie dann (=), um eine der folgenden Optionen auszuwählen: Vorlage hinzufügen, Löschen oder Alle löschen. Um eine Nachricht zu bearbeiten, wählen Sie diese aus, nehmen die gewünschten Änderungen vor und berühren dann Speichern.

## Emoticons

Peppen Sie Ihre Nachrichten mit Emoticons auf. Auf Ihrem Mobiltelefon finden Sie bereits einige der gängigsten Emoticons.

- 1 Berühren Sie S, und wählen Sie **Emoticons**.

## Einstellungen für Textnachrichten ändern

Die Nachrichteneinstellungen des KC910 sind vordefiniert, damit Sie sofort Nachrichten senden können. Diese Einstellungen können Sie entsprechend Ihren Wünschen ändern. TIPP! Zum Durchblättern der Listen berühren Sie das letzte Element, und fahren Sie mit dem Finger leicht über das Display. Die Liste verschiebt sich nach oben, wodurch darunter liegende Elemente sichtbar werden.

Berühren Sie 💽 und wählen Sie **Einstellungen** und **SMS**. Sie können folgende Änderungen vornehmen:

**SMS-Zentrale** – Geben Sie die Detailinformationen der SMS-Zentrale ein.

Übertragungsbericht – Schieben Sie den Schalter nach links, um eine Sendebestätigung für Ihre Nachricht zu erhalten. Gültigkeit – Legen Sie fest, wie lange Nachrichten in der Nachrichtenzentrale gespeichert werden.

Nachrichtentyp – Sie können Text in Sprache, Fax, X.400 oder E-Mail umwandeln.

Zeichencodierung – Wählen Sie die Codierung Ihrer Zeichen aus. Dies wirkt sich auf die Größe der Nachrichten und demzufolge auf die Kosten für die Datenübertragung aus. Die Optionen lauten: Automatisch, Standardalphabet und Unicode.

Langen Text senden als – Wählen Sie, ob langer Text als Mehrere SMS oder als MMS gesendet werden soll.

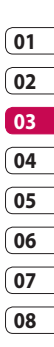

## Einstellungen für Multimedia-Nachrichten ändern

Die Nachrichteneinstellungen des KC910 sind vordefiniert, damit Sie sofort Nachrichten senden können Diese Einstellungen können Sie entsprechend Ihren Wünschen ändern

Berühren Sie 🕓 wählen Sie dann Einstellungen und danach MMS. Sie können folgende Änderungen vornehmen

Abrufmodus – Wählen Sie Heimatnetz oder Roaming-Netz. Wenn Sie "Manuell" wählen, erhalten Sie nur Benachrichtigungen über MMS und können entscheiden, ob Sie die ieweilige MMS vollständig herunterladen möchten.

Übertragungsbericht -Wählen Sie, ob Sie einen Übertragungsbericht zulassen und/ oder anfordern möchten.

Lesebestätigung – Wählen Sie, ob Sie eine Lesebestätigung zulassen und/oder senden möchten

Priorität – Legen Sie die Prioritätsstufe für Ihre MMS fest

Gültigkeit – Wählen Sie, wie lange Nachrichten in der Nachrichtenzentrale gespeichert bleiben.

Seitendauer – Legen Sie fest, wie lange Ihre Dias auf dem Bildschirm angezeigt werden.

Sendezeitpunkt – Wählen Sie den Zeitraum bis zum Versand einer Nachricht

MMS Profil – Geben Sie die Detailinformationen für die Nachrichtenzentrale ein.

LG KC910 | Benutzerhandbuch

#### Andere Einstellungen ändern

Berühren Sie 💽 und wählen Sie **Einstellungen.** Anschließend können Sie folgende Einstellungen vornehmen:

#### Videomailbox – Berühren Sie Neu hinzufügen oder 🔳

, um einen neuen Videomail-Service hinzuzufügen. Weitere Informationen zu den von uns bereitgestellten Services erhalten Sie von T-Mobile.

Mobilbox – Berühren Sie Neu hinzufügen oder , um einen neuen Mobilbox-Service hinzuzufügen. Weitere Informationen zu den von uns bereitgestellten Services erhalten Sie von T-Mobile. Push-Nachrichten – Wählen Sie, ob Sie Push-Nachrichten empfangen oder sperren möchten. Sie können durch Erstellen einer Liste sicherer oder nicht sicherer Absender auch die Sicherheitseinstellungen festlegen.

Info-Dienste – Wählen Sie Ihre Einstellungen für Zell-Info, Kanäle und Sprache.

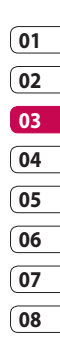

ERSTE SCHRITTE 5

# Kamera

### Ein Foto machen

TIPP! Das Kameraobjektiv hat eine eigene Abdeckung. Drehen Sie die Abdeckung auf, um die Kamera zu verwenden und den Sucher schnell zu öffnen.

- 1 Drücken Sie die Taste auf der rechten Seite des Telefons.
- 2 Sie werden aufgefordert, die Objektivabdeckung zu öffnen. Der Sucher der Kamera wird auf dem Bildschirm angezeigt.
- Richten Sie die Linse auf den Fotogegenstand.
- 4 Drücken Sie leicht die Aufnahmetaste **5**, und eine Fokusbox erscheint in der Mitte des Sucherbildschirms.
- 5 Halten Sie das Mobiltelefon so, dass Sie den Fotogegenstand in der Fokusbox sehen.

- 6 Sobald das Fokus Feld grün erscheint ist das Bild scharfgestellt.
- 7 Drücken Sie die Kamerataste fest herunter, um eine Aufnahme zu machen.

#### Nach der Aufnahme

Ihr aufgenommenes Foto erscheint auf dem Bildschirm. Der Bildname erscheint zusammen mit fünf Symbolen unten im Bildschirm entlang der rechten Seite.

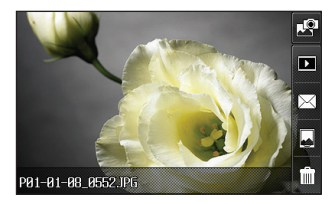

Durch Berühren dieser Option können Sie gleich ein weiteres Foto aufnehmen. Ihr aktuelles Foto wird gespeichert.

Berühren Sie diese Option, um eine Galerie der gespeicherten Fotos anzuzeigen.

Durch Berühren dieser Option können Sie das Foto als Nachricht, E-Mail oder über Bluetooth senden. Weitere Informationen finden Sie im Abschnitt "Senden von Nachrichten" und im Abschnitt "Senden und Empfangen von Dateien über Bluetooth".

Durch Berühren dieser Option können Sie das Bild als Hintergrund festlegen.

Durch Berühren dieser Option können Sie das gerade aufgenommene Foto löschen. Bestätigen Sie das Löschen durch Berühren von Ja. Der Sucher erscheint wieder.

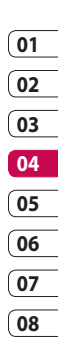

## Kamera

#### Der Sucher

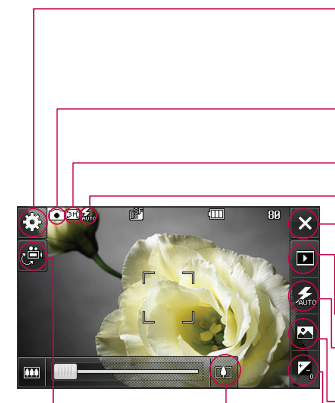

Video – Berühren Sie diese Option, um zur Videokamera umzuschalten.

TIPP! Wenn Sie alle Shortcut-Optionen schließen, erhalten Sie einen übersichtlicheren Sucher-Bildschirm. Berühren Sie dazu einfach kurz die Mitte des Suchers. Um die Optionen wieder aufzurufen, berühren Sie den Bildschirm erneut. Einstellungen – Dieses Symbol berühren, um das Menü "Einstellungen" zu öffnen. Weitere Informationen finden Sie unter "Erweiterte Einstellungen".

Kamera-Modus – Kamera-Modus ausgewählt.

Größe

#### Blitzstatus

-**Zurück –** Berühren Sie diese Option, um zum Standby-Bildschirm zurückzukehren.

#### Galerie

Blitz – Weitere Informationen finden Sie unter "Blitz".

Bildeinstellung – Siehe "Bildeinstellung wählen".

-Belichtung – Weitere Informationen finden Sie unter "Belichtung einstellen".

Zoom – Berühren Sie 💭 zum Vergrößern bzw. 🕎 zum Verkleinern. Sie können auch die seitlichen Lautstärketasten verwenden.

## Blitz

Der Blitz ist standardmäßig auf "Automatisch" eingestellt, aber es gibt weitere Optionen.

- 1 Wählen Sie auf der rechten Seite des Suchers, um das Blitz-Untermenü aufzurufen.
- 2 Es gibt drei Blitz-Optionen:

Automatisch – Ihre Kamera beurteilt die erforderliche Beleuchtung für ein gutes Bild und verwendet, falls nötig, automatisch den Blitz.

#### **Rote-Augen-Reduzierung**

– Für die Rote-Augen-Reduzierung blitzt die Kamera zweimal.

Immer aus – Die Kamera blitzt nie. Diese Funktion ist nützlich, um Akkuenergie zu sparen.

- 3 Wenn Sie die gewünschte Option berühren, wird das Blitz-Menü automatisch geschlossen, sodass Sie sofort ein Foto aufnehmen können.
- 4 Der Sucher zeigt jeweils das dem Blitzmodus entsprechende Blitzsymbol an.

#### Bildeinstellung wählen

- Berühren Sie Ammen Zuchten Bildeinstellungen zu öffnen.
- 2 Sie können aus sieben Optionen wählen:

Normales Bild – Die Standard-Bildeinstellung. Das Foto wird im normalen Modus aufgenommen, wie unter "Ein Foto aufnehmen" beschrieben.

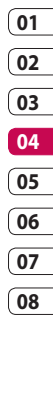

WERDEN SIE SELBST KREATIV

## Kamera

Smile Shot – Diese Bildeinstellung ist ideal für Porträtaufnahmen. Wenn die Person im Fokus Ihres Suchers lächelt, wird automatisch ein Foto aufgenommen.

Beauty Shot – Mit dieser Einstellung können Sie eine klare und helle Porträtaufnahme machen. Sie ist besonders für Nahaufnahmen geeignet.

#### Künstlerische Aufnahme -

Wählen Sie unterschiedliche Bildeffekte (Warm, Original, Kalt, Schwarzweiß).

Serienaufnahme – Hier können Sie rasch hintereinander sieben Bilder aufnehmen. Panorama – Diese Bildeinstellung ist ideal, um Fotos von einer großen Menschengruppe oder einem Panorama aufzunehmen.

Rahmen – Wählen Sie einen der lustigen Rahmen aus, um Änderungen an einem Foto vorzunehmen oder um es zu dekorieren.

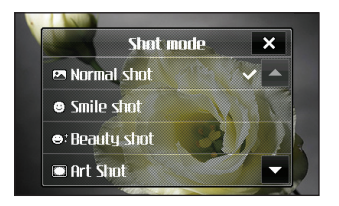

#### Serienaufnahmen

- Berühren Sie , um die verfügbaren Bildeinstellungen zu öffnen, und wählen Sie anschließend "Serienaufnahme".
- 2 Positionieren Sie den Fotogegenstand im Sucher, und drücken Sie die Aufnahmetaste, als würden Sie ein normales Foto machen.
- 3 Die Kamera macht schnell hintereinander sieben Aufnahmen und zeigt dann die erste Aufnahme mit sieben Miniaturbildern auf der linken Seite des Bildschirms an.
- 4 Sobald Sie das Bild, das Sie behalten möchten, markiert haben, können Sie ei berühren, um das Programm zu verlassen. Sie haben auch die Möglichkeit, mehr als ein Bild zu speichern.

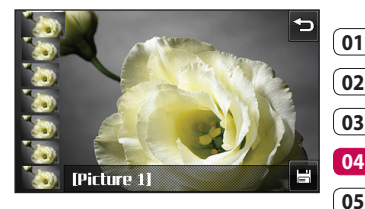

#### Panoramaaufnahmen

Erfassen Sie mit Panoramaaufnahmen die Schönheit des Augenblicks. Sie können mit der Kamera drei aufeinander ausgerichtete Fotos aufzunehmen, die Sie zu einer Panoramaaufnahme zusammenfügen können.

- Berühren Sie , um die verfügbaren Bildeinstellungen zu öffnen, und wählen Sie anschließend Panorama.
- 2 Nehmen Sie das erste Foto ganz normal auf. Eine aufgehellte Version der rechten Seite der Aufnahme erscheint im Sucher.

WERDEN SIE SELBST KREATIV | フ

06

07

# Kamera

- 3 Wenn Sie das zweite und dritte Foto aufgenommen haben, erscheinen alle drei Bilder als ein Bild im Sucher.
- 4 Die Fotos werden in der Fotogalerie als drei separate Bilder und eine Panoramaaufnahme gespeichert.

#### HINWEIS: In der

Galerieansicht erscheint die Panoramaaufnahme aufgrund der Bildgröße als Bildsymbol. Zur genauen Ansicht einmal kurz berühren.

#### **Belichtung einstellen**

Die Belichtung bestimmt den Unterschied zwischen hellen und dunklen Bereichen in einem Bild. Ein niedriger Kontrast lässt ein Bild unscharf wirken, während ein hoher Kontrast das Bild schärfer erscheinen lässt.

1 Berühren Sie 🔽.

2 Schieben Sie den Kontrastanzeiger entlang des Balkens hin und her, nach für ein verschwommeneres Bild mit niedrigem Kontrast oder nach für ein schärferes Bild mit höherem Kontrast.

#### Erweiterte Einstellungen

Berühren Sie im Sucher 🔅 , um die Optionen für "Erweiterte Einstellungen" zu öffnen.

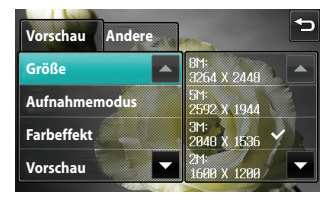
# WERDEN SIE SELBST KREATIV 1 23

## Vorschaueinstellungen

**Größe** – Ändern Sie die Fotogröße, um Speicherplatz zu sparen, oder nehmen Sie ein Bild eines Kontakts mittels einer der Voreinstellungen in der richtigen Größe auf.

Aufnahmemodus – Stellen Sie die Kamera entsprechend der Umgebung ein. Wählen Sie eine der Optionen "Automatisch", "Porträt", "Landschaft", "Nacht", "Strand" und "Sport" aus.

Farbeffekt – Wählen Sie einen Farbton für das Foto, das Sie gerade aufnehmen. Weitere Informationen finden Sie unter "Farbton wählen".

Blinzel-Erkennung – Die Aufnahme wird nicht gemacht, wenn die Kamera ein Augenblinzeln erkennt.

Weißabgleich – Wählen Sie zwischen "Automatisch", "Kunstlicht", "Sonnig",

#### "Leuchtstoff" oder "Bewölkt".

**Makro** – Aktivieren Sie die Makrofunktion für Nahaufnahmen.

Selbstauslöser – Mit dem Selbstauslöser können Sie eine Zeitverzögerung festlegen, nachdem die Aufnahmetaste gedrückt wurde. Wählen Sie 3 Sekunden, 5 Sekunden oder 10 Sekunden. Ideal für das Gruppenfoto, auf dem Sie auch drauf sein wollen.

ISO - Hiermit wird die

Empfindlichkeit des Lichtsensors in der Kamera geregelt. Je höher der ISO-Wert ist, desto empfindlicher ist der Sensor. Die ist nützlich bei dunkleren Bedingungen, wenn der Blitz nicht benutzt werden kann. Wählen Sie einen der ISO-Werte "Automatisch", "ISO 1600", "ISO 800", "ISO 400", "ISO 200" oder "ISO 100".

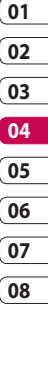

# Kamera

Qualität – Wählen Sie zwischen "Superfein", "Fein" und "Normal". Je feiner die Qualität, desto schärfer ist das Foto, aber es erhöht sich auch die Dateigröße, und Sie können so weniger Fotos speichern.

Hintergrundbel. ausgl. – Wenn Sie ein Foto mit einem hellen Hintergrund aufnehmen, wird das Motiv ggf. sehr dunkel angezeigt. Aktivieren Sie diese Funktion, um dieses Problem auszugleichen. Das Foto wird dann heller.

#### Kamera Innen/

Außenkamera – Wechseln Sie zur Aufnahme von Selbstporträts zur inneren Kamera des LG KC910. Weitere Informationen finden Sie unter Integrierte Kamera.

#### Andere Einstellungen Speicher

 Wählen Sie, ob Sie die Fotos im Telefonspeicher oder auf der Speicherkarte speichern möchten. **Georeferenzierung** – Aktivieren Sie die EXIF-Informationen eines Fotos, um GPS-Informationen zu schreiben.

**Zoom –** Wählen Sie 4x-, 8x- oder 16x-Zoom.

**Bildstabilisierung** – Ermöglicht die Aufnahme von Fotos ohne Kamerainstabilität oder Verwacklungen.

Fokus – Wählen Sie die Fokussierungsart der Kamera. Wählen Sie eine der Optionen "Automatisch", "Manuell" oder "Gesichts-Tracking".

Auslösegeräusch – Wählen Sie eines der drei Auslösegeräusche oder keinen Ton.

Rasteransicht – Wählen Sie "Aus", "Fadenkreuz" oder "Gitterlinien".

**Einstellungen zurücksetzen** – Setzen Sie alle Kameraeinstellungen auf die Werkseinstellung zurück.

TIPP! Wenn Sie den Kameramodus verlassen, werden alle Einstellungen außer Bildgröße und Bildqualität auf die Standardeinstellungen zurückgesetzt. Alle erforderlichen nicht standardmäßigen Einstellungen müssen erneut eingestellt werden, z. B. Farbton und ISO. Bitte überprüfen Sie diese, bevor Sie Ihr nächstes Foto aufnehmen.

TIPP! Das Menü "Einstellungen" überlagert den Sucher. Wenn Sie also Elemente ändern, sehen Sie, wie sich das Bild verändert.

#### Bildgröße verändern

Je mehr Pixel, desto höher die Dateigröße und desto mehr Speicherkapazität wird benötigt. Falls Sie mehr Bilder auf Ihrem Mobiltelefon speichern möchten, ändern Sie die Pixelanzahl, um die Dateien zu verkleinern.

- 1 Berühren Sie im Sucher in der linken oberen Ecke <ි.
- 2 Wählen Sie Größe im Menü "Vorschau".
- Wählen Sie einen Pixelwert aus den sechs numerischen Optionen (8M: 3264 x 2448, 5M: 2592 x 1944, 3M: 2048 x 1536, 2M: 1600 x 1200, 1M: 1280 x 960, 640 x 480, 320 x 240), oder wählen Sie die Voreinstellung:

Kontakte – Mit dieser Kamera-Einstellung machen Sie ein Foto in der perfekten Größe, um es einem Telefonkontakt zuzuweisen. 01

02

03

04

05

06

07

# Kamera

# Farbton wählen

- 1 Berühren Sie im Sucher in der linken oberen Ecke €3.
- 2 Wählen Sie **Farbeffekt** im Menü "Vorschau".
- 3 Es gibt fünf Farbtonoptionen: Aus, Schwarzweiß, Negativ, Sepia oder Poster.
- 4 Wenn Sie Ihre Auswahl getroffen haben, können Sie das Farbtonmenü mithilfe von Schließen, um dann Ihr Foto aufzunehmen.

TIPP! Sie können ein Farbfoto in ein Schwarzweißoder ein Sepia-Foto umwandeln, aber Sie können kein Schwarzweiß- oder Sepia-Foto in ein Farbfoto umwandeln.

# Integrierte Kamera

Das LG KC910 besitzt außerdem eine integrierte Kamera (640 x 480) für Videoanrufe und Fotoaufnahmen.

- 1 Um zur inneren Kamera umzuschalten, berühren Sie ⓒ und wählen **Kamera Innen** im Menü "Vorschau".
- 2 Nach ein paar Sekunden sehen Sie sich im Sucher. Um das Bild aufzunehmen, einfach die Aufnahmetaste drücken.

TIPP! Die innere Kamera hat weniger Einstellungen, keinen Blitz oder ISO. Sie können aber die Bildgröße, den Aufnahmemodus, den Farbeffekt, die Bildqualität, den Weißabgleich und den Selbstauslöser einstellen, indem Sie wie bei Nutzung der Hauptkamera die Option 😳 berühren.

- 3 Nach der Aufnahme des Fotos stehen Ihnen die gleichen Optionen zur Verfügung wie beim Benutzen der Hauptkamera.
- 4 Um zur Hauptkamera zurückzukehren, berühren Sie 谷会, und wählen Sie dann Außenkamera im Menü "Vorschau".

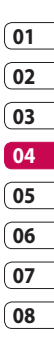

# Videokamera

# Gespeicherte Fotos ansehen

Sie können aus dem Kameramodus heraus auf gespeicherte Fotos zugreifen. Berühren Sie einfach und Ihre Galerie wird auf dem Bildschirm angezeigt.

# Ein Video aufnehmen

- Halten Sie die Kamera-Taste auf der rechten Seite des Telefons aedrückt.
- 2 Alternativ können Sie auch im Kameramodus im Sucher 🥲 berühren, um in den Videomodus umzuschalten

TIPP! Sie können die Videokamera schnell öffnen, indem Sie die Kamerataste gedrückt halten.

- 3 Die Kamera wechselt in den Videomodus
- 4 Halten Sie das Mobiltelefon horizontal und richten Sie die Linse auf das Motiv.

- 5 Drücken Sie die Aufnahmetaste einmal, um die Aufnahme zu starten
- 6 Oben im Sucher wird Aufnahme angezeigt, und ein Timer unten gibt die Länge des Videos an.
- 7 Um das Video anzuhalten. berühren Sie III, und wählen Sie zum Fortfahren 🔘.
- 8 Berühren Sie auf dem Bildschirm , oder drücken Sie die Aufnahmetaste ein zweites Mal. um die Aufnahme anzuhalten

LG KC910 | Benutzerhandbuch

#### Nach der Aufnahme

Ein Standbild, das Ihr aufgenommenes Video darstellt, erscheint auf dem Bildschirm. Der Name des Videos erscheint zusammen mit sechs Symbolen unten im Bildschirm entlang der rechten Seite.

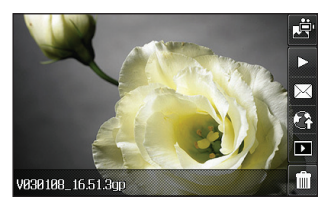

Berühren Sie diese Option, um sofort ein weiteres Video aufzuzeichnen. Ihr aktuelles Video wird gespeichert.

> Berühren Sie diese Option, um das Video wiederzugeben.

Berühren Sie diese Option, um das Video als Nachricht, per E-Mail oder per **Bluetooth** zu versenden. Weitere Informationen finden Sie unter Nachrichten senden und unter Dateien über Bluetooth senden und empfangen.

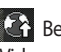

Berühren Sie diese Option, um Videos auf YouTube hochzuladen.

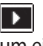

Berühren Sie diese Option, um eine Galerie der gespeicherten Fotos und Videos anzuzeigen.

Berühren Sie diese Option, um das gerade aufgenommene Video zu löschen, und bestätigen Sie durch Berühren von Ja. Der Sucher erscheint wieder.

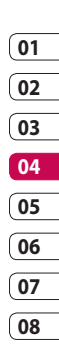

# Videokamera

# Der Sucher

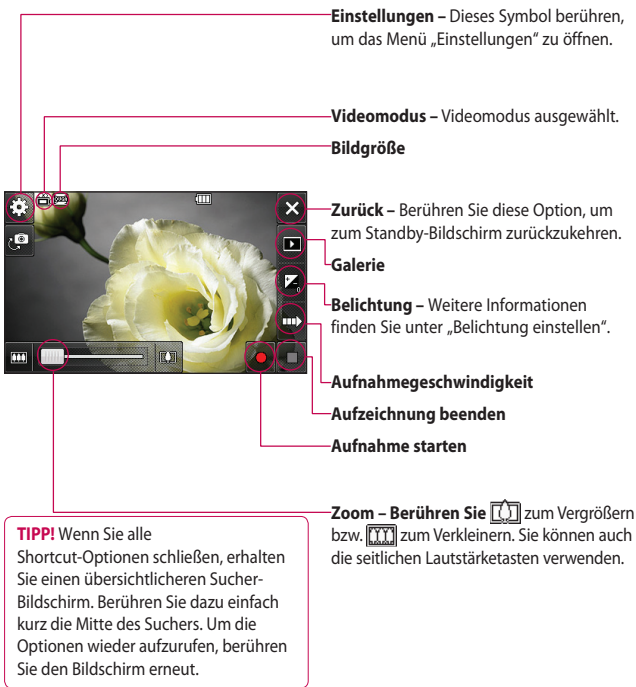

LG KC910 | Benutzerhandbuch

# **Belichtung einstellen**

Die Belichtung bestimmt den Unterschied zwischen hellen und dunklen Bereichen in einem Bild. Ein niedriger Kontrast lässt ein Bild unscharf wirken, während ein hoher Kontrast das Bild schärfer erscheinen lässt.

- 1 Berühren Sie 🛃
- 2 Schieben Sie den Kontrastanzeiger auf der Leiste hin und her, nach C für ein verschwommeneres Bild mit niedrigem Kontrast oder nach <⇒ für ein schärferes Bild mit höherem Kontrast

# Erweiterte Einstellungen

Berühren Sie im Sucher Einstellungen, um die Optionen für "Erweiterte Einst." zu öffnen.

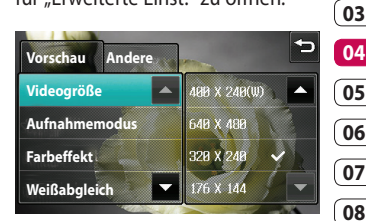

# Vorschaueinstellungen

Videogröße – Ändern Sie die Videogröße, um Speicherplatz einzusparen. Weitere Informationen finden Sie unter Video-Bildgröße verändern.

Aufnahmemodus – Wählen Sie Automatisch oder Nacht.

Farbeffekt – Legt den Farbton für das Video fest, das gerade aufgezeichnet wird.

01

# Videokamera

Weißabgleich - Der Weißabgleich stellt sicher, dass alle Weißtöne in den Videos realistisch sind. Damit die Kamera den Weißabgleich korrekt vornehmen kann, müssen Sie eventuell die Lichtverhältnisse einstellen. Wählen Sie unter Automatisch, Kunstlicht, Sonnig,

Leuchtstoff oder Bewölkt.

Qualität – Wählen Sie zwischen "Superfein","Fein" und "Normal". Je höher die Qualität, desto schärfer wird das Video. Allerdings erhöht sich dadurch die Dateigröße, sodass Sie weniger Videos im Telefonspeicher ablegen können.

Dauer – Legen Sie eine Längenbeschränkung für das Video fest. Wählen Sie **Unbegrenzt** oder **MMS-Aufnahme**, um die Größe zu beschränken und das Video als MMS senden zu können. TIPP! Wenn Sie MMS-Länge wählen, nehmen Sie am Besten eine geringere Bildqualität, um ein längeres Video aufnehmen zu können.

#### Kamera Innen/Außenkamera –

Schalten Sie zur Innenkamera Ihres LG KC910, um ein Video von sich selbst aufzunehmen. Weitere Informationen finden Sie unter Integrierte Videokamera.

#### Andere Einstellungen

Speicher – Wählen Sie, ob Sie die Videos im Telefonspeicher oder auf der Speicherkarte speichern wollen.

**Sprache** – Wählen Sie **Stumm**, um ein Video ohne Ton aufzunehmen.

**Optimiertes Mikrofon** – Wählen Sie diese Option, um ein Video mit hoher Tonqualität aufzunehmen.

Zoom – Wählen Sie 4x-, 8x- oder 16x-Zoom. Einstellungen zurücksetzen – Alle Videokameraeinstellungen auf die Werkseinstellung zurücksetzen.

# Video-Bildgröße verändern

Je mehr Pixel, desto höher die Dateigröße und desto mehr Speicherkapazität wird benötigt. Falls Sie mehr Videos auf Ihrem Mobiltelefon speichern möchten, ändern Sie die Pixelanzahl, um die Dateien zu verkleinern

- 1 Berühren Sie im Sucher in der linken oberen Ecke 💮.
- 2 Wählen Sie Videogröße im Menü "Vorschau".
- 3 Wählen Sie einen der fünf Pixelwerte:

[페] 640 x 384 (W) -Widescreen, höchste Oualität.

💯 400 x 240 (W) – Auch Widescreen, aber geringere Auflösuna.

[wm] 640 x 480 – VGA. Standardgröße.

320 x 240 – Kleinere Bildgröße, daher kleinere Dateigröße. Ideal, um Speicherkapazität zu sparen. 🞯 🕮 176 x 144 – Kleinste Bildgröße, daher kleinste Dateigröße.

4 Berühren Sie das Symbol "Zurück", um zum Sucher zurückzukehren

# **WARNUNG:**

Die hervorragende Bearbeitungssoftware auf Ihrem LG KC910 ist kompatibel mit allen Videotypen außer 640 x 384 und 640 x 480 Machen Sie keine Aufnahmen in diesem Format, wenn Sie Ihr Video bearbeiten möchten.

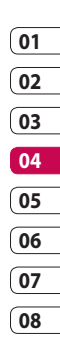

WERDEN SIE SELBST KREATIV 83

# Videokamera

**TIPP!** Konvertierungssoftware für Videoformate finden Sie auf der CD, die Sie mit Ihrem KC910 erhalten haben.

## Farbton wählen

- 1 Berühren Sie im Sucher in der linken oberen Ecke <않.
- 2 Wählen Sie **Farbeffekt** im Menü "Vorschau".
- 3 Es stehen fünf Farbtonoptionen zur Verfügung: Aus (Farbe), Schwarzweiß, Negativ, Sepia, Poster.
- 4 Berühren Sie den Farbton, den Sie verwenden möchten.

TIPP! Das Menü "Einstellungen" überlagert den Sucher. Wenn Sie also Elemente der Bildfarbe oder Bildqualität ändern, sehen Sie hinter dem Menü "Einstellungen" in der Vorschau, wie sich das Bild verändert.

## Integrierte Videokamera

Das LG KC910 hat eine integrierte Kamera (320 x 240), die für Videoanrufe und zur Aufnahme von Videos geeignet ist.

- 1 Um zur inneren Kamera umzuschalten, berühren Sie ⓒ , und wählen Sie **Kamera Innen** im Menü **"Vorschau".**
- 2 Nach ein paar Sekunden sehen Sie sich im Sucher. Um die Aufnahme zu starten, drücken Sie ganz normal die Aufnahmetaste, und drücken diese dann ein zweites Mal, um die Aufnahme zu stoppen.
- 3 Nach der Videoaufnahme stehen Ihnen die gleichen Optionen zur Verfügung wie beim Benutzen der Hauptkamera.
- 4 Um zur Hauptkamera zurückzukehren, berühren Sie ⓒ und wählen **Außenkamera.**

TIPP! Sie können die Videogröße, den Aufnahmemodus, den Farbeffekt, die Videoqualität und den Weißabgleich einstellen, indem Sie wie bei Nutzung der Hauptkamera die Option **Einstellungen** berühren.

# Gespeicherte Videos ansehen

- 1 Berühren Sie im Sucher 💽
- 2 Die Galerie erscheint auf dem Bildschirm.
- 3 Das gewünschte Video einmal kurz berühren und zur Vorderseite der Galerie bringen. Die Wiedergabe wird über eine erneute Berührung gestartet.

## Aufgenommene Videos im Fernseher ansehen

Schließen Sie Ihr KC910 über das TV-Ausgangskabel an Ihren Fernseher an. Öffnen Sie das Video, das Sie im Fernsehgerät ansehen möchten, drücken Sie II, und wählen Sie 🚔. HINWEIS: Das TV-Ausgangskabel können Sie separat erwerben.

WARNUNG: Alle Formate außer 320 x 240 und 176 x 144 können im Fernsehgerät angezeigt werden.

WERDEN SIE SELBST KREATIV

## Fotos und Videos ansehen

- 1 Berühren Sie 🚺 in der Anzeige Ihrer Kamera.
- **2** Die Galerie erscheint auf dem Bildschirm.
- 3 Berühren Sie das Video oder das Foto, um es vollständig zu öffnen.
- 4 Das Video beginnt nach einer erneuten Berührung. Berühren Sie zum Anhalten der Wiedergabe den Bildschirm, um die Optionen aufzurufen, und wählen Sie dann

WERDEN SIE SELBST KREATIV | 🏾 🏵

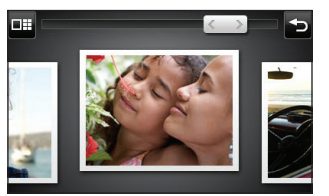

**TIPP!** Blättern Sie nach links oder rechts, um andere Fotos oder Videos anzuzeigen.

TIPP! Um ein Foto oder Video zu löschen, öffnen Sie dieses, und wählen Sie أ

# Fotos mit der ZOOM-Funktion ansehen

Drücken Sie wiederholt +, um die Anzeige zu vergrößern. Drücken Sie -, um die Anzeige zu verkleinern. Benutzen Sie das Miniaturbild in der rechten unteren Ecke, um den Fokusbereich zu verschieben.

# Lautstärke einstellen, wenn Sie ein Video ansehen

Um während der Wiedergabe die Lautstärke des Videos einzustellen, verwenden Sie die Lautstärketasten am linken Bildschirmrand. Alternativ können Sie auch die seitlich am Telefon platzierten Lautstärketasten drücken.

#### Standbild aus Videoaufnahmen

- Wählen das Video, von dem Sie ein Einzelbild aufnehmen wollen.
- 2 Drücken Sie **||**, um das Video an der Stelle anzuhalten, von der Sie ein Foto erstellen möchten, und wählen Sie **[]]** am rechten Bildschirmrand.
- 3 Speichern wählen.
- 4 Auf dem Bildschirm erscheint das Bild mit dem zugewiesenen Bildnamen.

- 5 Berühren Sie das Bild und dann , um zur Galerie zurückzukehren.
- 6 Das Bild wird im Ordner "Meine Bilder" gespeichert und erscheint dann in der Galerie. Dazu müssen Sie allerdings zunächst die Galerie schließen und erneut öffnen.

WARNUNG: Manche Funktionen werden u. U. nicht korrekt ausgeführt, wenn die MMS-Datei nicht mit dem Telefon aufgenommen wurde.

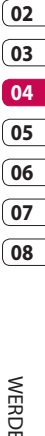

# Fotos als Diashow ansehen

Im Modus Diashow können Sie alle Fotos in der Galerie auf einmal als Diashow ansehen. Videos können nicht als Diashow angesehen werden.

- Berühren Sie das Foto, mit dem Sie die Diashow beginnen wollen
- 2 Wählen Sie 🗍
- 3 Die Diashow beginnt.

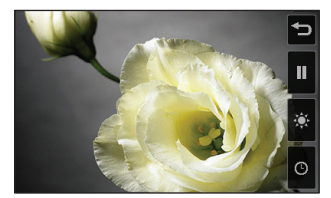

In Diashows stehen unterschiedliche Optionen zur Verfügung:

Berühren Sie diese Option, um die Diashow an einem bestimmten Foto anzuhalten.

Durch erneutes Berühren wird die Wiedergabe wieder aufgenommen.

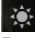

🔅 Berühren Sie diese Option, um Fotos zu überspringen.

Berühren Sie diese Option, um die Diashow schneller oder langsamer laufen zu lassen.

# Foto als Hintergrund

- 1 Berühren Sie das Foto, das sie als Hintergrund einstellen möchten, zweimal
- 2 Berühren Sie den Bildschirm, um das Optionsmenü zu öffnen.
- 3 Berühren Sie
- 4 Der Bildschirm wechselt zum Hochformat. Sie können ein Bild über die Miniaturansicht am unteren Bildschirmrand verarößern oder verkleinern und den ausgeschnittenen Bereich verschieben.
- 5 Wenn Sie mit dem Bild zufrieden sind, berühren Sie 💮.

### Fotos bearbeiten

Sie können viele interessante Dinge mit Ihren Fotos machen, sie ändern, etwas hinzufügen oder sie etwas lebendiger gestalten.

1 Öffnen Sie das zu bearbeitende Foto, und berühren Sie 🕅, um die Optionen aufzurufen.

2 Berühren Sie die Symbole, um Ihr Foto anzupassen:

Schneiden Sie Ihr Foto zu. Wählen Sie einen guadratischen oder runden Bereich zum Zuschneiden, und schieben Sie Ihren Finder über den Bildschirm. um den Bereich zu wählen

Zeichnen Sie freihändig in Ihrem Foto, Wählen Sie die Dicke der Linie aus den vier Optionen aus, und wählen Sie die Farbe, die Sie verwenden möchten.

T Beschriften Sie Ihr Bild. Informationen dazu finden Sie unter Text zu Fotos hinzufügen.

L Dekorieren Sie Ihr Foto mit Stempeln. Wählen Sie aus verschiedenen Stempeln, und berühren Sie Ihr Foto dort, wo Sie den Stempel gerne hätten.

01

02

03

04

05

06

07

Mit dieser Option löschen Sie die Änderungen, die Sie an dem Foto vorgenommen haben. Sie können die Größe des Radierers auswählen, den Sie verwenden.

Berühren Sie diese Option, um zur Galerie zurückzukehren.

Mit dieser Option speichern Sie die Änderungen, die Sie an dem Foto vorgenommen haben. Wählen Sie, ob die Änderungen in der **Originaldatei** oder als **Neue Datei** gespeichert werden sollen. Wenn Sie **Neue Datei** wählen, geben Sie einen Dateinamen ein.

Machen Sie die letzten mit Effekt oder "Bearbeiten" am Foto vorgenommenen Änderungen rückgängig. Berühren Sie diese Option, um weitere Effekt-Optionen zu öffnen, z. B. **Drehen**. Es gibt noch mehr erweiterte Bearbeitungsoptionen. Siehe **Morphing von Fotos**, **Farbakzent zu Fotos** hinzufügen und **Farbe der Fotos verändern**.

Mit dieser Option können Sie **Parameter** wie Helligkeit, Kontrast und Farbton einstellen. Weitere Informationen finden Sie unter **Effekt zu Fotos hinzufügen**.

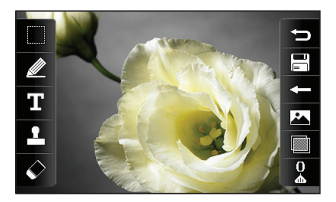

01

02

03

04

05

06

07

08

# Text zu Fotos hinzufügen

- Berühren Sie auf dem Bildschirm "Bearbeiten" T.
- 2 Wählen Sie **Signatur**, um Text ohne Rahmen hinzuzufügen, oder wählen Sie eine der Sprechblasen.
- 3 Geben Sie den Text über das Tastenfeld ein, und wählen Sie Fertig.
- 4 Verschieben Sie den Text durch Berühren und Schieben in die gewünschte Position.

## Effekt zu Fotos hinzufügen

- Berühren Sie auf dem Bildschirm "Bearbeiten"
- 2 Wählen Sie eine der achtzehn Optionen, die Sie auf das Foto anwenden können:

#### Gesicht retuschieren -

Automatische

Gesichtserkennung und Aufhellung in einem Foto.

Lomografisch – Mit dieser Funktion wirkt Ihr Foto wie eine Aufnahme, die mit einer alten Iomografischen Filmkamera gemacht wurde!

Farbnegativ – Farbnegativeffekt.

Schwarzweiß – Schwarzweiß-Farbeffekt.

Sepia – Sepia-Effekt.

Unscharf – Anwenden eines Unscharf-Effekts.

Schärfe – Zum Scharfzeichnen der Fotos den Marker auf der Leiste in- und herschieben. Wählen Sie **"OK"**, um die Änderungen anzuwenden oder (), um sie zu verwerfen.

Mosaik – Berühren Sie diese Option, um dem Foto den Effekt eines unscharfen Mosaiks hinzuzufügen.

Ölgemälde – Ölgemälde-Effekt. Skizze – Effekte hinzufügen, um dem Bild einen Skizzeneffekt zu verleihen.

Relief - Reliefeffekt.

**Solarisieren** – Belichtungseffekt ändern.

Lebendig – Klarer und strahlender Effekt.

**Mondlicht** – Licht in Mondlichteffekt umwandeln.

**Antik** – Verleiht dem Bild einen Antikeffekt.

Leuchtend – Lichtstrahleffekt.

**Cartoon –** Cartooneffekt. **Wasserfarben –** Lässt das Foto wie ein Aguarellgemälde

aussehen.

**TIPP!** Sie können einem Foto auch mehrere Effekte hinzufügen.

### Foto zuschneiden

- 1 Berühren Sie im Bildschirm "Bearbeiten".
- 2 Wählen Sie die gewünschte Form zum Zuschneiden des Bildes.
- 3 Ziehen Sie das Feld über den Bereich, den Sie zuschneiden möchten.
- 4 Wenn Sie mit der Auswahl zufrieden sind, berühren Sie □.

## **Morphing von Fotos**

Morphing von Fotos ist ideal, um den Gesichtsausdruck Ihrer Freunde zu verändern, oder als Spezialeffekt zur Verzerrung eines Fotos.

- Berühren Sie auf dem Bildschirm "Bearbeiten" ).
- 2 **Morphing** wählen, und auf dem Foto erscheinen vier Kreuze.
- 3 Verschieben Sie die Kreuze auf den Teil des Fotos, den Sie morphen möchten. Wenn Sie zum Beispiel ein Gesicht morphen, platzieren Sie ein Kreuz am Rand der beiden Augen und auf jeder Seite der Lippen.

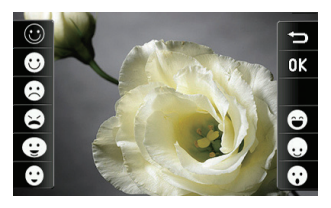

- 4 Wählen Sie ein Gesicht als Vorlage für das zu morphenden Foto aus.
- 5 Wählen Sie 🗐, um die Änderungen zu speichern.

# Farbakzent zu Fotos hinzufügen

- Berühren Sie auf dem Bildschirm "Bearbeiten" .
- 2 Farbakzent wählen.
- 3 Wählen Sie den Bereich auf dem Foto. Um alle Bereiche mit derselben oder einer ähnlichen Farbe erscheint eine gebrochene Linie.

Zum Beispiel um die Haare oder den Pullover einer Person.

- 4 Ändern Sie die Farbakzent-Intensität, indem Sie berühren und dann den Marker auf der Intensitätsleiste auf und ab schieben.
- 5 Berühren Sie OK.

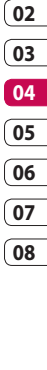

01

WERDEN SIE SELBST KREATIV ් හ

- 6 Aus dem Foto werden alle Farben entfernt, außer in dem Bereich, den Sie für Farbakzent markiert haben.
- 7 Wählen Sie 🗐, um die Änderungen zu speichern.

### Farbe der Fotos verändern

- Berühren Sie auf dem Bildschirm "Bearbeiten"
- 2 Farbtausch wählen.
- 3 Wählen Sie den Bereich auf dem Foto. Um alle Bereiche mit derselben oder einer ähnlichen Farbe erscheint eine gebrochene Linie.

Zum Beispiel um die Haare oder den Pullover einer Person.

- 4 Berühren Sie \_\_\_\_, und wählen Sie eine Farbe.
- 5 Drücken Sie OK.
- 6 Der für Farbakzent gewählte Bereich des Fotos wechselt zur gewählten Farbe.

7 Wählen Sie , um die Änderungen zu speichern.

#### Video bearbeiten

Die Bearbeitungsfunktionen können für alle Videotypen außer 640 x 384 und 640 x 480 verwendet werden.

Bitte nicht in diesen Formaten aufnehmen, wenn Sie Ihre Videos bearbeiten möchten.

### Länge des Videos zuschneiden

- 1 Öffnen Sie das zu bearbeitende Video, wählen Sie II, und berühren Sie den Bildschirm, um die Optionen anzuzeigen.
- 2 Zuerst X wählen und dann Zuschneiden.
- 3 Berühren Sie , und markieren Sie die neuen Anfangs- und Endpunkte mit .

- 4 Vorschau berühren, um sicherzustellen, dass Sie mit der neuen Version zufrieden sind.
- 5 Berühren Sie ) oder ), um zur Galerie zurückzukehren und die Änderungen zu verwerfen.

# Zwei Videos mischen

- 1 Öffnen Sie das zu bearbeitende Video, wählen Sie II, und berühren Sie den Bildschirm, um die Optionen anzuzeigen.
- 2 Zuerst X wählen und dann Mit Video mischen.
- 3 Der Video-Ordner wird geöffnet. Wählen Sie das Video, das Sie mischen möchten.
- 4 Verschieben Sie das Video, um es an das Ende oder den Anfang des Videos zu mischen.

- 5 Berühren Sie 💥 zur Auswahl der Videoübergänge: Aus, Ausblenden, Zoom, Oval, Aufdecken, Balken, Schachbrett, Auflösen, Geteilt oder Diamantenform.
- 6 Speichern drücken und danach Ja, um das gemischte Video zu speichern. Entweder Originaldatei überschreiben oder als neue Datei speichern.
- 7 Wiederholen Sie diese Schritte, um weitere Videos zu mischen.

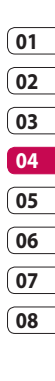

# Mischen von Fotos und Videos

- Öffnen Sie das zu bearbeitende Video, wählen Sie ||, und berühren Sie den Bildschirm, um die Optionen anzuzeigen.
- 2 Wählen Sie Mund dann Mit Bild mischen.
- 3 Der Bilder-Ordner wird geöffnet. Wählen Sie ein Foto, das Sie in das Video mischen möchten.
- 4 Verschieben Sie das Foto, um es an das Ende oder den Anfang des Videos zu mischen.
- 5 Berühren Sie das Symbol Effekt zur Auswahl der Übergänge zwischen Foto und Video: Aus, Ausblenden, Zoom, Oval, Aufdecken, Balken, Schachbrett, Auflösen, Geteilt oder Diamantenform.
- 6 Drücken Sie 📄 und danach Ja. Entweder Originaldatei überschreiben oder als neue Datei speichern.

7 Wiederholen Sie diese Schritte, um weitere Fotos zu mischen.

# Text zu Video hinzufügen

- Öffnen Sie das zu bearbeitende Video, wählen Sie ||, und berühren Sie den Bildschirm, um die Optionen anzuzeigen.
- 2 Zuerst wählen und dann **Text einblenden**.
- 3 Geben Sie den Text mit dem Tastenfeld ein, und wählen Sie Speichern.
- 4 berühren und mit markieren, wo der Text erscheinen soll.
- 5 Berühren Sie den Bildschirm-Bereich, in dem der Text erschienen soll.

LG KC910 | Benutzerhandbuch

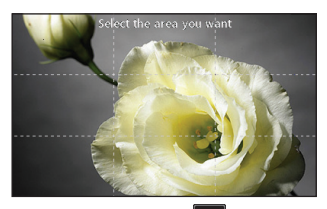

- 6 Berühren, und mit markieren, wo der Text entfernt werden soll.
- 7 Vorschau berühren, um sicherzustellen, dass Sie mit der Textüberlappung zufrieden sind.
- 8 Drücken Sie 📄 und danach Ja. Entweder Originaldatei überschreiben oder als neue Datei speichern.
- 9 Wiederholen Sie diese Schritte, um weiteren Text hinzuzufügen.

# Foto-Überlagerung

- Öffnen Sie das zu bearbeitende Video, wählen Sie ||, und berühren Sie den Bildschirm, um die Optionen anzuzeigen.
- 2 wählen und dann Bild einblenden. wählen.
- 3 Der Bilder-Ordner wird geöffnet. Wählen Sie ein Foto zur Bildüberlappung des Videos.
- 4 Berühren Sie , und markieren Sie die Stelle, an der das Foto erscheinen soll, mit **E**
- 5 Berühren Sie den Bildschirm-Bereich, in dem das Foto erschienen soll. Wenn Ihr Foto zu groß ist, wird der ganze Bildschirm überlappt, nicht nur der gewählte Bereich.
- 6 Berühren, und mit markieren, wo das Foto entfernt werden soll.
- 7 Vorschau berühren, um sicherzustellen, dass Sie mit der Bildüberlappung zufrieden sind.

WERDEN SIE SELBST KREATIV 97

01

02

03

04

05

06

07

- 8 Drücken Sie 📄 und danach Ja. Entweder Originaldatei überschreiben oder als neue Datei speichern.
- 9 Wiederholen Sie diese Schritte, um weitere Fotos hinzuzufügen.

## Sprachaufzeichnung hinzufügen

- 1 Öffnen Sie das zu bearbeitende Video, wählen Sie ||, und berühren Sie den Bildschirm, um die Optionen anzuzeigen.
- 2 wählen und danach Sprachmemo wählen.
- 3 Die Qualität der Audio-Originaldatei wird durch Hinzufügen der Sprachaufzeichnung beeinträchtigt. **Ja** berühren zum Fortfahren.

4 berühren, um das Video anzusehen. Drücken Sie an der Stelle, an der Sie den Begleitkommentar aufnehmen möchten.

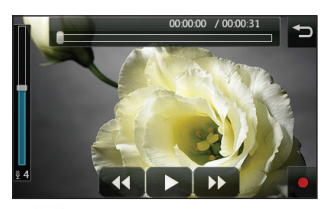

- 5 drücken, um die Aufnahme zu beenden und wiederzugeben.
- 6 Vorschau berühren, um sicherzustellen, dass Sie mit der Sprachaufzeichnung zufrieden sind.
- 7 Berühren Sie zum Speichern und danach Ja. Entweder Originaldatei überschreiben oder als neue Datei speichern.

werden sie selbst kreativ ් ඉ

8 Wiederholen Sie diese Schritte, um weitere Sprachaufzeichnungen zum Video hinzuzufügen.

# Soundtrack zum Video hinzufügen

- 1 Öffnen Sie das zu bearbeitende Video, wählen Sie **||**, und berühren Sie den Bildschirm, um die Optionen anzuzeigen.
- 2 wählen und dann Synchronisieren wählen.
- 3 Der Ordner "Sounds" wird geöffnet. Wählen Sie einen Track, den Sie zum Video mischen möchten.
- 4 Die Audio-Originaldatei des Videos wird gelöscht. Ja berühren zum Fortfahren.
- 5 Wenn die Audiodatei kürzer ist als das Video, wählen Sie Einmal oder Wiederholen.
- 6 Entweder Originaldatei überschreiben oder als neue Datei speichern.

# Videogeschwindigkeit verändern

- 1 Öffnen Sie das zu bearbeitende Video, wählen Sie **||**, und berühren Sie den Bildschirm, um die Optionen anzuzeigen.
- 2 wählen und dann Geschwindigkeit wählen.
- 3 Wählen Sie eine der vier Geschwindigkeiten: x4, x2, x1/4, x1/2.
- 4 Entweder Originaldatei überschreiben oder als neue Datei speichern.

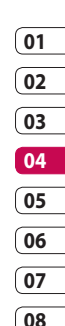

# Abdunkelungseffekt hinzufügen

- 1 Öffnen Sie das zu bearbeitende Video, wählen Sie **||**, und berühren Sie den Bildschirm, um die Optionen anzuzeigen.
- 2 wählen und Fade In/Out wählen.
- 3 Entweder Originaldatei überschreiben oder als neue Datei speichern.
- 4 Ihr Video hat nun am Anfang eine Einblendung und am Ende eine Ausblendung.

# Multimedia

Im Telefonspeicher können Sie jegliche Art von Multimediadatei speichern und haben so einfachen Zugriff auf all Ihre Bilder, Töne, Videos und Spiele. Sie können Ihre Dateien auch auf einer Speicherkarte speichern. Der Vorteil einer Speicherkarte ist, dass Sie mehr Speicherplatz in Ihrem Telefonspeicher haben.

Berühren Sie zum Zugreifen auf das Multimedia-Menü zuerst und dann **Unterhaltung**. Berühren Sie **Eigene Dateien**, um auf eine Liste der Ordner mit Ihren Multimedia-Dateien zuzugreifen.

#### **Meine Bilder**

Meine Bilder enthält eine Liste mit Bilddateien, u. a. Standardbilder, die auf Ihrem Mobiltelefon vorgespeichert sind, Bilder, die Sie heruntergeladen haben, und Bilder, die mit der Kamera Ihres Mobiltelefons aufgenommen wurden.

#### Optionenmenü "Meine Bilder"

Die verfügbaren Optionen in Meine Bilder hängen davon ab, welchen Bildtyp Sie wählen. Für die Bilder, die Sie mit der Kamera Ihres Mobiltelefons aufgenommen haben, sind alle Optionen verfügbar, aber für Standardbilder sind nur die Optionen Verwenden als, Dateiinfo und Drucken verfügbar.

TIPP! Wechseln Sie beim Anzeigen eines Bildes zum Querformat, um weitere Optionen auf der rechten Seite des Bildschirms anzuzeigen. Wählen Sie eine der Optionen "Senden", "Diashow", "Hintergrund", "Bearbeiten" und "Löschen".

Bei Betrachtung des Bildes haben Sie sofort Zugriff auf zwei Optionen: **Senden** – Senden Sie das Bild an einen Freund.

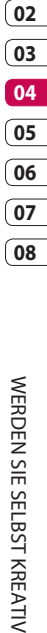

# Multimedia

**Bearbeiten** – Bearbeiten Sie das Bild.

Berühren Sie ), um auf die folgenden Optionen zuzugreifen: Verwenden als – Wählen Sie Zuweisen oder Kontaktfoto.

Umbenennen - Ein Bild umbenennen.

Bearbeiten – Ein Bild bearbeiten. Smart Light – Ändern Sie die Beleuchtung Ihres Fotos, um es automatisch zu verbessern.

Drucken – Drucken Sie das ausgewählte Bild auf einem Drucker aus, der **Bluetooth** oder **Pictbridge** unterstützt.

**Diashow** – Zeigen Sie Ihre Fotos als Diashow an.

**Dateiinfo** – Zeigen Sie die Dateiinformationen an.

## Fotos senden

- 1 Berühren Sie 👥 und dann Unterhaltung.
- 2 Berühren Sie Eigene Dateien und dann Meine Bilder.
- 3 Wählen Sie das Foto, das Sie senden möchten, und berühren Sie Senden. Wählen Sie Nachricht, E-Mail oder Bluetooth.
- 4 Wenn Sie Nachricht oder E-Mail wählen, wird Ihr Foto an eine Nachricht angehängt, und Sie können Ihre Nachricht ganz normal schreiben und senden. Wenn Sie Bluetooth wählen, werden Sie dazu aufgefordert, Bluetooth zu aktivieren. Ihr Telefon sucht dann nach dem Gerät, an das das Bild gesendet werden soll.

01

02

03

04

05

06

07

08

## Fin Bild auswählen

Wählen Sie Bilder als Hintergrund und Bildschirmschoner oder identifizieren Sie sogar einen Anrufer.

- 1 Berühren Sie 😜 und dann Unterhaltung.
- 2 Berühren Sie Eigene Dateien und dann Meine Bilder
- 3 Wählen Sie ein Bild, und berühren Sie 🔳.
- 4 Berühren Sie Verwenden als. und wählen Sie zwischen:

7uweisen – Wählen Sie einen Hintergrund für den Standby-Rildschirm aus

Kontaktfoto – Weisen Sie einer bestimmten Person in Ihrer Kontaktliste ein bestimmtes Bild zu, das erscheint, wenn diese Person Sie anruft

Eingehender Anruf – Legen Sie fest, welches Bild bei einem eingehenden Anruf angezeigt werden soll

Ausgehender Anruf – Legen Sie ein Bild fest, das während des ausgehenden Anrufs erscheint.

Einschalten – Legen Sie ein Bild fest, das beim Einschalten des Mobiltelefons angezeigt wird.

Ausschalten – Legen Sie ein Bild fest, das beim Ausschalten des Mobiltelefons angezeigt wird.

## **Bilder markieren**

Fin dunkles Foto kann ohne eine Verschlechterung der Bildqualität aufgehellt werden.

- Berühren Sie Se und dann Unterhaltung.
- 2 Berühren Sie Eigene Dateien und dann Meine Bilder.
- 3 Wählen Sie ein Bild, und berühren Sie 🔳 und dann Smart Light.

# Multimedia

4 Die Beleuchtung wird automatisch angepasst, und Sie können das geänderte Bild speichern.

# Bilder drucken

- 1 Berühren Sie **::** und dann **Unterhaltung.**
- 2 Berühren Sie Eigene Dateien und dann Meine Bilder.
- 4 Berühren Sie Drucken, und wählen Sie dann Bluetooth oder PictBridge.

TIPP! Sie können über Bluetooth oder durch Herstellen einer Verbindung zu einem Drucker mit PictBridge-Unterstützung drucken.

# Bilder kopieren und verschieben

Sie können ein Bild zwischen dem Telefonspeicher und der Speicherkarte verschieben oder kopieren. Dies empfiehlt sich, um neue Speicherkapazität in einer der Speicherbänke zu schaffen oder Ihre Bilder vor dem Verlorengehen zu bewahren.

- 1 Berühren Sie **::** und dann **Unterhaltung.**
- 2 Eigene Dateien und dann Meine Bilder.
- 3 Berühren Sie 🔳.
- 4 Wählen Sie Verschieben oder Kopieren.

## Fine Diashow erstellen

Wenn Sie die im Telefon gespeicherten Bilder anzeigen möchten, können Sie eine Diashow erstellen, sodass Sie nicht jedes einzelne Bild öffnen und schließen müssen.

- 1 Berühren Sie 👥 und dann Unterhaltung.
- 2 Berühren Sie Eigene Dateien und dann Meine Bilder.
- 3 Wählen Sie ein Bild und berühren Sie (), wählen Sie anschließend Diashow.
- 4 Nutzen Sie 🗸 und 🔪, um durch die Bilder zu blättern

## Überprüfen des **Speicherstatus**

Sie können prüfen, wie viel Speicherplatz belegt ist und wie viel Ihnen noch zur Verfügung steht.

- 1 Berühren Sie 👥 und dann Unterhaltung.
- 2 Berühren Sie Eigene Dateien und dann Meine Bilder.
- 3 Berühren Sie <a>[</a>] und dann Speicherstatus.
- 4 Wählen Sie entweder Telefonspeicher oder Speicherkarte.

HINWEIS: Wenn keine Speicherkarte eingesetzt ist, können Sie auch nicht "Speicherkarte" wählen.

#### Töne

Der Ordner Meine Sounds

enthält Heruntergeladene Sounds, Standardtöne und Sprachmemos. Hier können Sie Sounds verwalten. versenden oder als Ruftöne festlegen.

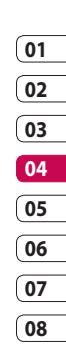

# Multimedia

## Töne bearbeiten

- 1 Berühren Sie **:::** und dann **Unterhaltung.**
- 2 Berühren Sie **Eigene Dateien** und dann **Meine Sounds**.
- 3 Wählen Sie Standardtöne oder Sprachmemo.
- 4 Wählen Sie einen Ton, um ihn abzuspielen.
- 5 Berühren Sie 🗐, und wählen Sie Verwenden als.
- 6 Wählen Sie Sprachrufton, Videorufton oder Nachrichtenton.

# Videos

Der Ordner **Meine Videos** enthält eine Liste der auf Ihr Telefon heruntergeladenen und mit dem Telefon aufgenommenen Videos. Videos ansehen

 Berühren Sie : und dann Unterhaltung.

- 2 Berühren Sie Eigene Dateien und dann Meine Videos.
- **3** Wählen Sie ein Video zur Wiedergabe aus.

# Optionen während das Video angehalten ist

Berühren Sie im Pause-Modus (), und wählen Sie zwischen:

Aufnehmen – angehaltenen Frame als Bild aufnehmen

Senden – Senden Sie das Video in einer Nachricht, E-Mail, über Bluetooth oder über YouTube

Löschen – Video löschen

Bearbeiten – Der Video Editor wird geöffnet.

**TV-Ausgang** – Sie können das Video über eine Kabelverbindung im Fernseher anschauen.

Dateiinfo – Sie können Name, Größe, Datum, Zeit, Typ, Dauer, Größe (Auflösung), Schutz und Copyright-Details anzeigen. **HINWEIS:** Das TV-Ausgangskabel können Sie separat erwerben.

## Videoclip senden

- Wählen Sie ein Video, und berühren Sie dann (≡).
- 2 Berühren Sie Senden, und wählen Sie Nachricht, E-Mail, Bluetooth oder YouTube aus.
- 3 Wenn Sie Nachricht oder E-Mail wählen, wird Ihr Videoclip einer Nachricht angehängt, und Sie können Ihre Nachricht ganz normal schreiben und senden. Wenn Sie Bluetooth wählen, werden Sie aufgefordert, Bluetooth einzuschalten, und Ihr Mobiltelefon sucht nach einem Gerät, an das das Video gesendet werden kann.

# Spiele und Anwendungen

Sie können neue Spiele und Anwendungen auf Ihr Mobiltelefon herunterladen.

# Sounds herunterladen

Wenn Sie im Sounds-Untermenü "Mehr Klingeltöne", "Mehr Musik" oder "Jukebox" wählen, können Sie aus dem Internet über tzones Klingeltöne und Musik herunterladen.

# Ein Spiel spielen

Es gibt zwei Standardspiele: "Fliegende Würfel" und "Roulette-Fieber".

Ihnen folgende Optionen zur Verfügung:

**Info** – Zeigen Sie Informationen zum Spiel an.

**Einstellungen** – Legen Sie Ton und Vibration bei

Aktivierung des Spiels fest.

# WERDEN SIE SELBST KREATIV

01

02

03

04

05

06

07

# Multimedia

#### Daten zurücksetzen – alle

Einstellungen zurücksetzen

- Beenden Spiel beenden
- Berühren Sie :: und dann Unterhaltung.
- 2 Berühren Sie Spiele & mehr.
- 3 Wählen Sie M-Toy, und berühren Sie das gewünschte Spiel, um es zu starten.

#### Das Menü "Spiele & mehr"

Wählen Sie "Spiele & mehr", dann "Meine Spiele & mehr", und berühren Sie das Symbol (in der oberen rechten Ecke), um folgende Optionen anzuzeigen:

**Neuer Ordner** – Erstellen Sie einen Unterordner im Ordner "Spiele".

**Sortieren** – Sortieren Sie Spiele und Anwendungen nach Datum, Größe oder Name.

**Speicherverwaltung** – Zeigen Sie den Speicherstatus an.

**Dateiinfo** – Zeigen Sie die Spielinformationen an.

# Flash-Inhalte

Der Ordner "Flash-Inhalte" enthält alle Ihre Standarddateien und heruntergeladenen SWF-Dateien.

## SWF-Datei ansehen

- 1 Berühren Sie **::** und dann **Unterhaltung.**
- 2 Berühren Sie Eigene Dateien und dann Flash-Inhalte.
- 3 Wählen Sie die Datei, die Sie anzeigen möchten.

# Optionen während die SWF-Datei angesehen wird

Berühren Sie 🗐, und wählen Sie eine der folgenden Optionen aus:

Stumm – Schalten Sie den Ton ab.

Senden – Senden Sie die Datei mit einer Nachricht, E-Mail oder über Bluetooth.

Hintergrund – Legen Sie die Datei als Hintergrund fest.
01

02

03

04

05

06

07

08

#### **Dateiinfo** – Zeigen Sie Name, Größe, Datum, Zeit, Typ und Schutz der Datei an.

#### Dokumente

#### Unter Dokumente in Eigene

Dateien können Sie all Ihre Dokumentdateien anzeigen. Hier können Sie Excel, Powerpoint, Word, Text und PDF- Dateien anzeigen.

#### Dateien ansehen

- 1 Berühren Sie **::** und dann **Unterhaltung.**
- 2 Berühren Sie Eigene Dateien und dann Dokumente.
- 3 Wählen Sie ein Dokument, und berühren Sie **Ansicht.**

## Datei auf das Mobiltelefon übertragen

Bluetooth ist wahrscheinlich der einfachste Weg, um eine Datei vom Computer auf Ihr Mobiltelefon zu übertragen. Sie können die LG PC Suite auch über Ihr Sync-Kabel benutzen.

Zur Übertragung über Bluetooth:

- 1 Stellen Sie sicher, dass Mobiltelefon und Computer Bluetooth aktiviert sind und sich gegenseitig erkannt haben.
- 2 Senden Sie von Ihrem Computer die Datei über Bluetooth.
- 3 Nach dem Senden der Datei müssen Sie den Empfang auf Ihrem Mobiltelefon bestätigen, indem Sie Ja berühren.
- 4 Die Datei sollte im Ordner Dokumente oder Andere angezeigt werden.

# Multimedia

#### Andere

Im Ordner Andere werden Dateien gespeichert, die nicht Bilder, Sounds, Videos, Spiele oder Anwendungen sind. Er wird wie der Ordner Dokumente verwendet. Manchmal werden Dateien, die von Ihrem Computer auf Ihr Mobiltelefon übertragen wurden, im Ordner Andere statt im Ordner Dokumente angezeigt. Wenn das geschieht, können Sie die Dokumente einfach verschieben.

So verschieben Sie Dateien von Dokumente oder Andere :

- 1 Berühren Sie 😜 und dann Unterhaltung.
- 2 Berühren Sie Eigene Dateien und dann Andere
- 3 Wählen Sie eine Datei, und berühren Sie 🔳.
- 4 Berühren Sie Verschieben und dann erneut Verschieben.

## Musik

Ihr LG KC910 verfügt über einen integrierten Music Player zur Wiedergabe von Musikdateien. Zum Zugreifen auf den Music Player berühren Sie zuerst , dann Unterhaltung und zum Schluss Musik

HINWEIS: Für diesen Dienst fallen zusätzliche Gebühren an. Erkundigen Sie sich bei Ihrem Netzbetreiber nach eventuellen Zusatzkosten.

Zuletzt gespielt – Anzeigen aller zuletzt gespielten Titel.

T-Mobile Jukebox - Stellen Sie eine Verbindung zum Online-Music-Store her.

Alle Titel - Enthält alle Titel auf dem Mobiltelefon.

Playlists – Enthält alle von Ihnen erstellten Playlists.

Künstler - Blättern Sie durch Ihr Musiksammlung nach Interpreten sortiert.

Alben - Blättern Sie durch Ihre Musiksammlung nach Alben sortiert.

**Genres** - Blättern Sie durch Ihre Musiksammlung nach Genres.

**Zufällig** – Hören Sie Musik in zufälliger Reihenfolge.

#### Übertragen von Musik auf das Mobiltelefon

Der einfachste Weg, um Musik auf Ihr Mobiltelefon zu übertragen, ist über Bluetooth oder Sync-Kabel. Sie können auch die LG PC Suite benutzen. Zur Übertragung über Bluetooth:

- Stellen Sie sicher, dass bei beiden Geräten Bluetooth aktiviert ist und sie sichtbar sind.
- 2 Wählen Sie die Musikdatei im anderen Gerät und, wählen Sie das Senden über Bluetooth.

- 3 Nach dem Senden der Datei müssen Sie den Empfang auf Ihrem Mobiltelefon bestätigen, indem Sie Ja berühren.
- 4 Die Datei wird in Musik > Alle Titel angezeigt.

#### Musiktitel abspielen

- 1 Berühren Sie **::** und dann **Unterhaltung.**
- 2 Berühren Sie Musik und Alle Titel.
- 3 Wählen Sie einen Titel, und berühren Sie ihn zur Wiedergabe.
- 4 || berühren, um den Titel anzuhalten.
- 5 berühren, um zum nächsten Titel zu wechseln.
- 6 erühren, um zum vorherigen Titel zu wechseln.
- 7 Berühren Sie **1**, um zum Menü **Alle Titel** zurückzukehren.

WERDEN SIE SELBST KREATIV

01

02

03

04

05

06

07

08

# Multimedia

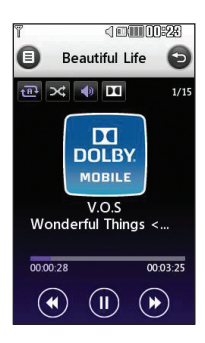

#### Optionen während des Abspielens von Musiktiteln

Berühren Sie (), und wählen Sie eine der folgenden Optionen aus: **Minimieren** – Music Player-Bildschirm ausblenden, um Ihr Mobiltelefon normal weiter zu benutzen

**Ansicht > Animation** – Wählen Sie einen Spezialeffekt aus.

**Zu Playlist hinzufügen** – Fügen Sie den Titel einer Ihrer Playlists hinzu.

Dateiinfo – Sie können Namen, Größe, Datum, Zeit, Typ, Dauer, Schutz und Copyright der Titel anzeigen.

Senden – Titel mit einer Nachricht oder über Bluetooth versenden

Löschen – Titel löschen

Verwenden als – Sie können den Titel als Sprachrufton, Videorufton oder Nachrichtenton verwenden.

TIPP! Um die Lautstärke zu ändern, während Sie Musik hören, 🜗 berühren.

#### Eine Playlist erstellen

Wählen Sie Titel aus Ihrem Ordner **Alle Titel**, um eigene Playlists zu erstellen.

- 1 Berühren Sie **::** und dann **Unterhaltung.**
- 2 Berühren Sie Musik und Playlists.
- 3 Berühren Sie Neue Playlist, geben Sie den Namen für die Playlist ein, und berühren Sie Speichern.
- 4 Der Ordner "Alle Titel" wird angezeigt. Wenn Sie die Titel berühren, die in Ihre Playlist aufgenommen werden sollen, werden die jeweiligen Namen mit einem Häkchen markiert.
- 5 Fertig berühren.

Zur Wiedergabe einer Playlist wählen Sie diese, und berühren Sie sie erneut zur Wiedergabe. HINWEIS: Um eine zweite Playlist hinzuzufügen, berühren Sie zunächst () und dann "Neue Playlist".

#### Playlist bearbeiten

Von Zeit zu Zeit werden Sie neue Titel zu Ihrer Playlist hinzufügen oder löschen. In diesem Fall können Sie die Playlist so bearbeiten:

- Berühren Sie : und dann Unterhaltung.
- 2 Berühren Sie **Musik** und Playlists.
- **3** Wählen Sie die Playlist, die Sie bearbeiten möchten.

Neue Titel hinzufügen – Fügen Sie weitere Titel zu Ihrer Playlist hinzu. Markieren Sie die gewünschten Titel, und berühren Sie **Fertig.**  WERDEN SIE SELBST KREATIV

01

02

03

04

05

06

07

08

# Multimedia

**Reihenfolge** – Ändern Sie die Wiedergabereihenfolge der Playlist.

**Senden** – Titel als Nachricht oder über Bluetooth versenden

Aus Liste entfernen – Titel aus der Playlist entfernen. Berühren Sie **Entfernen** zur Bestätigung.

**Speicherstatus** – Zeigen Sie den Speicherstatus an.

Alle entfernen – Entfernen Sie alle Titel aus der Playlist.

## Playlist löschen

- Berühren Sie :: und dann Unterhaltung.
- 2 Berühren Sie Musik und Playlists.
- 3 Berühren Sie zunächst || und dann Löschen oder Alle Löschen, um alle Playlists zu löschen.

#### Radio

Ihr LG KC910 enthält ein integriertes UKW-Radio. So können Sie jederzeit Ihren Lieblingssender hören, wenn Sie unterwegs sind.

HINWEIS: Zum Radiohören benötigen Sie Ihre Kopfhörer. Stecken Sie die Kopfhörer in die Kopfhörer-Buchse ein (dieselbe Buchse, in die Sie auch Ihr Ladegerät einstecken).

## Radiostationen suchen

Sie können die Radiosender auf Ihrem Mobiltelefon entweder manuell oder automatisch einstellen. Sie werden dann unter einer bestimmten Kanalnummer gespeichert, damit Sie nicht jedes Mal aufs Neue suchen müssen. Sie können bis zu 50 Kanäle auf Ihrem Mobiltelefon speichern.

#### Automatisch einstellen:

1 Berühren Sie 🚼 und dann Unterhaltung.

- 3 Zuerst Automatische Suche berühren und dann Ja. Die gefundenen Stationen werden auf Ihrem Mobiltelefon automatisch einer bestimmten Kanalnummer zugeordnet.

HINWEIS: Sie können die Sender auch manuell mit den Zeichen wurd reben der Radiofrequenz suchen.

#### Kanäle zurücksetzen

- 1 Berühren Sie **::** und dann **Unterhaltung.**
- 3 Wählen Sie Zurücksetzen, um den aktuellen Kanal zurückzusetzen, oder Alle zurücksetzen, um alle Kanäle zurückzusetzen. Jeder Kanal wird auf die Anfangsfrequenz von 87,5 MHz zurückgesetzt.

#### Radio hören

- Berühren Sie : und dann Unterhaltung.
- 2 Zuerst Radio berühren, dann die Kanalnummer der Station, die Sie hören möchten.

TIPP! Um den Empfang zu verbessern, verlängern Sie das Headsetkabel, das als UKW-Antenne dient.

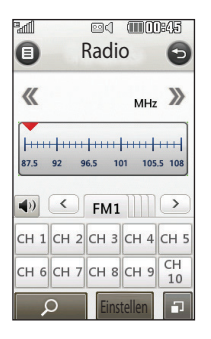

01

02

03

04

05

06

07

08

115

# Kalender

#### Hinzufügen eines neuen Termins

- 1 Wählen Sie im Standby-Bildschirm gehen Sie zur Registerkarte **Anwendungen** und berühren Sie 30.
- 2 Wählen Sie das Datum, dem Sie ein neues Ereignis hinzufügen möchten.
- 3 Berühren Sie das ausgewählte Datum zweimal hintereinander und dann Ereignis hinzufügen.
- 4 Berühren Sie Kategorie und dann Termin, Jahrestag oder Geburtstag. Prüfen Sie das Datum, und geben Sie die Uhrzeit des Ereignisses ein.
- 5 Bei Terminen und Jahrestagen geben Sie in den unteren beiden Zeit- und Datumsfeldern die Uhrzeit und das Datum ein, an dem Ihr Ereignis beendet ist.
- 6 Wenn Sie Ihrem Ereignis einen Betreff oder einen Hinweis hinzufügen möchten, berühren
- LG KC910 | Benutzerhandbuch

Sie **Notizen**, und geben Sie Ihre Notiz ein.

- 7 Stellen Sie den Alarm und unter Wiederholen die Wiederholung ein.
- 8 Wählen Sie Speichern, um Ihr Ereignis im Kalender zu speichern. Ein quadratischer Cursor markiert den jeweiligen Tag, für den Sie Ereignisse gespeichert haben, und zu Beginn des Ereignisses ertönt ein Alarmton, damit Sie immer auf dem Laufenden sind.

TIPP! Sie können auch Ihren Urlaub in den Kalender eingeben. Berühren Sie zuerst nacheinander alle Urlaubstage, danach (), und wählen Sie dann Als Feiertag einstellen. Jeder Urlaubstag erscheint rot getönt.

## Standard-Kalenderansicht ändern

- 1 Wählen Sie im Standby-Bildschirm zuerst berühren Sie **Anwendungen**, und wählen Sie dann **Organizer**. Wählen Sie **Einstellungen**.
- 2 Berühren Sie Kalender, und wählen Sie entweder Monatsansicht oder Wochenansicht.
- 3 Legen Sie den Wochenbeginn fest.
- 4 Drücken Sie zur Bestätigung Speichern.

#### Ein Element zur Aufgabenliste hinzufügen

- 1 Wählen Sie im Standby-Bildschirm zuerst berühren Sie **Anwendungen**, und wählen Sie dann **Organizer**.
- 2 Wählen Sie Aufgaben, und berühren Sie dann Aufgabe hinzufügen.

- 3 Legen Sie das Datum für Ihre Aufgabe fest, fügen Sie Notizen hinzu, und wählen Sie die Prioritätsstufe: Hoch, Mittel oder Niedrig.
- 4 Speichern Sie die Aufgabe, indem Sie **Speichern** wählen.

#### Aufgabe freigeben

- 1 Wählen Sie im Standby-Bildschirm zuerst dann Anwendungen und schließlich Organizer. Wählen Sie Aufgaben.
- 01 02 03 04 05 06 07 08
- 2 Wählen Sie das freizugebende Ereignis aus, und berühren Sie .
- 3 Wählen Sie Senden. Sie können die gemeinsame Nutzung Ihrer Aufgaben entweder per SMS, MMS, E-Mail oder Bluetooth ermöglichen.

# Kalender

**TIPP!** Sie können Ihren Kalender sowohl mit Ihrem Computer synchronisieren, als auch dort sichern. Weitere Informationen dazu finden Sie unter "PC-Synchronisation".

#### Notiz hinzufügen

- 1 Wählen Sie im Standby-Bildschirm zuerst berühren Sie Anwendungen, und wählen Sie dann Organizer und Notizen..
- 2 Berühren Sie Notiz hinzufügen.
- 3 Schreiben Sie Ihre Notiz, und berühren Sie dann Speichern.
- 4 Ihre Notiz wird auf dem Bildschirm angezeigt, wenn Sie das nächste Mal die Anwendung Notizen öffnen.

#### TIPP! Sie

können eine vorhandene Notiz bearbeiten. Wählen Sie die gewünschte Notiz aus, und geben Sie Ihre Änderungen ein.

#### Datumrechner

Der **Datumrechner** ist ein praktisches Hilfsmittel, mit dem Sie das Datum nach einer bestimmten Zeitspanne ausrechnen können. Zum Beispiel 60 Tage nach 10.10.07 ist 09.12.2007. Dies ist ideal, um wichtige Fristen

im Auge zu behalten.

- 1 Wählen Sie im Standby-Bildschirm zuerst sie Anwendungen, und wählen Sie dann Organizer.
- 2 Wählen Sie Datumrechner.
- 3 Geben Sie das gewünschte Datum in der Registerkarte **Von** ein.

- 4 In der Registerkarte **Nach** geben Sie die Anzahl der Tage ein.
- 5 Unten erscheint dann das Zieldatum.

#### Alarm einstellen

- 1 Wählen Sie im Standby-Bildschirm zuerst berühren Sie **Anwendungen**, und wählen Sie dann **Wecker**.
- 2 Berühren Sie Neu hinzufügen.
- 3 Geben Sie die gewünschte Alarmzeit ein, und berühren Sie Speichern.
- 4 Wählen Sie, wann der Alarm wiederholt werden soll: "Täglich", "Mo - Fr", "Mo - Sa", "Sa - So", "Außer Feiertag", "Wochentag wählen" oder "Nicht wiederholen". Die Symbole zeigen die Wechentage an die Sie

Wochentage an, die Sie auswählen.

5 Wählen Sie **Alarmtyp**, um einen Alarmtyp auszuwählen. 6 Berühren Sie Alarmton

festlegen, und wählen Sie dann "Ton". Zum Anhören der Töne berühren Sie den jeweiligen Ton und dann .

- 7 Sie können dem Alarm Notizen hinzufügen.
- 8 Sie können die Snooze-Intervalle auf 5, 10, 20, 30 Minuten, 1 Stunde oder "Aus" einstellen.
- 9 Berühren Sie Speichern, wenn Sie Ihren Alarm eingegeben haben.

**HINWEIS:** Sie können bis zu 5 Alarme eingeben.

**TIPP!** Berühren Sie das Ein-/Aus-Symbol auf der rechten Seite des Alarms. 01

02

03

04

05

06

07

## Anwendungen

## Sprachaufnahme

Mit der Sprachaufnahme können Sie Sprachnotizen oder andere Sounds aufnehmen.

- 1 Berühren Sie **::** und dann **Anwendungen**.

Dauer – Legen Sie die Aufnahmedauer fest. Wählen Sie Unbegrenzt, MMS-Größe oder 1 Min.

Qualität – Wählen Sie die Soundqualität. Wählen Sie Superfein, Fein oder Normal. Meine Sprachmemos –

Öffnet den Ordner mit den Sprachmemos in **"Sounds".** 

## Ton- und Sprachaufnahme

- 1 Berühren Sie **::** und dann **Anwendungen**.
- 2 Sprachmemo berühren.
- Berühren, um mit der Aufzeichnung zu beginnen.
- 4 berühren, um die Aufzeichnung zu beenden.
- 5 Berühren Sie ▶, um Ihre Aufzeichnung zu hören.

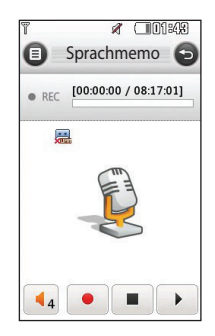

#### Sprachaufnahme senden

- 2 Senden berühren und Nachricht, E-Mail oder Bluetooth wählen. Wenn Sie Nachricht oder E-Mail wählen, wird Ihre Aufzeichnung einer Nachricht angehängt, und Sie können Ihre Nachricht ganz normal schreiben und senden. Wenn Sie Bluetooth wählen, werden Sie aufgefordert, Bluetooth zu aktivieren.

HINWEIS: Wenn Sie die Aufnahme beendet haben, berühren Sie (a), und wählen Sie "Senden", "Dateien", "Löschen", "Verwenden als" (um die Aufzeichnung als Klingelton zu verwenden), "Dauer", "Qualität" oder "Meine Sprachmemos".

## Taschenrechner

- 1 Wählen Sie im Standby-Bildschirm zuerst sie berühren Sie **Anwendungen**, und wählen Sie dann **Extras**.
- 2 Wählen Sie Taschenrechner.
- 3 Berühren Sie die Zifferntasten, um Zahlen einzugeben.
- Für einfache Berechnungen, berühren Sie die gewünschte Funktion (+, -, \*, /), gefolgt von =.
- 5 Für kompliziertere Berechnungen berühren Sie das Symbol oben links, und wählen sin, cos, tan, log, ln, exp, Wurzel, Grad oder Radius usw.

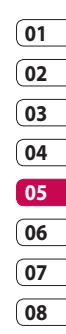

## Anwendungen

#### Umrechnen von Einheiten

- Wählen Sie im Standby-Bildschirm zuerst berühren Sie Anwendungen, und wählen Sie dann Extras.
- 2 Wählen Sie Umrechner.
- 3 Wählen was, Sie umrechnen möchten: Währung, Fläche, Länge, Masse, Temperatur, Volumen und Geschwindigkeit.
- 4 Wählen Sie die Einheit, und geben Sie erst den Wert zur Umrechnung und dann die Einheit ein, in die Sie umrechnen möchten.
- 5 Der entsprechende Wert wird auf dem Bildschirm angezeigt.

#### Ort zur Weltzeit hinzufügen

- 1 Wählen Sie im Standby-Bildschirm zuerst berühren Sie **Anwendungen**, und wählen Sie dann **Extras**.
- 2 Wählen Sie Weltzeit.
- 3 Berühren Sie das Symbol und dann Stadt hinzufügen. Sobald Sie anfangen, den Namen der gewünschten Stadt zu schreiben, erscheint dieser oben am Bildschirm.
- 4 Berühren Sie die Stadt, die Sie auswählen möchten, und darauf wird sie Ihrer Weltzeit-Liste hinzugefügt.

#### Stoppuhr verwenden

- 1 Wählen Sie im Standby-Bildschirm zuerst serühren Sie **Anwendungen**, und wählen Sie dann **Extras**.
- 2 Wählen Sie Stoppuhr.
- 3 Wählen Sie **Start**, um den Timer zu starten.
- 4 Wählen Sie **Runde**, wenn Sie eine Rundenzeit messen möchten.
- 5 Mit **Stopp** wird die Zeitmessung beendet.
- 6 Berühren Sie Weiter, um die Stoppuhr an dem Zeitpunkt, zu dem sie angehalten wurde, wieder zu starten, oder berühren Sie Zurücksetzen, um die Zeitmessung neu zu starten.

#### Jogging Assistent

Ob Sie gehen, laufen oder joggen, Ihr KC910 bietet Ihnen sekundengenaue Informationen, darunter Entfernung und Zeit, und führt mithilfe der fortschrittlichen GPS-Technologie ein Trainingsprotokoll.

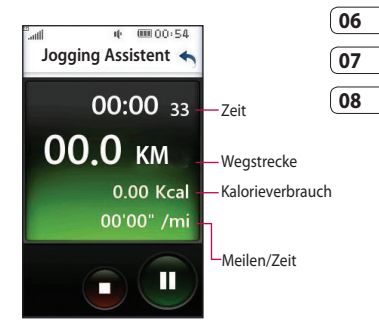

1 Wählen Sie im Standby-Bildschirm zuerst ; berühren Sie **Anwendungen**, und wählen Sie dann **Extras**.

Browser

01

02

03

04

05

## Anwendungen

- 2 Wählen Sie Jogging Assistent.
- 3 Berühren Sie << >>, um "Wegstrecke" oder "Trainingszeit" einzustellen.
- 4 Sie können den "Signalton" einoder ausschalten.
- 5 Nach Anschluss des GPS ist die Starttaste aktiviert. Berühren Sie das Symbol, um zu beginnen.

Die Taste "Zurücksetzen" Signalton – Bei Überschreitung der Entfernung oder Uhrzeiteinstellung ertönt ein Signalton.

- Starttaste
- Pause-Taste
- Stopptaste

LG KC910 | Benutzerhandbuch

# PC-Synchronisation

Sie können Ihren PC auch mit Ihrem Mobiltelefon synchronisieren, um Ihre Daten zu sichern und um zu gewährleisten, dass Ihre wichtigen Informationen und Daten übereinstimmen.

# LG PC Suite auf Ihrem PC installieren

- 1 Drücken Sie im Standby-Bildschirm auf **Menü** und wählen Sie **Einstellungen**. Wählen Sie **Telefon** und anschließend **Verbindungen**.
- 2 Wählen Sie USB-Verbindung, und wählen Sie dort PC Suite.
- 3 Legen Sie die Installations-CD in Ihren PC. Klicken Sie auf LG PC Suite Installer, der auf dem Bildschirm angezeigt wird.
- 4 Wählen Sie die gewünschte Sprache, und klicken Sie auf OK.

- 5 Befolgen Sie die Anweisungen auf dem Bildschirm, um den LG PC Suite Installer Assistent abzuschließen.
- 6 Wenn die Installation beendet ist, wird das LG PC Suite-Symbol auf Ihrem Desktop angezeigt.

#### Mobiltelefon mit PC verbinden

- 1 Verbinden Sie das USB-Kabel mit Ihrem Mobiltelefon und PC.
- 2 Doppelklicken Sie auf das LG PC Suite-Symbol auf Ihrem Desktop.
- 3 Klicken Sie auf den Verbindungsassistenten, danach USB.
- 4 Klicken Sie auf Weiter, und nochmals auf Weiter, dann auf Fertig stellen.

Ihr Mobiltelefon und PC sind nun verbunden.

01

Browser

# **PC-Synchronisation**

# Telefoninformationen sichern und wiederherstellen

- 1 Verbinden Sie Ihr Mobiltelefon mit dem PC wie oben beschrieben.
- 2 Klicken Sie auf das **Sicherungs**-Symbol, und wählen **Sichern** oder **Wiederherstellen**.
- 3 Wählen Sie diese Option, um Daten und/oder Kontakte/ Terminkalender/Aufgaben/ Notizen zu sichern. Wählen Sie den Speicherort wo Sie Ihre Informationen sichern möchten, oder von wo Sie Informationen wiederherstellen möchten. Klicken Sie auf OK.
- 4 Ihre Informationen werden gesichert.

## Telefondaten auf dem PC ansehen

- 1 Verbinden Sie Ihr Mobiltelefon mit dem PC wie oben beschrieben.
- 2 Klicken Sie auf das Symbol Inhalt.
- 3 Ihre auf dem Mobiltelefon gespeicherten Dokumente, Flash-Inhalte, Bilder, Töne und Videos werden auf dem Bildschirm im Ordner "LG Mobiltelefon" angezeigt.

TIPP! Durch Anzeigen der auf Ihrem Mobiltelefon gespeicherten Daten auf dem PC behalten Sie den Überblick, können Dateien und Dokumente verwalten und Daten löschen, die Sie nicht mehr benötigen.

## Kontakte synchronisieren

- 1 Schließen Sie das Mobiltelefon am PC an.
- 2 Klicken Sie auf das Symbol Kontakte.
- 3 Ihre auf der SIM-Karte und dem Telefon gespeicherten Kontakte werden nun vom PC importiert und angezeigt.
- 4 Klicken Sie auf Datei, und wählen Sie Speichern. Sie können nun wählen, wo Sie Ihre Kontakte speichern möchten.

HINWEIS: Um Kontakte zu sichern, die auf Ihrer SIM-Karte gespeichert sind, klicken Sie auf den Ordner **"SIM-Karte"** links auf Ihrem PC-Bildschirm. Rechtsklicken Sie auf einen Ihrer Kontakte, und wählen Sie die Option **"Alle auswählen"** und dann **"In Telefonspeicher kopieren"** bzw. "In Telefonspeicher verschieben". Klicken Sie mit der rechten Maustaste auf Ihre Kontakte und wählen Sie In "In Kontakte kopieren". Klicken Sie nun auf den Ordner "Telefonspeicher" am linken Bildschirmrand, um alle Nummern anzuzeigen. Sie können auch einzelne Kontakte verschieben.

#### Nachrichten synchronisieren

- Schließen Sie das Mobiltelefon am PC an.
- 2 Klicken Sie auf das Symbol Nachrichten.
- 3 Alle Nachrichten auf Ihrem PC und Mobiltelefon werden auf dem Bildschirm in Ordnern angezeigt.
- 4 Mit der Symbolleiste oben am Bildschirm können Sie Nachrichten bearbeiten und neu ordnen.

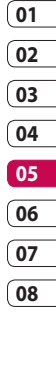

Browser

# PC-Synchronisation

#### Ihr Mobiltelefon als Massenspeichergerät

Sie können Ihr Mobiltelefon nur als Massenspeichergerät verwenden, wenn die Speicherkarte eingesetzt ist.

- 1 Trennen Sie die Verbindung zwischen Mobiltelefon vom PC.
- 2 Wählen Sie auf dem Standby-Bildschirm zuerst : , und berühren Sie dann Einstellungen.
- 3 Wählen Sie Telefon und anschließend Verbindungen. Wählen Sie anschließend USB-Verbindung.
- 4 Berühren Sie USB-Speicher.
- 5 Schließen Sie das Mobiltelefon am PC an. Ihr Mobiltelefon zeigt an: Verbinden als Massenspeicher...
  - gefolgt von Verbunden in Massenspeichermodus.

Während Übertragung nicht entfernen.

6 Alle Telefondateien werden in einem temporären Speicher angezeigt. Von dort können Sie sie auf die Festplatte Ihres PCs verschieben oder kopieren. HINWEIS: Zur Initialisierung der Massenspeicherung darf Ihr Mobiltelefon nicht mit dem PC verbunden sein.

#### HINWEIS: Die

Massenspeicherung sichert nur die Daten Ihrer Speicherkarte, nicht die des Telefonspeichers. Zur Übertragung der Daten auf Ihrem Telefonspeicher (z. B. Kontakte) müssen Sie mit der PC-Synchronisation synchronisieren.

Browser

LG KC910 | Benutzerhandbuch

128

#### DivX Umrechnung

Installieren Sie den DivX-Converter, den Sie auf der gleichen CD finden wie die PC-Synchronisationssoftware. Mit DivX können Sie Mediendateien auf Ihrem PC in ein Format konvertieren, mit dem Sie diese auf Ihr Telefon hochladen und dort anzeigen können.

Nach beendeter Installation wählen Sie DivX aus den Programmdateien Ihres PC, danach DivX-Converter gefolgt von Converter.

Die Converter-Anwendung wird geöffnet. Mit den Pfeilen in der Anwendung wandeln Sie das Konvertierungsformat in "Mobiltelefon" um. Klicken Sie mit der rechten Maustaste in die Anwendungs-Box, und wählen Sie "Einstellungen", um zu bestimmen, wo Sie Ihre konvertierten Dateien speichern möchten. Wenn Sie alle gewünschten Dateien konvertiert haben, ziehen Sie diese einfach mit der Drag and Drop-Funktion in Ihre Anwendung zur ersten Analyse. Danach wählen Sie Konvertieren, um den Prozess zu beginnen. Wenn der Prozess beendet ist, wird eine Meldung "Konvertierung beendet" auf dem Bildschirm angezeigt.

Die konvertierte Datei kann jetzt mit der Massenspeicher-Funktion auf Ihr Telefon übertragen oder über "Inhalte hochladen" mit der PC-Synchronisationssoftware hochgeladen werden.

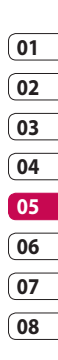

## web'n'walk

#### web'n'walk

Es war noch nie so einfach, das Internet über Ihr Mobiltelefon zu nutzen. web 'n' walk ist das Internetportal von T-Mobile. Sie können im Menü **Unterhaltung** auf "web 'n' walk" zugreifen.

#### Mobile TV

Ob Live-Übertragungen, TV-Serien oder aufgezeichnete Shows - mit Mobile TV verpassen Sie nie wieder Ihre Lieblingssendung.

Wählen Sie zuerst **Menü**, berühren Sie **Unterhaltung**, und wählen Sie dann **MobileTV**. Nachdem eine Verbindung zum Internet hergestellt wurde, wird Ihnen das MobileTV-Programm angezeigt. Wählen Sie den gewünschten Sender aus. Im folgenden Bildschirm müssen Sie angeben, ob Sie einen Zugang für 24 Stunden oder 31 Tage wünschen. Wählen Sie die gewünschte Option aus, und klicken Sie auf "Annehmen".

**Hinweis:** Für diesen Dienst fallen zusätzliche Gebühren an. Erkundigen Sie sich bei T-Mobile nach eventuellen Zusatzkosten.

#### T-Mobile Jukebox

Laden Sie Ihren aktuellen Lieblingstitel unterwegs herunter. Wenn Sie den Titel auf Ihr Mobiltelefon heruntergeladen haben, können Sie ihn auch auf Ihren PC laden und ohne Zusatzkosten auf eine CD brennen. Wählen Sie auf dem Standby-Bildschirm **Menü** und anschließend **Unterhaltung**. Wählen Sie **T-Mobile Jukebox**.

**Hinweis:** Für diesen Dienst fallen zusätzliche Gebühren an. Erkundigen Sie sich bei T-Mobile nach eventuellen Zusatzkosten.

#### t-zones

t-Zones ist Ihr Download-Portal. Greifen Sie vom Standby-Bildschirm auf t-zones zu, indem Sie **E** auswählen und dann **Anwendungen**. Wählen Sie **Internet** und anschließend **t-zones**.

- 1 Wählen Sie **Startseite** aus, um direkt auf die t-zones Website zuzugreifen.
- 2 Wählen Sie Adresse eingeben aus, um eine neue URL einzugeben.
- 3 Wählen Sie Lesezeichen aus, um eine Liste Ihrer Lesezeichen anzuzeigen.
- 4 Wählen Sie **Gespeicherte Seiten** aus, um eine gespeicherte Website aufzurufen.
- 5 Wählen Sie **Verlauf** aus, um den Verlauf Ihres Browsers anzuzeigen.

6 Wählen Sie Einstellungen aus, um die t-zones Einstellungen anzupassen.

Unter **Profile** können Sie das gewünschte Profil für das verwendete Netzwerk auswählen. Berühren Sie **Zeichenkodierung**, um die Zeichenkodierung einer Website festzulegen.

**Cache** und **Cookies** können aktiviert, deaktiviert und gelöscht werden.

JavaScript kann ebenfalls aktiviert und deaktiviert werden. Wählen Sie Sicherheit aus, um die Sicherheitseinstellungen anzupassen. Die Einstellungen können mit Einstellungen zurücksetzen rückgängig gemacht werden.

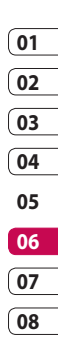

ORGANIZER-FUNKTIONEN

## web'n'walk

#### Verwenden des Telefons als Modem

Sie können Ihr KC910 auch als Modem für Ihren PC verwenden, um somit auch ohne Kabelverbindung jederzeit über E-Mail und Internetzugriff zu verfügen. Sie können entweder das USB-Kabel oder Bluetooth verwenden.

#### Mit dem USB-Kabel:

- 1 Vergewissern Sie sich, dass die LG PC Suite auf Ihrem PC installiert ist.
- 2 Verbinden Sie das KC910 mittels USB-Kabel mit Ihrem PC, und starten Sie die LG PC Suite Software.
- 3 Klicken Sie auf Ihrem PC auf Kommunikation. Wählen Sie dann Einstellungen und Modem.

- 4 Wählen Sie LG Mobile USB Modem und dann OK. Es wird nun auf dem Bildschirm angezeigt.
- 5 Klicken Sie auf "Verbinden", um Ihren PC mit dem KC910 zu verbinden.

#### Mit Bluetooth:

- Stellen Sie sicher, dass Bluetooth aktiviert und sowohl für den PC als auch für Ihr KC910 Sichtbar ist.
- 2 Koppeln Sie PC und KC910 so, dass ein Kennwort für die Verbindung benötigt wird.
- 3 Erstellen Sie eine aktive Bluetooth-Verbindung mithilfe des **Verbindungsassistenten** der LG PC Suite.
- 4 Klicken Sie auf Ihrem PC auf Kommunikation. Klicken Sie dann auf Einstellungen.
- 5 Klicken Sie auf Modem

- 6 Wählen Sie Standard Modem über Bluetooth-Link, und klicken Sie auf OK. Es wird nun auf dem Bildschirm angezeigt.
- 7 Klicken Sie auf Verbinden, um Ihren PC mit dem KC910 zu verbinden.

#### T-Mobile NaviGate

Über das Menü von T-Mobile NaviGate wird Ihnen der kürzeste oder schnellste Weg zu Ihrem Ziel angezeigt.

Wenn Sie eine Wegbeschreibung benötigen, geben Sie einfach Ihr Ziel ein.

Daraufhin bestimmt T-Mobile NaviGate mithilfe des GPS (Global Positioning System) Ihre Startposition.

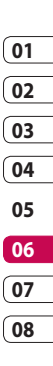

# EINSTELLUNGEN

In diesem Ordner können Sie Ihre Einstellungen anpassen, um Ihr KC910 zu personalisieren.

#### Profil anpassen

Sie können Ihr Profil rasch im Standby-Bildschirm ändern. Berühren Sie einfach die Statusanzeige am oberen Bildschirmrand und dann die Registerkarte "Profile".

Mit dem Menü "Einstellungen" können Sie jede Profileinstellung personalisieren.

- 1 Drücken Sie **::**, und wählen Sie dann **Einstellungen**.
- 2 Berühren Sie Profile, und wählen Sie dann das zu bearbeitende Profil.

3 Sie können dann alle Töne und Warnoptionen in dieser Liste ändern, z. B. Sprach-/Videorufton, Lautstärke, Nachrichtensignal usw.

#### Bildschirmeinstellungen ändern

- Berühren Sie 22, und wählen Sie dann Einstellungen.
- 2 Berühren Sie **Display**, und wählen Sie dann zwischen:

Hintergrund – Wählen Sie ein Thema für den Standby-Bildschirm.

Anrufen – Wählen Sie Zifferngröße und Farbe.

Schriftart – Passen Sie die Schriftgröße an.

**Beleuchtung** – Wählen Sie, wie lange die Hintergrundbeleuchtung aktiv bleibt.

#### 135

EINSTELLUNGEN

#### HINWEIS:

Hintergrundbeleuchtung im Akkubetrieb verringert die Akkulaufzeit beträchtlich, und Sie müssen Ihr Mobiltelefon möglicherweise häufiger aufladen.

Helligkeit – Passen Sie die Helligkeit des Bildschirms an.

**Telefonschema** – Verändern Sie rasch das Aussehen Ihres Bildschirms.

**Grußnachricht** – Aktivieren oder deaktivieren Sie die Grußnachricht, und geben Sie eine Nachricht ein.

Wählen Sie ein Bild für "Eingehender Anruf" oder "Ausgehender Anruf".

3 Berühren Sie Speichern, um Ihre Einstellungen zu speichern.

#### Telefoneinstellungen ändern

Sie können die Funktionen Ihres KC910 gemäß Ihren eigenen Wünschen anpassen.

TIPP! Zum Durchblättern der Listen berühren Sie das letzte Element, und fahren Sie mit dem Finger leicht über das Display. Die Liste verschiebt sich nach oben, wodurch darunter liegende Elemente sichtbar werden.

- Berühren Sie , und wählen Sie dann Einstellungen.
- 2 Berühren Sie Telefon.

Datum & Zeit – Passen Sie Einstellungen für Datum und Uhrzeit an, oder wählen Sie die automatische Zeitanpassung für Reisen oder Sommerzeit.

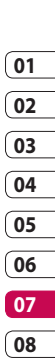

## EINSTELLUNGEN

Energiesparmodus – Die Einstellungen für den Energiesparmodus lauten Automatisch, Ein oder Aus. Sprachen – Ändern Sie die Sprache des KC910-Displays.

Autom. Tastensperre – Das Tastenfeld wird im Standby-Bildschirm automatisch gesperrt.

Sicherheit – Passen Sie Sicherheitseinstellungen wie PIN-Abfrage oder Telefonsperre an.

Verbindungen – In dieser Übersicht können Sie Einstellungen für Ihre Datenund Internetverbindungen vornehmen.

**Speicherverwaltung** – Dieses Menü verschafft Ihnen einen Überblick über den belegten und freien Speicherplatz Ihres Telefons. Werkseinstellung – Setzen Sie alle Einstellungen auf die Werkseinstellungen zurück. Information – Zeigen Sie die

technischen Informationen für Ihr KC910 an.

#### Touchscreen-Einstellungen ändern

Berühren Sie aund dann Einstellungen. Berühren Sie Touchscreen-Einstell.. Um die Tastatur (Touchpad) zurückzusetzen und ihre Nutzung zu vereinfachen, wählen Sie Touchpad einrichten, und berühren Sie die Kreuze. Speichern Sie die Einstellungen, sobald Sie zufrieden sind. Berühren Sie eund dann Einstellungen. Wählen Sie Touchscreen-Einstell. und dann Touchscreen-Effekte. Über dieses Menü können Sie Typ, Ton, Tonlautstärke, Vibration und Vibrationsstärke einstellen.

#### Verbindungseinstellungen ändern

Die Verbindungseinstellungen wurden bereits von T-Mobile vorgenommen, sodass Sie Ihr Mobiltelefon sofort in Gebrauch nehmen können. Verwenden Sie dieses Menü zum Ändern von Einstellungen.

Berühren Sie **Ein** und dann Einstellungen. Wählen Sie danach Telefon und Verbindungen.

Netz – Ihr KC910 verbindet Sie automatisch mit Ihrem bevorzugten Netz. Verwenden Sie diese Option, um Einstellungen zu ändern. Internetprofil – Legen Sie die Profile für die Internetverbindung fest.

Zugangspunkte – T-Mobile hat diese Informationen bereits gespeichert. Mit diesem Menü können Sie einen neuen Zugriffspunkt hinzufügen.

Datenverbindung herstellen – Legen Sie fest, wann das Gerät sich für GPRS einbuchen soll.

GPS-Typ – Wählen Sie zwischen A-GPS oder Eigenständiges GPS.

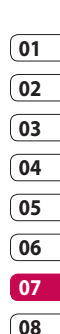

EINSTELLUNGEN | 37

# EINSTELLUNGEN

#### GPS

- Die GPS-Technologie nutzt Informationen von Satelliten in der Erdumlaufbahn, um Standorte zu finden.
- Ein Empfängergerät kalkuliert die Entfernung zum GPS-Satelliten anhand des Zeitraums bis zum Empfang eines Signals, und nutzt diese Informationen, um einen Standort zu bestimmen.
- Dies kann wenige Sekunden oder auch mehrere Minuten dauern.
- Die A-GPS-Funktion des Geräts wird zum Abruf von Ortsunterstützungsdaten über Paketdatenverbindungen genutzt.
- Die Daten werden nur dann vom Service-Server abgerufen, wenn Sie sie benötigen.
- Sie können Bilder von Ihrem Standort machen und ihnen Informationen zum Standort hinzufügen.

**Hinweis**: Der GPS-Service ist fehlertolerant, und er funktioniert nicht in Gebäuden oder unterirdischen Räumen.

#### USB-Verbindung -

Synchronisieren Sie Ihr KC910 mit der LG PC Suite Software, um Dateien von Ihrem Mobiltelefon zu kopieren.

Wenn Sie Ihre Musik mit dem Windows Media Plaver synchronisieren möchten, wählen Sie in diesem Menü die Option "Musik-Synchr." aus. Diese Option steht nur zur Synchronisation von Musik zur Verfügung. Wenn Sie Ihre Musik mit einem externen Speichermedium synchronisieren möchten, wählen Sie die Option "Speicherkarte" als Speicherort aus Wenn Sie Ihre Musik mit einem internen Speichermedium synchronisieren möchten, wählen Sie die Option "Interner Speicher" als Speicherort aus.

138

TV-Ausgang – Wählen Sie PAL oder NTSC zur Verbindung des KC910 mit einem TV.

**HINWEIS:** Das TV Output-Kabel können Sie separat erwerben.

**Streaming** – T-Mobile hat diese Informationen bereits gespeichert. Sie können diese bei Bedarf auch ändern.

#### DivX-VOD-Registrierung

Dieses Menü dient zur Generierung eines DivX VOD-Registrierungscodes.

Besuchen Sie http://vod.divx. com zur Registrierung und zur Inanspruchnahme von technischem Support.

## Speicherverwaltung

Ihr KC910 verfügt über drei Speicherorte: Mobiltelefon, SIM-Karte und externe Speicherkarte (die Speicherkarte müssen Sie ggf. separat erwerben).

Mit der Speicherverwaltung können Sie festlegen, wie viel Speicher verwendet wird und feststellen, wie viel Speicher verfügbar ist.

Berühren Sie **Eise** und dann **Einstellungen**. Wählen Sie **Telefon** und dann **Speicherverwaltung**. **Telefonspeicher** – Hier können Sie den verfügbaren Speicher für Bilder, Sounds, Videos, Flash-Inhalte, MMS, E-Mails, Java-Anwendungen und Andere auf Ihrem KC910 sehen.

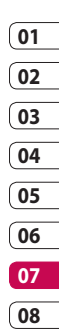

EINSTELLUNGEN

## EINSTELLUNGEN

Datenbankspeicher – Hier sehen Sie, wie viel Speicher auf Ihrem Telefon für SMS, Kontakte, Kalender, Aufgaben, Notizen, Alarme, Anruflisten, Lesezeichen und Diverses verfügbar ist.

SIM-Speicher – Zeigt den verfügbaren Speicher auf Ihrer SIM-Karte an.

**Speicherkarte** – Zeigt den auf der Speicherkarte verfügbaren Speicher an (die Speicherkarte können Sie separat erwerben).

**Standardspeicher** - Wählen Sie den von Ihnen bevorzugten Speicherort für Ihre Elemente aus.

## Flugmodus

Um den Flugmodus zu aktivieren, wählen Sie erst **en und dann Einstellungen**. Berühren Sie **Profile**, und wählen Sie **Flugmodus**. Das Anrufen, Herstellen einer Internetverbindung, Senden von Nachrichten oder Verwenden von Bluetooth ist im Flugmodus nicht möglich.

#### Senden und Empfangen von Dateien über Bluetooth

Bluetooth ist ideal zum Senden und Empfangen von Dateien, da kein Kabel notwendig ist und die Verbindung schnell und einfach ist. Die Verbindung mit Bluetooth-Kopfhörern ermöglicht Ihnen, Anrufe zu tätigen und zu empfangen.

#### Eine Datei senden:

- Öffnen Sie die Datei, die Sie senden möchten (meistens ein Foto, ein Video oder eine Musikdatei).
- 2 Berühren Sie Senden, und wählen Sie dann Bluetooth.
- **3 Ja** berühren, um Bluetooth zu aktivieren.

- 4 Wenn Sie bereits ein Bluetooth-Gerät gekoppelt haben, sucht das KC910 nicht automatisch nach anderen Bluetooth-Geräten. Wenn nicht, sucht Ihr KC910 automatisch nach anderen Bluetooth-fähigen Geräten in Reichweite.
- 5 Wählen Sie das Gerät, an das Sie Ihre Datei senden möchten, und berühren Sie Auswählen.
- 6 Ihre Datei wird gesendet.

**TIPP!** Behalten Sie die Statusleiste im Auge, um sicherzugehen, dass Ihre Datei gesendet wird.

#### Eine Datei empfangen:

- Um Dateien zu empfangen, muss Ihr Bluetooth auf Ein geschaltet und Sichtbar sein. Weitere Informationen zum Ändern von Bluetooth-Einstellungen finden Sie weiter unten.
- 2 Mit einer Nachricht werden Sie aufgefordert, den Empfang der Datei zu akzeptieren. Berühren Sie Ja, um die Datei zu empfangen.
- 3 Es wird angezeigt, wo Ihre Datei gespeichert wurde, und Sie können wählen zwischen Ansicht oder Als Hintergrund verwenden. Dateien werden normalerweise im entsprechenden Ordner unter "Eigene Dateien" gespeichert.

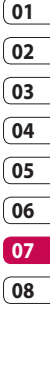

EINSTELLUNGEN

# EINSTELLUNGEN

## Bluetooth-Einstellungen ändern

- 1 Berühren Sie **S**, und wählen Sie **Einstellungen**.
- 2 Wählen Sie **Bluetooth**, berühren Sie (), und wählen Sie dann **Einstellungen**.

Ändern Sie:

Mein Telefonstatus – Wählen Sie zwischen "Sichtbar", "Sichtbar für 1 Min." oder "Unsichtbar".

**Mein Gerätename** – Geben Sie einen Namen für Ihr KC910 ein.

**Unterstützte Dienste** – Wählen Sie, wie Sie Bluetooth in Verbindung mit verschiedenen Services benutzen. Siehe

"Telefon als Modem verwenden" oder "Bluetooth Headset".

**Eigene Adresse** – Anzeigen der Bluetooth-Adresse.

#### Koppeln mit anderen Bluetooth-Geräten

Durch Koppeln des KC910 mit einem anderen Gerät können Sie eine passwortgeschützte Verbindung herstellen. Das bedeutet, dass Ihre Koppelung sicherer ist.

- Prüfen Sie ob, Ihr Bluetooth Ein und Sichtbar ist. Sie können die Sichtbarkeit im Menü Einstellungen verändern.
- 2 Berühren Sie Suchen.
- 3 Ihr KC910 sucht nach Geräten. Wenn die Suche beendet ist, wird Aktualisieren auf dem Bildschirm angezeigt.
- 4 Wählen Sie das Gerät, mit dem Sie koppeln möchten, geben Sie den Passcode ein, und berühren Sie OK.

- 5 Ihr Mobiltelefon wird jetzt mit dem anderen Gerät verbunden, dort geben Sie dasselbe Passwort ein. Sie werden aufgefordert, die Verbindung zu erlauben. Die verfügbaren Optionen lauten Immer fragen oder Zulassen ohne Nachfrage.
- 6 Ihre passcodegeschützte Bluetooth-Verbindung ist jetzt bereit.

#### Verwenden von Bluetooth-Kopfhörern

- 1 Prüfen Sie ob, Ihr Bluetooth **Ein** und **Sichtbar** ist.
- 2 Befolgen Sie die Anweisungen zu Ihrem Headset, versetzen Sie Ihr Headset in den Koppelungsmodus, und koppeln Sie die Geräte.

3 Berühren Sie Vor Verbinden fragen oder Immer verbinden und dann Ja, um sofort eine Verbindung herzustellen. Ihr KC910 wechselt automatisch ins Headset-Profil.

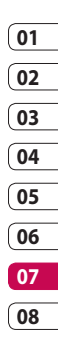

EINSTELLUNGEN 43

# WiFi

Mit dem Wireless Manager können Sie WiFi-Internet und Bluetooth-Verbindungen auf Ihrem Gerät verwalten. Es ermöglicht das Aufbauen einer Verbindung von Ihrem Telefon zu lokalen drahtlosen Netzwerken oder das drahtlose Zugreifen auf das Internet.

WiFi ist schneller und verfügt über eine größere Reichweite als die Bluetooth-Technologie.

HINWEIS: Das KC910 unterstützt die WEP-, WPA-PSK/2-Verschlüsselung, nicht die EAP-, WPS-Verschlüsselung. Wenn Ihr WiFi-Dienstanbieter oder Netzwerkadministrator WEP-Verschlüsselung für die Netzwerksicherheit festgelegt hat, geben Sie den WEP-Schlüssel im Popup-Fenster ein. Wenn WEP-Verschlüsselung nicht festgelegt ist, wird das Popup-Fenster nicht angezeigt. Wenn Sie den Schlüssel nicht kennen, wenden Sie sich an Ihren WiFi-Dienstanbieter oder Netzwerkadministrator.
## Zubehör

Für das KC910 ist folgendes optionales Zubehör erhältlich.

|                     |      |                                       |                        | <u>(</u> |
|---------------------|------|---------------------------------------|------------------------|----------|
| Ladegerät           | (A   | Datenkabel und CD                     |                        | 02       |
|                     | A CO | Verbinden und                         |                        | 03       |
|                     |      | Ihr KC910 mit dem                     | y –                    | 04       |
| Aleku               |      | PC                                    |                        | <u></u>  |
| AKKU                |      | 10.                                   |                        | 05       |
|                     |      |                                       |                        | 06       |
|                     |      |                                       |                        | 07       |
| <b>Finesheetift</b> |      | <b>Donutroubondbuch</b>               |                        |          |
| Eingabestift        | -    | Benutzernandbuch                      | 🔶 LG                   | 08       |
| und                 |      | Erfahren Sie mehr                     |                        |          |
| Trageriemen         |      | über Ihr KC910.                       |                        |          |
|                     |      |                                       | KC910 Benutzerhandbuch |          |
| Storeo-             |      | HINWEIS:                              |                        |          |
| Vanfhäuer           |      | Verwenden Sie ausschlie               | eßlich                 |          |
| Kopthorer           |      | Originalzubehör von LG.               |                        |          |
|                     | ( B  | Die Missachtung dieses Hinweises kann |                        |          |
|                     |      | zum Erlöschen Ihrer Garantie führen.  |                        |          |
|                     |      | Da das Zubabär ig pach                | land odor              |          |
|                     |      |                                       |                        | N        |
|                     |      | Region unterschiedlich                | sein kann,             | _uk      |
|                     |      | wenden Sie sich bei Fra               | gen an einen           | yeł      |
|                     |      | unserer regionalen Dier               | stanbieter oder        | ö        |

Fachhändler.

01

## Netzdienste

Das in diesem Benutzerhandbuch beschriebene Funkmobiltelefon ist zur Verwendung mit dem GSM 900-, DCS 1800-, PCS1900- und UMTS-Netz zugelassen.

Zahlreiche Funktionen in diesem Handbuch werden als Netzdienste bezeichnet. Dies sind spezielle Dienste, die Sie über Ihren Anbieter für Funkdienste aktivieren. Sie können diese Netzdienste erst nutzen, wenn Sie sie über Ihren Dienstanbieter abonniert und Anweisungen zur Verwendung erhalten haben.

### DivX-VOD-Registrierung

Generieren Sie einen DivX-VOD-Registrierungscode.

Besuchen Sie <http://vod.divx.com> für Registrierung und technischen Support.

## **Technische Daten**

### Allgemein

Produktname: KC910 System: GSM 900/DCS 1800/PCS 1900/UMTS

### Umgebungstemperatur

Max. + 55 °C (entladen) + 45 °C (laden)

Min: -10 °C

### Service Center

Autorisierte LG Electronics Service-Händler und Service-Zentren in anderen EG Staaten werden für Ihre Reklamation die im Land der Instandsetzung üblichen Reparaturbedingungen anwenden.

In Problemfällen sind wir gerne bereit, Ihnen bei Fragen zur Garantie oder der Bedienung Ihres Gerätes zu helfen.

Unsere Adresse ist: LG Electronics Deutschland GmbH Kundendienst Jakob-Kaiser-Str. 12 47877 Willich Tel. 01805-442639 (0,14 € / Min.) (0180-LG Handy)

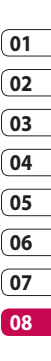

Zubehör 47

### Declaration of Conformity (1) LG Electronics

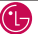

#### Suppliers Details

#### Name

LG Electronics Inc.

#### Addrass

LG Electronics Inc. LG Twin Towers 20. Yeouido-dong, Yeongdeungpo-gu, Seoul, Korea 150-721

#### Product Details

Product Name

#### GSM/ W-CDMA Terminal Equipment

Model Name

KC910

Trade Name

LG

# (€0168 ①

#### Applicable Standards Details

**R&TTE Directive 1999/5/EC** EN 301 489-01 V1.6.1, EN 301 489-07 V1.3.1 EN 301 489-17 V1 2.1, EN 301 489-24 V1 3.1 EN 301 511 V9.0.2 EN 301 908-1 V3.2.1 EN 301 908-2 V3.2.1, EN 300 328 V1.7.1 EN 50360/EN 50361:2001 EN 60950-1 : 2001

#### Supplementary Information

The conformity to above standards is verified by the following Notified Body(BABT)

BABT, Balfour House, Churchfield Road, Walton-on-Thames, Surrey, KT12 2TD, United Kingdom Notified Body Identification Number : 0168

#### Declaration

hereby declare under our sole responsibility that the product mentioned above to which this declaration relates complies with the above mentioned standards and Directives

Name

Issued Date

Seuna Hyoun, Ji / Director 29.Aug, 2008

LG Electronics Inc. Amsterdam Office Veluwezoom 15, 1327 AE Almere, The Netherlands Tel : +31 - 36- 547 - 8940. e-mail : seokim @ loe.com

Signature of representative

LG KC910 | Benutzerhandbuch

## Fehlerbehebung

In diesem Kapitel werden Probleme aufgelistet, die bei der Verwendung des Mobiltelefons auftreten können. Bei einigen Problemen müssen Sie sich an Ihren Dienstanbieter wenden, die meisten aufgetretenen Probleme können Sie jedoch selbst einfach beheben.

| Mitteilung                                      | Mögliche Ursachen                                                                                                    | Mögliche<br>Abhilfemaßnahmen                                                                                            |
|-------------------------------------------------|----------------------------------------------------------------------------------------------------|----------------------------------------------------------------------------------------------------|
| SIM-Fehler                                      | Im Mobiltelefon befindet<br>sich keine SIM-Karte, oder sie<br>wurde möglicherweise falsch<br>eingesetzt.                                                                        | Achten Sie darauf, dass die SIM-Karte<br>korrekt eingesetzt ist.                                                        |
| Keine<br>Verbindung<br>zum Netz                 | Signal schwach<br>Außerhalb der Reichweite<br>des GSM-Netzes                                                                                                    | Gehen Sie zu einem Fenster oder<br>offenen Platz. Überprüfen Sie die<br>Netzwerkabdeckungskarte des<br>Dienstanbieters. |
| Codes nicht<br>identisch                        | Wenn Sie einen<br>Sicherheitscode ändern<br>möchten, müssen Sie den<br>neuen Code durch erneute<br>Eingabe bestätigen. Die<br>zwei eingegebenen Codes<br>stimmen nicht überein. | Wenden Sie sich an Ihren<br>Dienstanbieter.                                                                             |
| Funktion<br>kann nicht<br>eingestellt<br>werden | Diese Funktion wird<br>nicht vom Dienstanbieter<br>unterstützt oder muss<br>registriert werden.                                                                                 | Wenden Sie sich an Ihren<br>Dienstanbieter.                                                                             |

Fehlerbehebung

## Fehlerbehebung

| Mitteilung                                            | Mögliche Ursachen                                                                        | Mögliche<br>Abhilfemaßnahmen                                                                                                    |
|-------------------------------------------------------|------------------------------------------------------------------------------------------|----------------------------------------------------------------------------------------------------|
| Anrufe nicht<br>möglich                               | Fehler beim Wählvorgang<br>Neue SIM-Karte eingesetzt<br>Maximale Anrufkosten<br>erreicht | Das neue Netz ist nicht autorisiert.<br>Überprüfen Sie, ob neue<br>Beschränkungen vorliegen. Wenden<br>Sie sich an Ihren Dienstanbieter, oder<br>setzen Sie Höchstwerte mit PIN2<br>zurück. |
| Mobiltelefon<br>kann nicht<br>eingeschaltet<br>werden | Ein-/Aus-Taste wurde zu kurz<br>gedrückt<br>Akku leer<br>Akkukontakte verschmutzt        | Drücken Sie die Ein-/Aus-Taste<br>mindestens zwei Sekunden lang.<br>Laden Sie den Akku auf. Überprüfen<br>Sie die Ladeanzeige auf dem Display.<br>Reinigen Sie die Kontakte.                |

## LG KC910 | Benutzerhandbuch

| Mitteilung                             | Mögliche Ursachen                                                              | Mögliche<br>Abhilfemaßnahmen                                                                                                    |
|----------------------------------------|--------------------------------------------------------------------------------|----------------------------------------------------------------------------------------------------|
|                                        |                                                                                | Laden Sie den Akku auf.                                                                                                    |
| Ladefehler                             | Akku vollständig leer<br>Temperatur liegt außerhalb<br>des zulässigen Bereichs | Achten Sie darauf, dass die<br>Umgebungstemperatur richtig ist,<br>warten Sie eine Weile, und laden Sie<br>den Akku dann erneut auf.                    |
|                                        | Kontaktprobleme                                                                | Überprüfen Sie die Stromversorgung<br>und die Anschlüsse des Mobiltelefons.<br>Überprüfen Sie die Akkukontakte, und<br>reinigen Sie sie gegebenenfalls. |
|                                        | Keine Netzspannung                                                             | Verwenden Sie eine andere<br>Steckdose, oder überprüfen Sie die<br>Stromspannung.                                                                       |
|                                        | Ladegerät defekt                                                               | Wenn sich das Ladegerät nicht<br>erwärmt, tauschen Sie es aus.                                                                                          |
|                                        | Falsches Ladegerät<br>Akku defekt                                              | Verwenden Sie nur Original-Zubehör<br>von LG.                                                                                                    |
|                                        |                                                                                | Tauschen Sie den Akku aus.                                                                                                    |
| Mobiltelefon<br>verliert<br>Netzsignal | Signal zu schwach                                                              | Die Verbindung zu einem anderen<br>Dienstanbieter wird automatisch<br>hergestellt.                                                                      |
| Nummer nicht<br>zulässig               | Die Funktion "Feste<br>Rufnummer" wurde aktiviert.                             | Überprüfen Sie die Einstellungen.                                                                                                    |

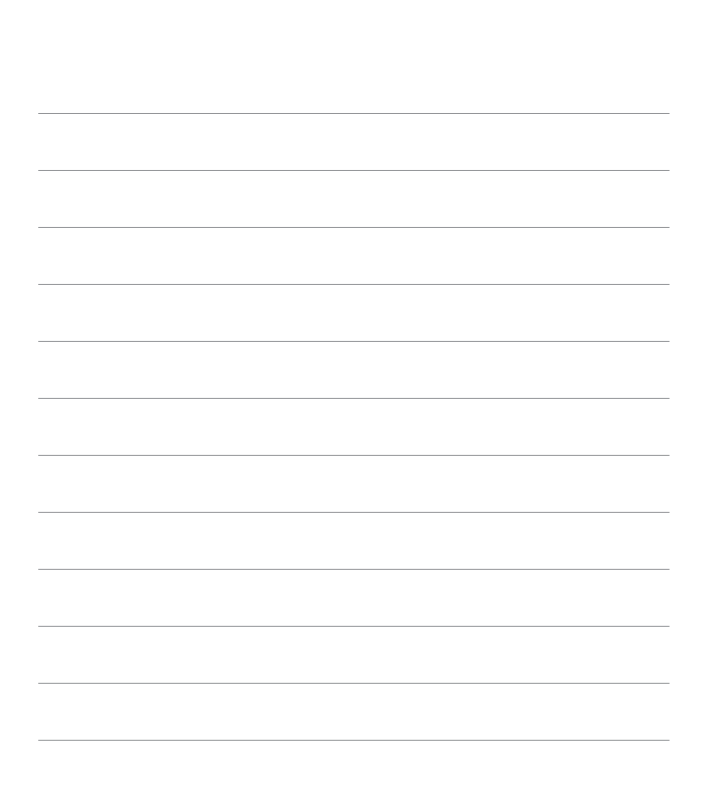

### LG Electronics Garantiebestimmungen und - bedingungen

Vielen Dank, dass Sie sich für dieses Produkt entschieden haben. Wir sind sicher, dass Ihr neues Gerät Ihnen in den kommenden Jahren viel Freude bereiten wird.

Für dieses Produkt übernehmen wir gegenüber Ihrem Fachhändler eine Garantie von 24 Mo-naten ab Rechnungs-/Belegdatum. Die Garantiezeit für mitgelieferte Akkus ist jedoch auf 6 Monate begrenzt. Falls Sie nach dem Lesen der Bedienungsanleitung davon überzeugt sind, dass Ihr Gerät einen technischen Fehler hat, sollten Sie das Gerät umgehend beim Händler bei dem Sie es gekauft haben reklamieren.

Autorisierte LG Electronics Service-Händler und Service-Zentren in anderen EG-Staaten werden für Ihre Reklamation die im Land der Instandsetzung üblichen Reparaturbedingungen anwenden. In Problemfällen sind wir gerne bereit, Ihnen bei Fragen zur Garantie oder der Bedienung Ihres Gerätes zu helfen.

### Unsere Adresse ist : LG Electronics Deutschland GmbH

Kundendienst Jakob-Kaiser-Str. 12 47877 Willich

Tel.: 01805-442639 (0,14 €/ Min.)

### Garantiebestimmungen und -bedingungen

- 1 Die Garantie gilt nur im Zusammenhang mit der Originalrechnung, dem Kassenbeleg oder einer Bestätigung von LG Electronics Deutschland GmbH über die Garantiedau-er. Ist die Seriennummer des Produktes nicht vorhanden oder nicht lesbar, so ist die Garantie von LG Electronics ungültig. In diesem Fall sollten Sie sich an den Händler wenden, bei dem Sie das Produkt gekauft haben.
- 2 Es liegt allein im Ermessen von LG Electronics, das defekte Gerät oder defekte Bestandteile zu reparieren oder zu ersetzen. Alle ausgetauschten Bestandteile gehen in das Eigentum von LG Electronics über.

- 3 LG Electronics legt großen Wert auf gute Serviceleistungen, so dass Reparaturen schnell und zuverlässig ausgeführt werden. Deshalb werden alle Garantiereparaturen von LG Electronics direkt, oder durch von LG Electronics autorisierte Service-Zentren durchgeführt. Wird die Reparatur von einer nicht autorisierten Person durchgeführt, übernimmt LG Electronics weder Kosten noch Haftung, es sei denn, die Reparatur ist vorher mit dem LG Electronics-Kundendienst abgestimmt worden.
- 4 Alle Produkte von LG Electronics entsprechen den Spezifikationen des jeweiligen Landes, in denen sie verkauft werden. Alle Kosten, die aus einer etwaigen Umrüstung der Geräte entstehen, werden von LG Electronics nicht übernommen.
- 5 Die Garantieleistungen von LG Electronics schließen die folgenden Punkte nicht ein:
  - Regelmäßige Prüfungen, Wartungen, Reparaturen und Austausch von Teilen, die dem normalem Verschleiß unterliegen.
  - Aktualisierung von Software aufgrund veränderter Netzparameter.
  - Schäden am Produkt aufgrund von falscher Benutzung oder Mißbrauch, zweckfremder Verwendung des Produktes, Nichtbeachtung der Bedienungsanleitung, Anschuß von nicht durch LG Electronics geliefertem Zubehör
  - Einbau oder Verwendung des Produktes in einer Weise, die den geltenden technischen Normen und Sicherheitsnormen nicht entspricht.
  - Schäden, verursacht durch Sturm, Wasser, Feuer, Überspannung, höhere Gewalt oder Krieg, oder andere Gründe, auf die LG Electronics keinen Einfluß hat
  - Schäden, die durch den Transport oder unsachgemäße Verpackungen entstehen
- 6 Die in dem jeweiligen Land geltenden Rechte des Verbrauchers, zum Beispiel Forderungen gegenüber dem Verkäufer, wie im Kaufvertrag niedergelegt, werden von dieser Garantieerklärung nicht berührt. LG Electronics, seine Niederlassungen und Distributoren, haften nicht für direkte oder indirekte Schäden oder Verluste, soweit nicht zwingende gesetzliche Bestimmungen dem entgegenstehen.

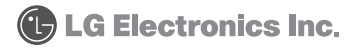

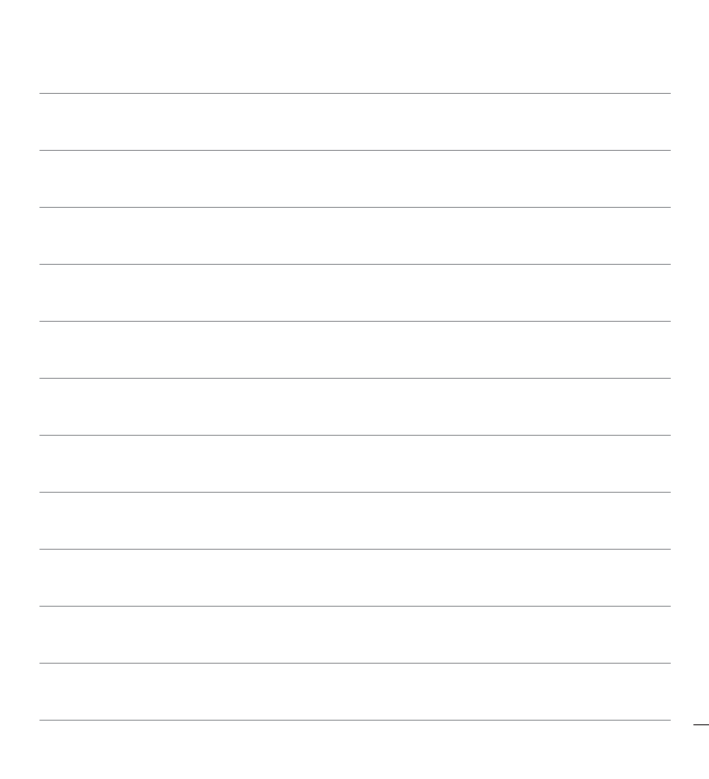